# Manuale d'uso **DUSTHUNTER T**

Polverimetro

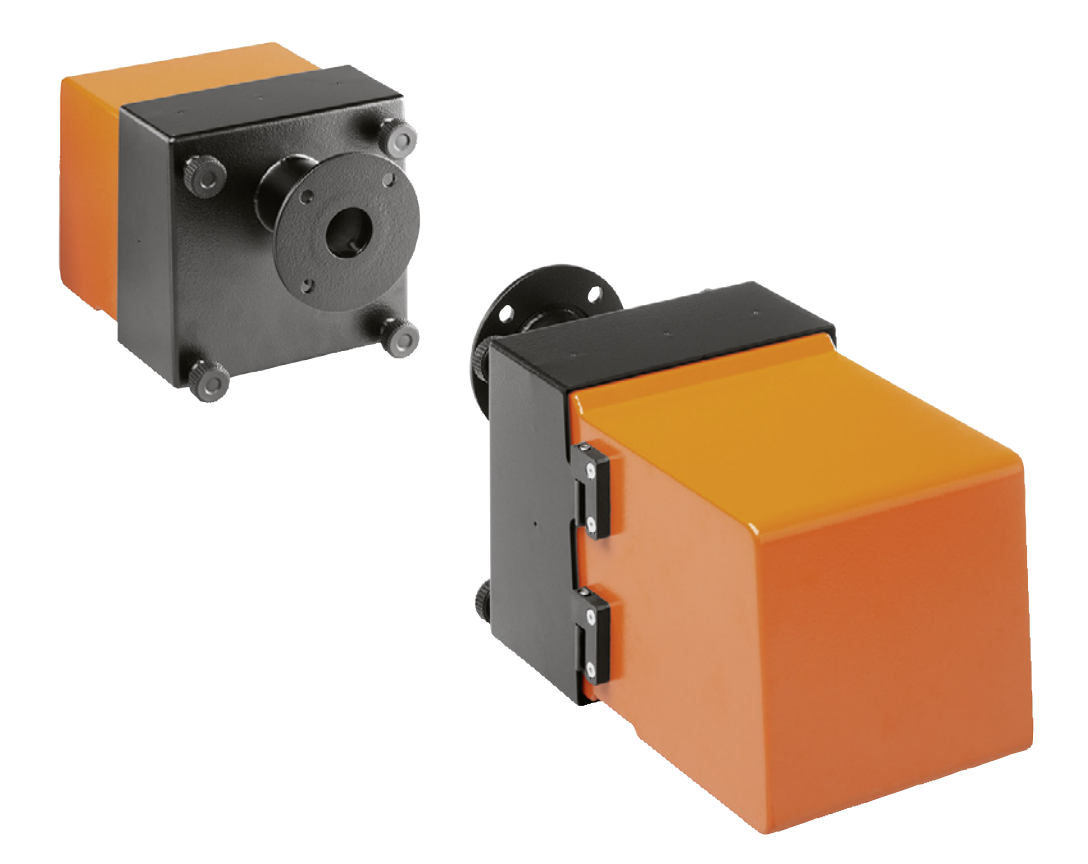

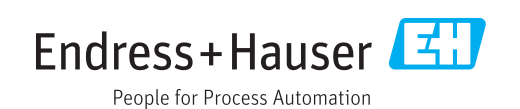

#### **Prodotto descritto**

Nome del prodotto: DUSTHUNTER T Varianti: DUSTHUNTER T50 DUSTHUNTER T100 DUSTHUNTER T200

#### Produttore

Endress+Hauser SICK GmbH+Co. KG Bergener Ring 27 01458 Ottendorf-Okrilla Germania

### Informazioni legali

Questo documento è protetto da copyright. Tutti i diritti derivanti dal copyright sono riservati a Endress+Hauser SICK GmbH+Co. KG. La riproduzione totale o parziale del presente documento è consentita soltanto entro i limiti stabiliti dalla legge sul copyright. È vietata qualsiasi modifica, sintesi o traduzione del presente documento in assenza di espressa autorizzazione scritta di Endress+Hauser SICK GmbH+Co. KG. I marchi indicati nel documento sono di proprietà dei rispettivi detentori.

© Endress+Hauser SICK GmbH+Co. KG. Tutti i diritti riservati.

### Documenti originali

Questo documento è un documento originale di Endress+Hauser SICK GmbH+Co. KG.

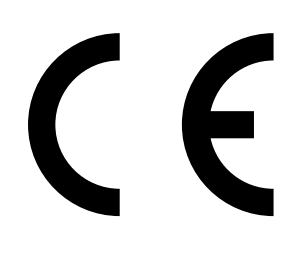

MANUALE D'USO 8030479/AE00/V3-0/2016-08

## Sommario

| 1 Informazioni importanti |     |          |                         | nti                                                                 | 7  |
|---------------------------|-----|----------|-------------------------|---------------------------------------------------------------------|----|
|                           | 1.1 | Pericoli | principali              |                                                                     | 7  |
|                           |     | 1.1.1    | Pericolo c<br>pressione | lerivante da gas caldi e/o aggressivi e ad alta                     | 7  |
|                           |     | 1.1.2    | Pericoli ca             | ausati dalle apparecchiature elettriche                             | 7  |
|                           | 1.2 | Conven   | zioni per i si          | mboli e la documentazione                                           | 8  |
|                           |     | 1.2.1    | Simboli d               | avvertenza                                                          | 8  |
|                           |     | 1.2.2    | Livelli di a            | vvertenza e terminologia                                            | 8  |
|                           |     | 1.2.3    | Simboli d               | elle informazioni                                                   | 8  |
|                           | 1.3 | Uso pre  | visto                   |                                                                     | 8  |
|                           | 1.4 | Respon   | sabilità dell'          | utilizzatore                                                        | 9  |
|                           |     | 1.4.1    | Informazi               | oni generali                                                        | 9  |
|                           |     | 1.4.2    | Informazi               | oni di sicurezza e misure di protezione                             | 9  |
| 2                         | Des | crizione | del prodo               | tto                                                                 | 11 |
|                           | 2.1 | Principi | o di misura             | e variabili misurate                                                | 11 |
|                           |     | 2.1.1    | Principio               | di funzionamento                                                    | 11 |
|                           |     | 2.1.2    | Tempo di                | risposta                                                            | 12 |
|                           |     | 2.1.3    | Controllo               | del funzionamento                                                   | 13 |
|                           | 2.2 | Compor   | nenti del dis           | positivo                                                            | 16 |
|                           |     | 2.2.1    | Unità eme               | ettitore-ricevitore                                                 | 17 |
|                           |     | 2.2.2    | Riflettore              |                                                                     | 20 |
|                           |     | 2.2.3    | Tubo flan               | giato                                                               | 21 |
|                           |     | 2.2.4    | Unità di c              | ontrollo MCU                                                        | 22 |
|                           |     |          | 2.2.4.1                 | Interfacce standard                                                 | 22 |
|                           |     |          | 2.2.4.2                 | Versioni                                                            | 23 |
|                           |     |          | 2.2.4.3                 | Codice del tipo                                                     | 25 |
|                           |     |          | 2.2.4.4                 | Opzioni                                                             | 26 |
|                           |     | 2.2.5    | Unità opz               | ionale esterna dell'aria di purga                                   | 28 |
|                           |     | 2.2.6    | Accessori               | per l'installazione                                                 | 29 |
|                           |     |          | 2.2.6.1                 | Alimentazione dell'aria di purga e cavo di collegamento             | 29 |
|                           |     |          | 2.2.6.2                 | Coperture di protezione dalle intemperie                            | 29 |
|                           |     | 2.2.7    | Ulteriori o             | ptional                                                             | 29 |
|                           |     |          | 2.2.7.1                 | Otturatori a sicurezza intrinseca                                   | 29 |
|                           |     |          | 2.2.7.2                 | Sensore di pressione differenziale                                  | 29 |
|                           |     |          | 2.2.7.3                 | Componenti per il monitoraggio dell'aria nella<br>sala di controllo | 29 |
|                           |     | 2.2.8    | Accessori               | per il controllo del dispositivo                                    | 31 |
|                           |     |          | 2.2.8.1                 | Apparecchiatura per il test di linearità                            | 31 |
|                           |     |          | 2.2.8.2                 | Supporti di regolazione per la definizione della                    | 21 |
|                           |     |          | 2283                    | Tubo di zero per la definizione della scala                         | 31 |
|                           |     |          |                         |                                                                     |    |

|   | 2.3  | Caratteri  | istiche e configurazione del dispositivo |                                                                            |          |  |  |
|---|------|------------|------------------------------------------|----------------------------------------------------------------------------|----------|--|--|
|   |      | 2.3.1      | Caratteristi                             | che del dispositivo                                                        | .32      |  |  |
|   |      | 2.3.2      | Configurazi                              | one del dispositivo                                                        | .33      |  |  |
|   | 2.4  | SOPAS E    | T (programm                              | na per PC)                                                                 | .34      |  |  |
| 3 | Asse | mblaggi    | o e installa                             | azione                                                                     | 35       |  |  |
|   | 3.1  | Operazio   | ni prelimina                             | ri                                                                         | .35      |  |  |
|   | 3.2  | Assembla   | aggio                                    |                                                                            | .36      |  |  |
|   |      | 3.2.1      | Montaggio                                | del tubo flangiato                                                         | .36      |  |  |
|   |      | 3.2.2      | Montaggio                                | dell'unità di controllo MCU                                                | .39      |  |  |
|   |      | 3.2.3      | Montaggio                                | dell'unità opzionale esterna dell'aria di purga                            | .41      |  |  |
|   |      | 3.2.4      | Operazioni                               | di montaggio                                                               | .42      |  |  |
|   |      | 3.2.5      | Montaggio                                | della copertura di protezione dalle intemperie                             | .43      |  |  |
|   |      | 3.2.6      | Montaggio                                | degli otturatori a sicurezza intrinseca                                    | .44      |  |  |
|   |      | 3.2.7      | Component<br>(opzione)                   | ti per il monitoraggio dell'aria nella sala di controllo                   | ,<br>.45 |  |  |
|   | 3.3  | Installazi | one elettrica                            | 1                                                                          | .46      |  |  |
|   |      | 3.3.1      | Sicurezza e                              | lettrica                                                                   | .46      |  |  |
|   |      |            | 3.3.1.1                                  | Sezionatori di alimentazione correttamente installati                      | .46      |  |  |
|   |      |            | 3.3.1.2                                  | Cavi con valori di targa corretti                                          | . 46     |  |  |
|   |      |            | 3.3.1.3                                  | Messa a terra dei dispositivi                                              | .46      |  |  |
|   |      |            | 3.3.1.4                                  | Responsabilità della sicurezza dell'impianto                               | .46      |  |  |
|   |      | 3.3.2      | Informazior                              | ni generali e prerequisiti                                                 | .47      |  |  |
|   |      | 3.3.3      | Installazion                             | e dell'alimentazione di aria di purga                                      | .47      |  |  |
|   |      |            | 3.3.3.1                                  | Unità di controllo con alimentazione integrata di<br>aria di purga (MCU-P) | .47      |  |  |
|   |      |            | 3.3.3.2                                  | Unità opzionale esterna dell'aria di purga                                 | .48      |  |  |
|   |      | 3.3.4      | Collegamer                               | nto dell'unità di controllo MCU                                            | . 50     |  |  |
|   |      |            | 3.3.4.1                                  | Operazioni da effettuare                                                   | .50      |  |  |
|   |      |            | 3.3.4.2                                  | Collegamenti della scheda del processore MCU                               | .51      |  |  |
|   |      |            | 3.3.4.3                                  | Allacciamento del cavo di collegamento all'unità<br>MCU                    | . 52     |  |  |
|   |      |            | 3.3.4.4                                  | Collegamento standard                                                      | .53      |  |  |
|   |      | 3.3.5      | Collegamer                               | nto dell'unità di controllo remota MCU                                     | . 54     |  |  |
|   |      |            | 3.3.5.1                                  | Collegamento all'unità di controllo MCU                                    | . 54     |  |  |
|   |      |            | 3.3.5.2                                  | Collegamento all'unità di controllo remota MCU                             | . 54     |  |  |
|   |      | 3.3.6      | Collegamer                               | nto del riflettore sul DUSTHUNTER T200                                     | .55      |  |  |
|   |      | 3.3.7      | Montaggio                                | dei moduli opzionali d'interfaccia e I/O                                   | .56      |  |  |
| 4 | Mess | sa in fun  | zione e im                               | postazione dei parametri                                                   | 57       |  |  |
|   | 4.1  | Elementi   | di base                                  |                                                                            | .57      |  |  |
|   |      | 4.1.1      | Informazior                              | ni generali                                                                | .57      |  |  |
|   |      | 4.1.2      | Installazion                             | e di SOPAS ET                                                              | .58      |  |  |
|   |      |            | 4.1.2.1                                  | Password per i menu di SOPAS ET                                            | .58      |  |  |
|   |      | 4.1.3      | Collegamer                               | nto del dispositivo mediante cavo USB                                      | .58      |  |  |
|   |      |            | 4.1.3.1                                  | Ricerca della porta COM del DUSTHUNTER                                     | .58      |  |  |

4

Endress+Hauser

|     | 4.1.4              | Collegamento al dispositivo via Ethernet (opzionale)                                | 60  |
|-----|--------------------|-------------------------------------------------------------------------------------|-----|
| 4.2 | Imposta            | azioni specifiche dell'applicazione                                                 | 61  |
|     | 4.2.1              | Operazioni preliminari                                                              | 61  |
|     | 4.2.2              | Messa a fuoco del fascio dell'emettitore per la misura della trasmissione           | 64  |
|     | 4.2.3              | Definizione della scala del sistema di misura per la misurazione della trasmissione | 68  |
|     | 4.2.4              | Immissione dei parametri specifici dell'applicazione                                | 70  |
| 4.3 | Unità ei           | mettitore-ricevitore e riflettore                                                   | 72  |
|     | 4.3.1              | Collegamento all'alimentazione di aria di purga                                     | 72  |
|     | 4.3.2              | Montaggio e collegamento sul condotto                                               | 72  |
| 4.4 | Imposta            | azione dei parametri standard                                                       | 74  |
|     | 4.4.1              | Assegnazione dell'unità MCU all'unità emettitore-ricevitore                         | 74  |
|     | 4.4.2              | Impostazioni di fabbrica                                                            | 75  |
|     | 4.4.3              | Impostazione del controllo di funzionamento                                         | 76  |
|     | 4.4.4              | Impostazione dei parametri delle uscite analogiche                                  | 77  |
|     | 4.4.5              | Impostazione dei parametri degli ingressi analogici                                 | 79  |
|     | 4.4.6              | Impostazione del tempo di risposta                                                  | 80  |
|     | 4.4.7              | Taratura della misura di concentrazione delle polveri                               | 81  |
|     | 4.4.8              | Backup dei dati in SOPAS ET                                                         | 83  |
|     | 4.4.9              | Avvio delle misure                                                                  | 84  |
| 4.5 | Imposta            | azione dei parametri del modulo d'interfaccia                                       | 85  |
|     | 4.5.1              | Informazioni generali                                                               | 85  |
|     | 4.5.2              | Impostazione dei parametri del modulo Ethernet                                      | 86  |
| 4.6 | Funzior<br>opziona | namento e impostazione dei parametri mediante display LCD<br>ale                    | 87  |
|     | 4.6.1              | Informazioni generali per l'utilizzo                                                | 87  |
|     | 4.6.2              | Password e livelli operativi                                                        | 87  |
|     | 4.6.3              | Struttura dei menu                                                                  | 88  |
|     | 4.6.4              | Configurazione                                                                      | 88  |
|     |                    | 4.6.4.1 MCU                                                                         | 88  |
|     |                    | 4.6.4.2 Unità emettitore-ricevitore                                                 | 91  |
|     | 4.6.5              | Utilizzo del programma SOPAS ET per modificare le                                   |     |
|     |                    | impostazioni di visualizzazione                                                     | 92  |
| Ma  |                    |                                                                                     | 04  |
|     | Information        | ne                                                                                  | 94  |
| 5.1 | Informa            | azioni generali                                                                     | 94  |
| 5.2 | F 0 1              | Monutenzione dell'unità emettitore ricevitore                                       | 90  |
|     | 5.2.1              | Manutenzione del riflettere                                                         | 90  |
| E 2 | D.Z.Z              | Manuterizione del miettore                                                          | 100 |
| 5.3 | F 2 4              | Inità di controlle MCU con climentorione integrate dell'orig                        | 102 |
|     | 0.3.L              | di purga                                                                            | 103 |
|     | 5,3.2              | Unità opzionale esterna dell'aria di purga                                          | 104 |
| 5.4 | Spegnir            | nento                                                                               | 105 |
|     | 1.0                |                                                                                     |     |

| 6 | Risc | oluzione | dei proble           | mi                                                           | 106     |
|---|------|----------|----------------------|--------------------------------------------------------------|---------|
|   | 6.1  | Informa  | izioni genera        | əli                                                          | 106     |
|   | 6.2  | Unità ei | mettitore-ric        | evitore                                                      | 107     |
|   | 6.3  | Unità di | i controllo M        | CU                                                           | 109     |
|   |      | 6.3.1    | Malfunzic            | namenti                                                      | 109     |
|   |      | 6.3.2    | Messaggi             | di avviso ed errore del programma SOPAS ET                   | 109     |
|   |      | 6.3.3    | Sostituzio           | ne del fusibile                                              | 111     |
| 7 | Spe  | cifiche  |                      |                                                              | 112     |
|   | 7.1  | Conforr  | nità                 |                                                              |         |
|   | 7.2  | Dati teo | nici                 |                                                              |         |
|   |      | 7.2.1    | Campo di             | misura della concentrazione delle polveri                    | 114     |
|   | 7.3  | Dimens   | ioni e codici        | ·                                                            |         |
|   |      | 7.3.1    | Unità eme            | ettitore-ricevitore                                          |         |
|   |      | 7.3.2    | Riflettore           |                                                              |         |
|   |      | 7.3.3    | Riflettore           | DHT-ROx, DHT-R1x                                             |         |
|   |      | 7.3.4    | Tubo flan            | giato                                                        |         |
|   |      |          | 7.3.4.1              | Tubo flangiato (standard)                                    | 119     |
|   |      |          | 7.3.4.2              | Tubo flangiato per otturatore a sicurezza                    |         |
|   |      |          |                      | intrinseca                                                   | 119     |
|   |      | 7.3.5    | Unità di c           | ontrollo MCU                                                 | 120     |
|   |      | 7.3.6    | Unità opz            | ionale esterna dell'aria di purga                            | 122     |
|   |      | 7.3.7    | Coperture            | e di protezione dalle intemperie                             | 123     |
|   |      | 7.3.8    | Compone<br>controllo | nti per il monitoraggio dell'aria nella sala di<br>(opzione) |         |
|   | 7.4  | Accesso  | ori                  |                                                              |         |
|   |      | 7.4.1    | Cavo di co           | ollegamento fra unità emettitore-ricevitore ed               | MCU.125 |
|   |      | 7.4.2    | Cavo di co           | ollegamento fra unità emettitore-ricevitore e                |         |
|   |      |          | riflettore.          |                                                              | 125     |
|   |      | 7.4.3    | Alimentaz            | zione dell'aria di purga                                     | 125     |
|   |      | 7.4.4    | Kit di mor           | ntaggio                                                      | 125     |
|   |      | 7.4.5    | Accessori            | per il controllo del dispositivo                             | 125     |
|   |      | 7.4.6    | Optional p           | per l'unità di controllo MCU                                 | 126     |
|   |      | 7.4.7    | Varie                |                                                              | 126     |
|   | 7.5  | Materia  | ili di consum        | no per 2 anni di esercizio                                   | 126     |
|   |      | 7.5.1    | Unità eme            | ettitore-ricevitore e riflettore                             | 126     |
|   |      | 7.5.2    | Unità MC             | U con alimentazione integrata dell'aria di purg              | a126    |
|   |      | 7.5.3    | Unità opz            | ionale esterna dell'aria di purga                            | 126     |

## 1 Informazioni importanti

### 1.1 Pericoli principali

### 1.1.1 Pericolo derivante da gas caldi e/o aggressivi e ad alta pressione

I gruppi ottici sono montati direttamente sul condotto di trasporto del gas. In caso di rischio potenziale ridotto (nessun pericolo legato a pressione ambientale, basse temperature e salute), montaggio e smontaggio possono essere eseguiti con l'impianto in funzione, a condizione che vengano rispettate adeguate norme e segnalazioni di sicurezza e che si adottino le opportune misure di protezione.

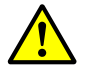

### AVVERTENZA - Pericolo causato da gas di scarico

Per gli impianti che trattano gas dannosi per la salute, a pressioni o a temperature elevate, i componenti delle unità emettitore-ricevitore e del riflettore sul condotto possono essere montati e smontati solo a impianto fermo.

### 1.1.2 Pericoli causati dalle apparecchiature elettriche

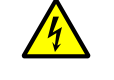

AVVERTENZA - Pericolo causato dalla tensione di alimentazione

- Il sistema di misura DUSTHUNTER T è classificato come apparecchio elettrico.
   Prima di effettuare interventi sui collegamenti di alimentazione o su componenti in tensione, scollegare i cavi di alimentazione.
- Prima di riattivare la tensione di alimentazione rimontare eventuali dispositivi di protezione rimossi.

### 1.2 Convenzioni per i simboli e la documentazione

### 1.2.1 Simboli di avvertenza

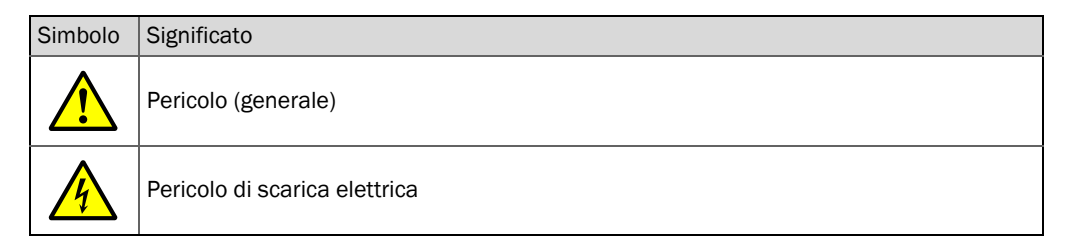

#### 1.2.2 Livelli di avvertenza e terminologia

#### PERICOLO

Rischio di situazione pericolosa che *comporta* gravi lesioni personali o la morte. **AVVERTENZA** Rischio di situazione pericolosa che *può* comportare gravi lesioni personali o la morte. **ATTENZIONE** Pericolo o procedura non sicura che *può comportare* lesioni personali di minore entità o lievi. *IMPORTANTE* Pericolo che *può comportare* danni materiali.

### 1.2.3 Simboli delle informazioni

| Simbolo | Significato                                                   |
|---------|---------------------------------------------------------------|
| !       | Informazioni tecniche importanti su questo prodotto           |
| 4       | Informazioni importanti su funzioni elettriche o elettroniche |

### 1.3 Uso previsto

### Campo di applicazione del dispositivo

Il sistema di misura DUSTHUNTER T deve essere utilizzato solo per misurare in continuo le concentrazioni di gas in impianti per gas e aria di scarico.

### Utilizzo corretto

- Il dispositivo deve essere utilizzato nel rispetto delle presenti istruzioni. Il produttore declina qualsiasi responsabilità per impieghi diversi.
- Per preservare il corretto funzionamento del dispositivo nel tempo, attenersi alle istruzioni di manutenzione, controllo, trasporto e stoccaggio.
- Non rimuovere, aggiungere o modificare componenti all'interno o all'esterno del dispositivo, salvo quando specificato e descritto nelle informazioni fornite dal produttore. In caso contrario:
  - il dispositivo potrebbe diventare pericoloso
  - la garanzia del produttore perderebbe di validità

### Limitazioni d'uso

• Il sistema di misura DUSTHUNTER T non ha ottenuto l'omologazione per l'impiego in atmosfere potenzialmente esplosive.

### 1.4 Responsabilità dell'utilizzatore

### 1.4.1 Informazioni generali

### Utilizzatori previsti

Installazione e utilizzo del sistema di misura DUSTHUNTER T sono consentiti solo a tecnici competenti i quali, grazie alla formazione e alle competenze tecniche acquisite e alla conoscenza delle norme applicabili, sono in grado di valutare le operazioni che devono effettuare e riconoscerne i rischi.

### Condizioni locali specifiche

- Per tutti gli interventi di preparazione e durante l'utilizzo, attenersi alle norme locali in vigore nonché alle disposizioni tecniche relative all'attuazione delle stesse nei rispettivi impianti.
- Effettuare tutti gli interventi in funzione delle condizioni locali specifiche dell'impianto e nel rispetto di tutte le norme e precauzioni per il funzionamento.

### Conservazione della documentazione

Il manuale d'uso del sistema di misura e tutta la documentazione dell'apparecchiatura devono essere conservati in loco per la consultazione. Trasferire la documentazione ad eventuali nuovi proprietari del sistema di misura.

### 1.4.2 Informazioni di sicurezza e misure di protezione

### Dispositivi di protezione

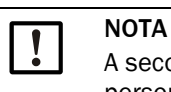

A seconda del potenziale pericolo specifico, devono essere disponibili per il personale dispositivi di protezione e attrezzature di sicurezza adeguate.

### Comportamento in caso di guasto dell'unità dell'aria di purga

L'aria di purga ha la funzione di proteggere le ottiche montate sul condotto da gas caldi e aggressivi. Lasciare l'alimentazione accesa anche quando l'impianto è fermo. In caso di guasto dell'alimentazione dell'aria di purga, le ottiche possono danneggiarsi rapidamente.

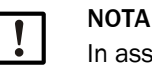

In assenza di otturatori a sicurezza intrinseca:

L'utilizzatore deve verificare che:

- L'alimentazione dell'aria di purga funzioni correttamente e senza interruzioni.
- Eventuali guasti dell'alimentazione dell'aria di purga vengano rilevati immediatamente (ad es. utilizzando dispositivi di controllo della pressione).
- Le ottiche vengano smontate dal condotto in caso di guasto dell'alimentazione dell'aria di purga e l'apertura del condotto venga chiusa (ad esempio con un coperchio flangiato).

#### Misure preventive per la sicurezza operativa

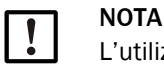

L'utilizzatore deve verificare che:

- Guasti e misure errate non comportino con
- Guasti e misure errate non comportino condizioni di funzionamento potenzialmente dannose o pericolose.
- Gli interventi di manutenzione indicati vengano effettuati regolarmente da personale qualificato ed esperto.

### Individuazione dei malfunzionamenti

Tutte le anomalie di funzionamento devono essere prese in considerazione come possibili indicazioni di guasto. Si segnalano a titolo indicativo:

- Visualizzazione di avvisi
- Derive significative dei risultati delle misure
- Aumento dell'assorbimento elettrico
- Temperature elevate dei componenti del sistema
- Attivazioni di dispositivi di sicurezza
- Emissione di odori sgradevoli e fumo
- Grave contaminazione

### Prevenzione dei danni

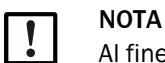

Al fine di evitare malfunzionamenti che possano causare danni diretti o indiretti a persone o cose, l'operatore deve fare in modo che:

- Il personale addetto alla manutenzione sia sempre presente in loco e rapidamente reperibile.
- Il personale di manutenzione sia adeguatamente qualificato per risolvere eventuali problemi del sistema di misura e conseguenti interruzioni del funzionamento (ad esempio per misure e controlli).
- L'impianto malfunzionante venga immediatamente arrestato in caso di dubbi e l'arresto non causi guasti collaterali.

### Collegamento elettrico

Verificare che sia possibile spegnere il dispositivo mediante un sezionatore o un interruttore automatico conformemente alla norma EN 61010-1.

### 2 Descrizione del prodotto

### 2.1 Principio di misura e variabili misurate

### 2.1.1 Principio di funzionamento

Un LED ad alte prestazioni emette un raggio luminoso nello spettro visibile (luce bianca, lunghezza d'onda circa 450 - 700 nm) che attraversa il percorso di misura attivo contenente il particolato per raggiungere il riflettore, dove rimbalza per tornare verso il ricevitore. Un ricevitore di misura molto sensibile registra il segnale attenuato dal particolato, lo amplifica elettricamente e lo colletta nel canale di misura di un microprocessore, elemento centrale del sistema elettronico di misurazione, controllo e valutazione.

Il monitoraggio costante dell'uscita dell'emettitore (fascio parziale al ricevitore di controllo) registra tutte le variazioni di luminosità del fascio luminoso inviato e consente quindi di calcolare il segnale di misura.

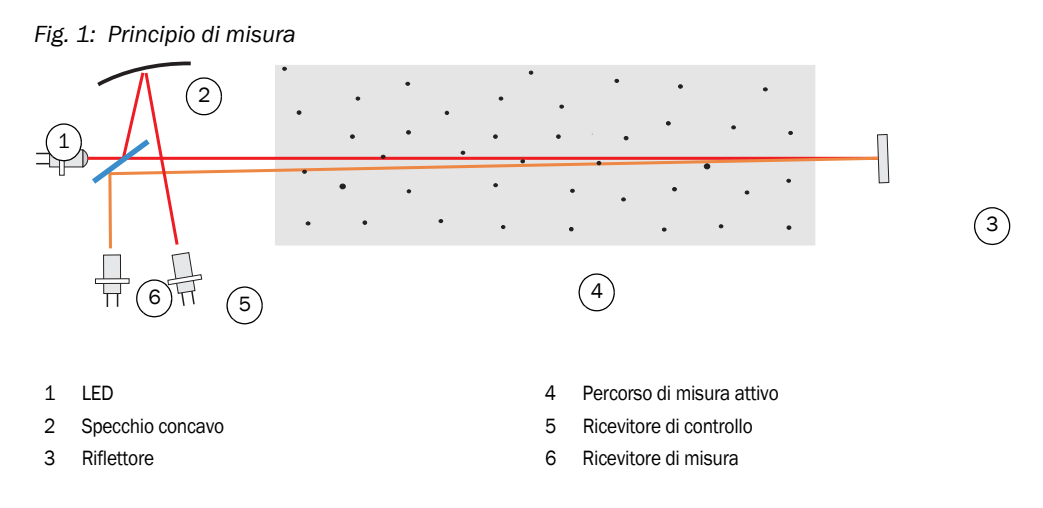

### Variabili misurate

La principale variabile ottica utilizzata dal sistema di misura è la trasmissione (T). Le altre variabili misurate, cioè opacità (O), opacità relativa (ROPA), estinzione (E) e concentrazione delle polveri (c), si ricavano da questa variabile.

Trasmissione, opacità e opacità relativa:

| $T = N \bullet \frac{I_{meas}}{I_{mean}}$                | N = costante di scala                                |
|----------------------------------------------------------|------------------------------------------------------|
| mon                                                      | I <sub>meas</sub> = luce ricevuta                    |
| O = 1 - T                                                | I <sub>mon</sub> = segnale di controllo              |
| $ROPA = 1 - e^{E \cdot \frac{D_{Do}}{2 \cdot D_{meas}}}$ | D <sub>Do</sub> = diametro del condotto alla sommità |
|                                                          | D <sub>meas</sub> = percorso di misura attivo        |

Di norma i valori di trasmissione, opacità e opacità relativa sono indicati in percentuale. Estinzione:

$$E = log\left(\frac{1}{T}\right)$$

Concentrazione delle polveri:

с

La concentrazione delle polveri si basa sulla legge di Beer-Lambert e può essere ricavata dall'estinzione come segue:

$$= \frac{2,31 \bullet E}{k \bullet L} = K \bullet E$$

k=costante di estinzione

L = 2 x percorso di misura attivo (percorso del fascio raddoppiato)

Quando le particelle hanno dimensioni costanti e la distribuzione è uniforme, l'estinzione è direttamente proporzionale alla concentrazione delle polveri.

La granulometria, la densità delle polveri e la loro distribuzione nelle differenti condizioni di carico influenzano i valori di trasmissione ed estinzione e, pertanto, il sistema deve essere tarato utilizzando una misura gravimetrica di riferimento affinché possa fornire dati di concentrazione precisi. È possibile immettere direttamente nel sistema di misura il coefficiente di taratura calcolato come segue:

 $c = cc2 \cdot E^2 + cc1 \cdot E + cc0$ 

(Immissione: vedere "Taratura della misura di concentrazione delle polveri" a pagina 81; impostazione di fabbrica: cc2 = 0, cc1 = 1, cc0 = 0).

### 2.1.2 Tempo di risposta

Il tempo di risposta è il tempo necessario a ottenere il 90% del picco del segnale dopo una variazione improvvisa del segnale di misura. Può essere impostato da 1 a 600 secondi. Con l'aumentare del tempo di risposta, le fluttuazioni transitorie del valore misurato e le interruzioni vengono smorzate sempre di più, rendendo il segnale in uscita "più livellato".

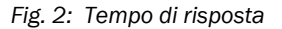

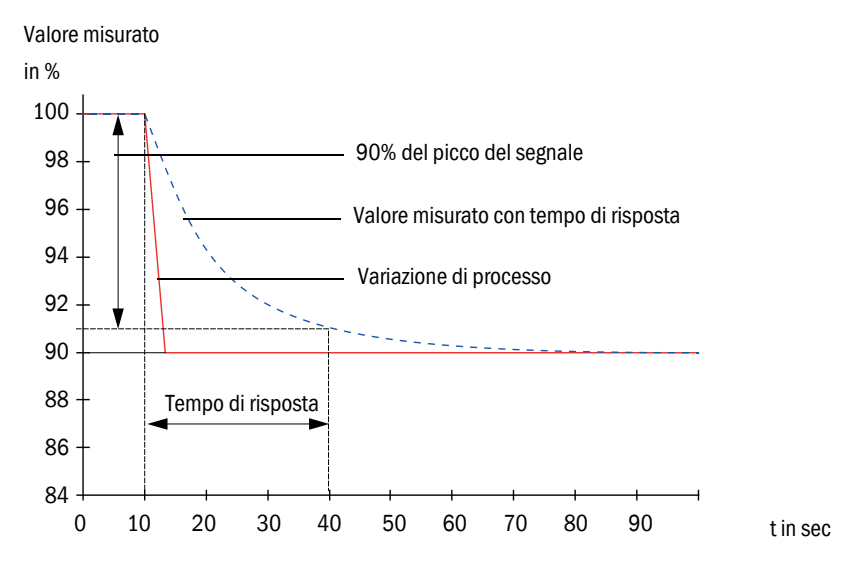

### 2.1.3 Controllo del funzionamento

Per verificare automaticamente il funzionamento del sistema di misura, è possibile effettuare un controllo di funzionamento a intervalli regolari a partire da un orario preimpostato. L'impostazione deve essere effettuata mediante il programma SOPAS ET (vedere "Impostazione del controllo di funzionamento" a pagina 76). Eventuali deviazioni dal comportamento normale vengono segnalate come errori. In caso di malfunzionamenti è possibile avviare il controllo di funzionamento anche manualmente.

+1  $\rightarrow$  Ulteriori informazioni  $\rightarrow$  Manuale di manutenzione

Il controllo di funzionamento include:

- Una misura di circa 30 sec. della contaminazione delle ottiche (escluso DUSTHUNTER T50), dello zero e del valore di controllo.
  - Il tempo di misura dipende dall'aumento del valore di contaminazione (variazione > 0,5%  $\rightarrow$  misura ripetuta fino a due volte).
- Ogni 90 sec. (valore standard) vengono elaborati i valori in uscita (il parametro di durata è modificabile, vedere "Impostazione del controllo di funzionamento" a pagina 76).

Fig. 3: Uscita del controllo di funzionamento a un plotter

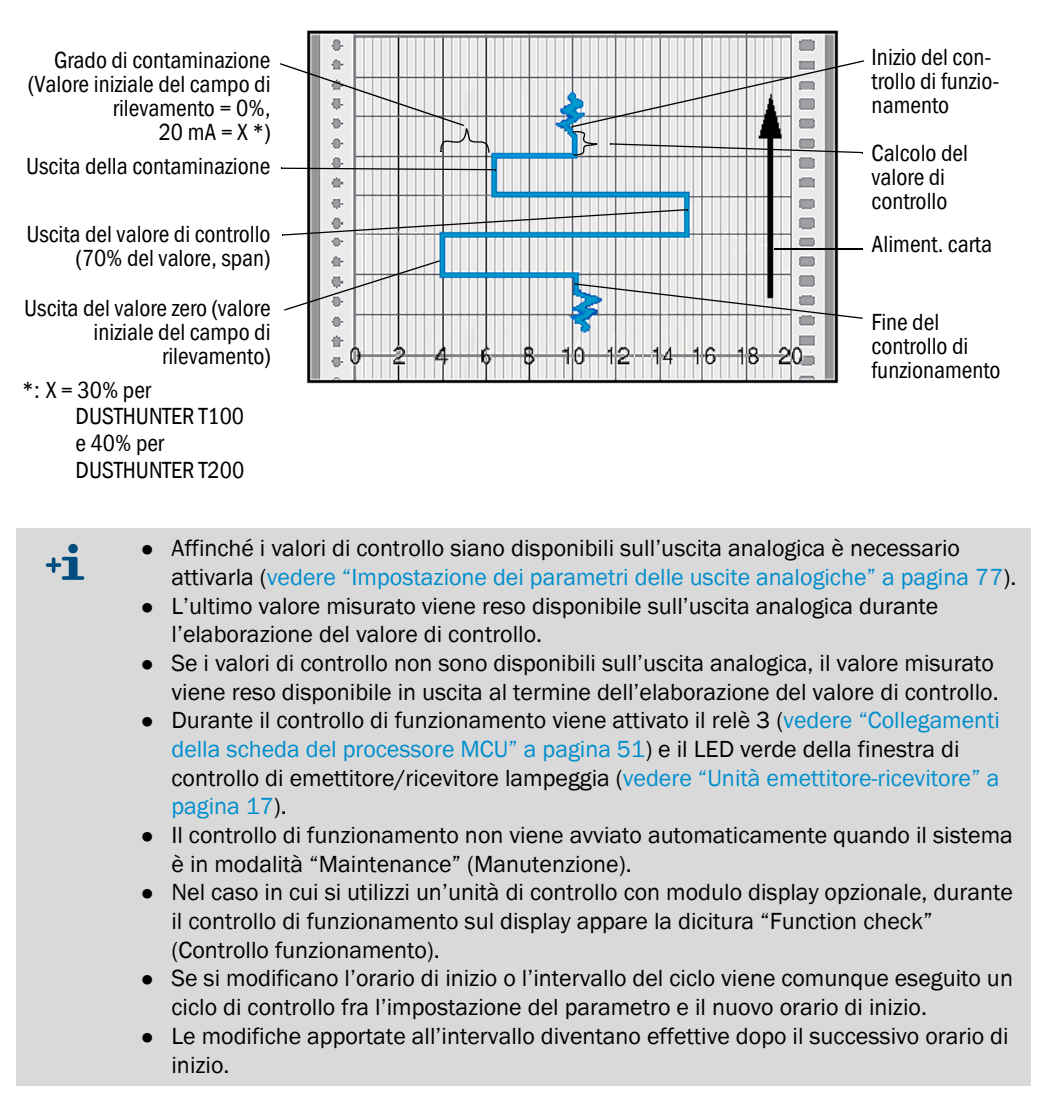

#### Misura del valore zero

Per il controllo del punto di zero, il diodo emettitore viene disattivato affinché non venga ricevuto alcun segnale. In questo modo vengono rilevate con precisione possibili derive o deviazioni del punto di zero del sistema (ad esempio a causa di problemi elettronici). Quando il valore di zero non rientra nel campo impostato, viene generato un segnale di avviso.

### Misura del valore di controllo (Span test)

L'intensità del raggio emettitore varia dal 70 al 100% durante l'elaborazione del valore di controllo. L'intensità della luce ricevuta viene confrontata con il valore standard (70%). Il sistema di misura genera un segnale di errore in caso di deviazioni superiori al  $\pm 2$ %. Il messaggio di errore viene cancellato quando il controllo di funzionamento successivo ha esito positivo. Il valore di controllo viene elaborato con grande precisione mediante valutazioni statistiche di un numero elevato di variazioni dell'intensità.

### Misura della contaminazione (non per DUSTHUNTER T50)

Per determinare la contaminazione occorre spostare i vetrini che durante la normale misura si trovano sul percorso del raggio dell'emettitore. Il valore misurato e quello specificato durante la definizione della scala vengono utilizzati per calcolare un fattore di correzione (vedere "Definizione della scala del sistema di misura per la misurazione della trasmissione" a pagina 68). Questa operazione consente di compensare completamente eventuali contaminazioni.

La contaminazione viene determinata su un solo lato per il DUSTHUNTER T100 (otturatore girevole solo sull'unità emettitore-ricevitore) e su entrambi i lati per il DUSTHUNTER T200 (otturatore girevole anche sul riflettore).

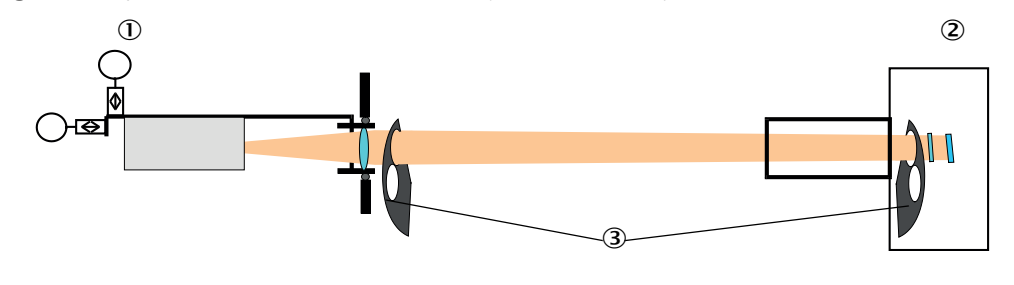

Fig. 4: Principio di misura della contaminazione (su entrambi i lati)

- ① Unità emettitore-ricevitore
- ② Riflettore
- ③ Otturatore girevole

Durante il ciclo di controllo, in uscita viene generato un valore analogico proporzionale alla contaminazione, compreso fra il valore iniziale del campo di rilevamento e 20 mA per valori di contaminazione inferiori al 30% (DUSTHUNTER T100) o al 40% (DUSTHUNTER T200), mentre per valori superiori in uscita viene generato uno stato di errore (per la corrente di guasto impostata sull'uscita analogica in questo caso, vedere "Impostazioni di fabbrica" a pagina 75 e vedere "Impostazione dei parametri delle uscite analogiche" a pagina 77).

Fig. 5: Regolazioni dell'otturatore girevole sull'unità emettitore-ricevitore

Posizione di misura

### Misura della contaminazione

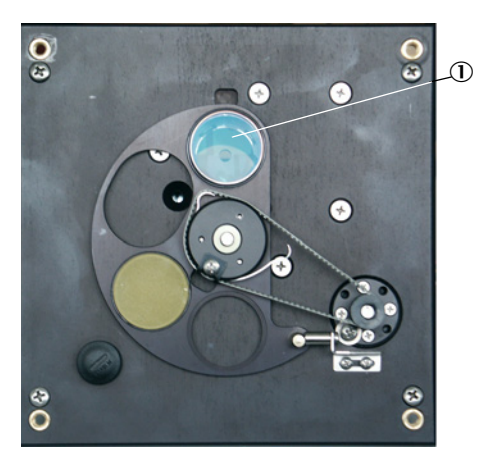

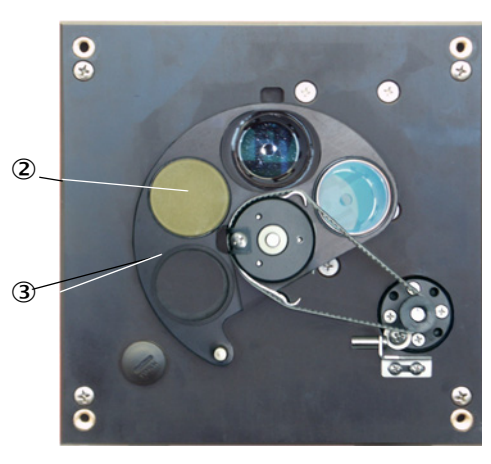

- ① Vetrino
- ② Riflettore di controllo (solo sul lato emettitore)
- 3 Otturatore girevole

### 2.2 Componenti del dispositivo

Il sistema di misura DUSTHUNTER T viene fornito di serie con i seguenti componenti:

- Unità emettitore-ricevitore DHT-T
- Cavo di collegamento fra unità emettitore-ricevitore e unità di controllo MCU (5 o 10 m)
- Riflettore DHT-R
- Cavo di collegamento fra riflettore e unità emettitore-ricevitore (solo
- DUSTHUNTER T200, lunghezze 5 m, 10 m, 20 m e 50 m)
- Tubo flangiato
- Unità di controllo MCU
  - che gestisce, elabora e rende disponibili in uscita i dati dell'unità emettitore-ricevitore collegata mediante l'interfaccia RS485
  - Con alimentazione integrata di aria di purga per pressioni interne del condotto da -50 a +2 hPa
  - Senza alimentazione di aria di purga, che pertanto richiede:
- Unità opzionale esterna dell'aria di purga, per pressioni interne del condotto da -50 a +30 hPa
- Tubo dell'aria di purga per l'alimentazione mediante l'unità di controllo MCU-P

Fig. 6: Componenti del dispositivo DUSTHUNTER T

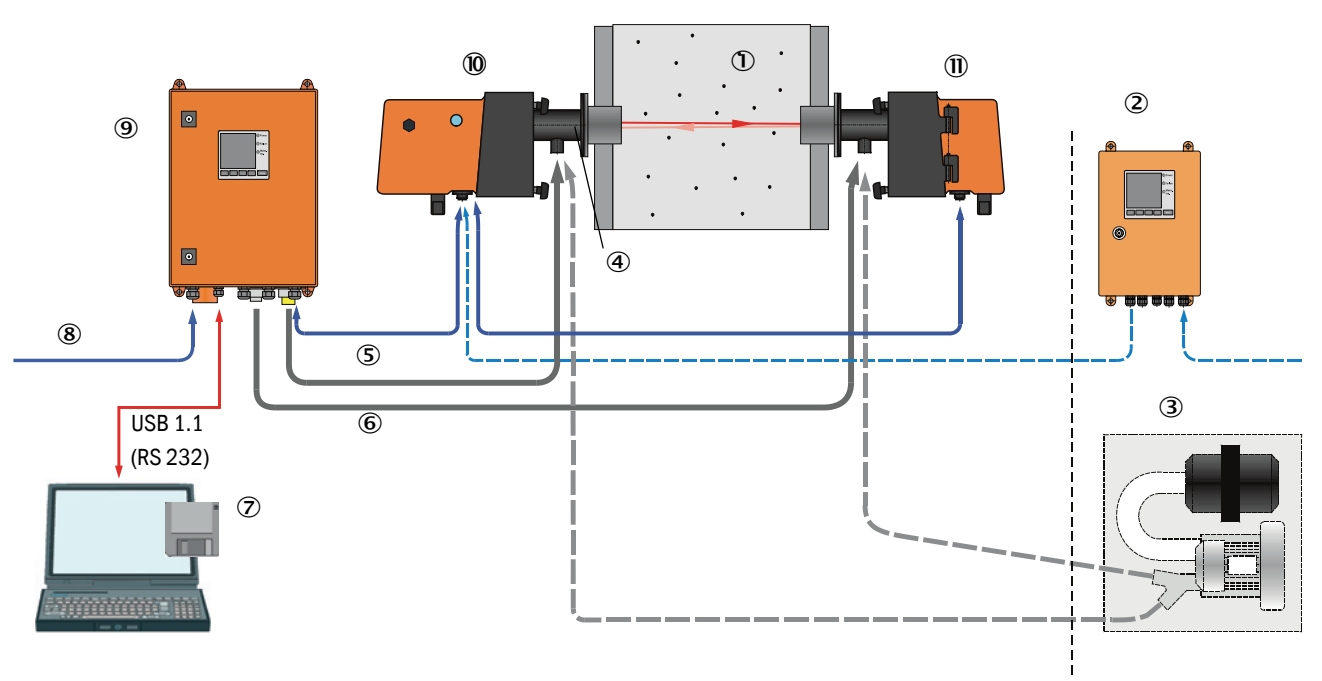

 $\textcircled{1} \quad \textbf{Condotto}$ 

16

- 2 MCU-N senza aliment. aria di purga (opzionale)
- ${ ( \mathfrak{I} ) }$  Unità opzionale esterna dell'aria di purga
- ④ Tubo flangiato
- (5) Cavo di collegamento
- ${\ensuremath{{\,\overline{\!\! 6}}}}$  Tubo aria dell'aria di purga DN25

- O Programma SOPAS ET per funzioni operative e parametri
- 8 Alimentazione elettrica9 MCU-P con aliment, aria di purga
- Wico-r con anment. ana di purga
   Unità emettitore-ricevitore
- ① Riflettore

### Comunicazione fra unità emettitore-ricevitore e unità di controllo MCU

Nella configurazione standard ciascuna unità emettitore-ricevitore è collegata a un'unità di controllo MCU mediante un cavo.

### 2.2.1 Unità emettitore-ricevitore

L'unità emettitore-ricevitore è costituita dalle ottiche e dall'elettronica che invia e riceve il fascio luminoso riflesso ed elabora e valuta i segnali. Le versioni che prevedono la misura della contaminazione sono dotate anche di meccanismi di rotazione (vedere "Regolazioni dell'otturatore girevole sull'unità emettitore-ricevitore" a pagina 15 e vedere "Struttura del sistema di autoallineamento" a pagina 19).

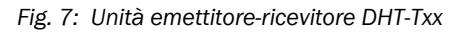

### Unità emettitore-ricevitore per DUSTHUNTER T50

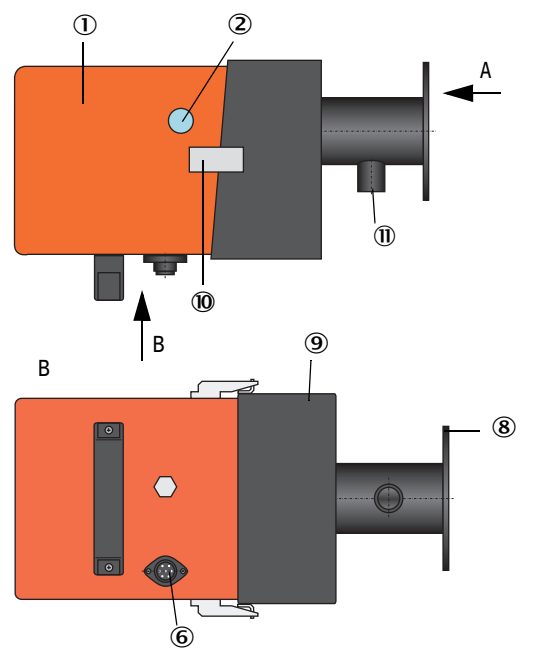

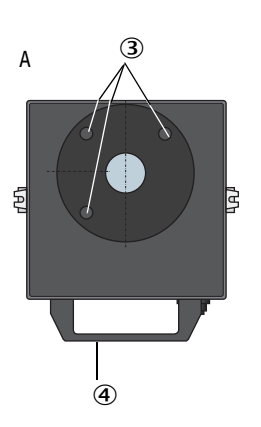

Finestra di controllo

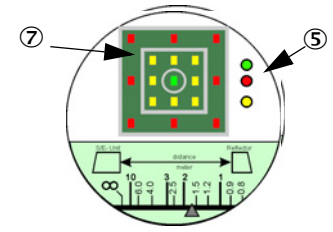

① Unità elettronica

- ② Finestra di controllo
- ③ Fori di montaggio
- ④ Maniglia
- 5 Indicatore di stato
- 6 Collegamento per il cavo MCU
- ⑦ Indicatore di allineamento
- 8 Flangia
- Raccordo di montaggio
- 10 Attacco rapido CAMLOCK
- ① Raccordo dell'aria di purga

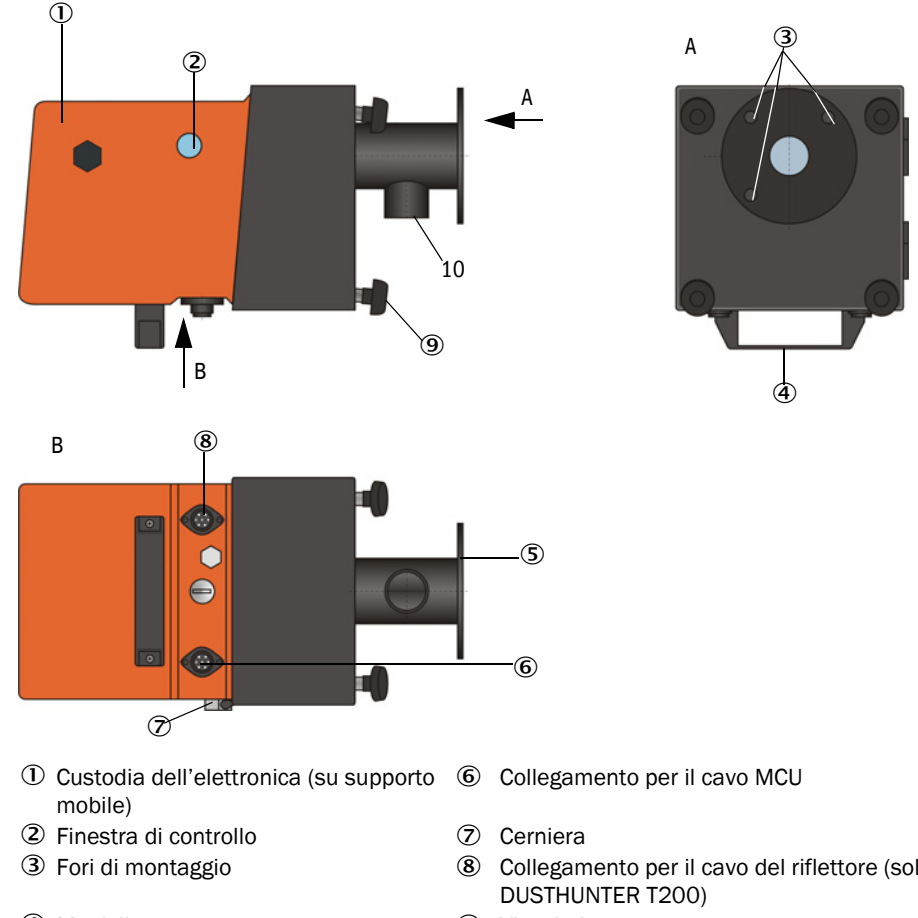

### Unità emettitore-ricevitore per DUSTHUNTER T100/200

- ④ Maniglia
- ⑤ Flangia

- Collegamento per il cavo del riflettore (solo
- 9 Vite zigrinata
- Raccordo dell'aria di purga 10

La trasmissione dei dati e l'alimentazione elettrica (24 V c.c.) dall'unità di controllo MCU avviene mediante un cavo schermato con 4 fili e connettore. Per gli interventi di manutenzione è disponibile un'interfaccia RS485. L'aria pulita per raffreddare la sonda e mantenere pulite le ottiche è alimentata da un raccordo per l'aria di purga.

L'unità emettitore-ricevitore è fissata al condotto mediante un tubo flangiato (vedere "Componenti del dispositivo" a pagina 16).

L'allineamento degli assi ottici e lo stato corrente del dispositivo (funzionamento = LED verde, errore = LED rosso, richiesta di manutenzione = LED giallo; vedere "Unità emettitorericevitore DHT-Txx" a pagina 17) sono visibili all'interno della finestra di controllo.

Sul DUSTHUNTER T100/T200 la custodia con l'unità emettitore-ricevitore può essere ruotata lateralmente allentando la vite zigrinata. Ciò consente di accedere facilmente alle ottiche e ai componenti elettrici e meccanici per la manutenzione.

### Funzionalità di autoallineamento (solo DUSTHUNTER T200)

Il modulo emettitore può essere spostato orizzontalmente e verticalmente grazie a motori e ingranaggi conici che consentono di regolare il fascio di circa 2° in tutte le direzioni. Per l'inseguimento si utilizza il segnale di misura dei 4 quadranti del ricevitore di misura. In tal modo è ad esempio possibile compensare automaticamente un eventuale disallineamento degli assi ottici causato dalla distorsione delle pareti del condotto derivante da fluttuazioni di temperatura.

Fig. 8: Struttura del sistema di autoallineamento

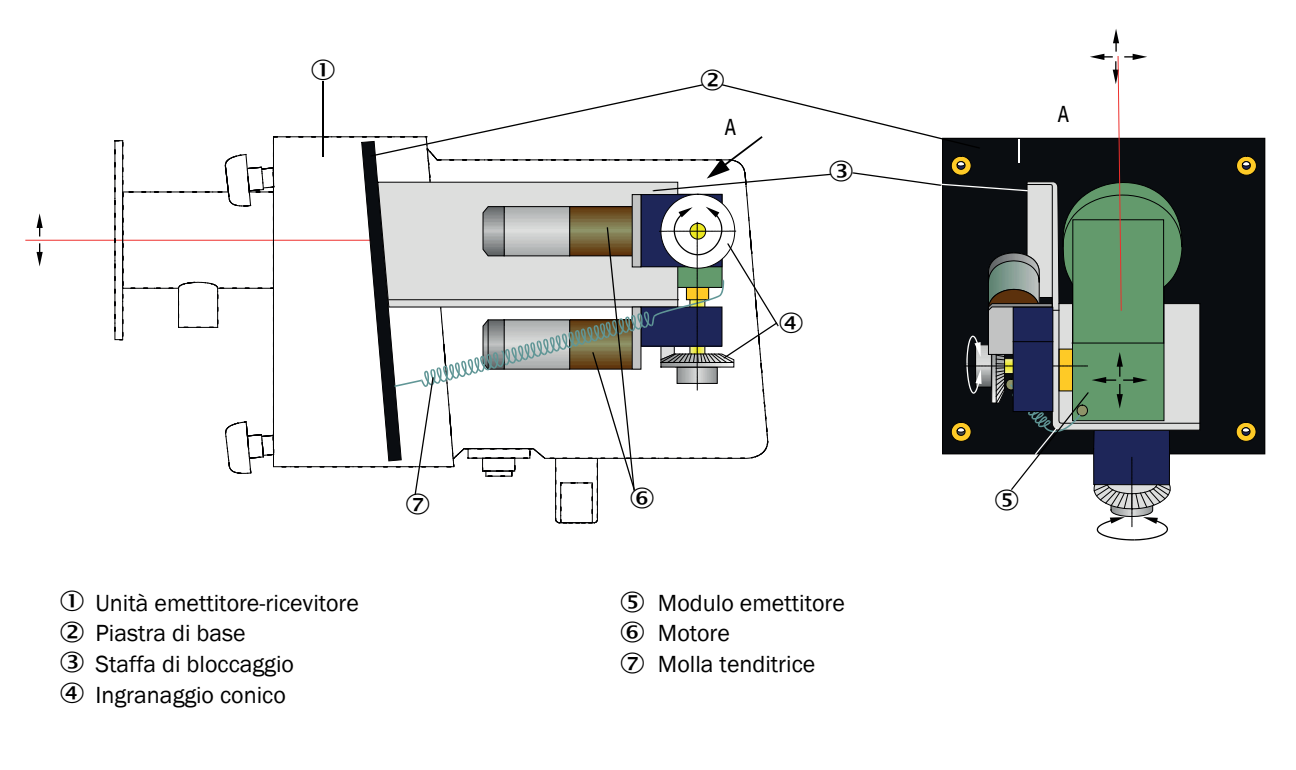

### Codice del tipo

Il codice del tipo identifica la versione specifica dell'unità emettitore-ricevitore:

Unità emettitore-ricevitore:

#### Misura della contaminazione:

DHT-TXX

- -0: senza
- 1: con misura della contaminazione su un lato (solo lato emettitore)
- 2: con misura della contaminazione su entrambi i lati
- Autoallineamento:
- -0: senza
- 1: con

### 2.2.2 Riflettore

Il riflettore riflette il fascio generato dall'emettitore inviandolo nuovamente al ricevitore che si trova all'interno dell'unità emettitore-ricevitore. Sono disponibili versioni differenti concepite per soddisfare le diverse esigenze (diametro interno del condotto, misura della contaminazione), contrassegnate da uno specifico codice del tipo. Riflettore DHT-RXX

Versione:

- 5: per DUSTHUNTER T50
- 0: senza misura della contaminazione
- 1: con misura della contaminazione

### Percorso di misura:

- 0: breve (0,5 2,5 m)
- 1: medio (2 5 m)
- 2: lungo (4 8/12 m)
- 3: molto lungo (10 50 m)

Fig. 9: Riflettore

### **Riflettore per DUSTHUNTER T50**

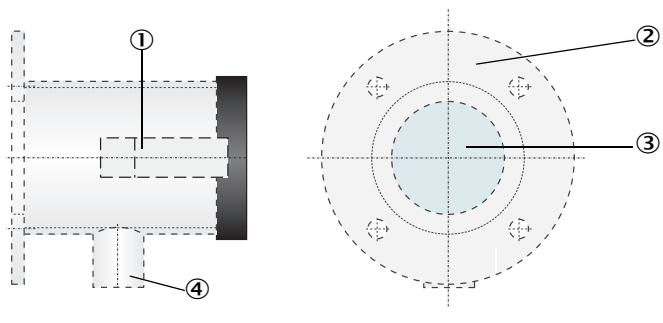

- 1 Attacco rapido CAMLOCK
- 2 Flangia
- ③ Riflettore
- ④ Raccordo dell'aria di purga

Riflettore per DUSTHUNTER T100/T200

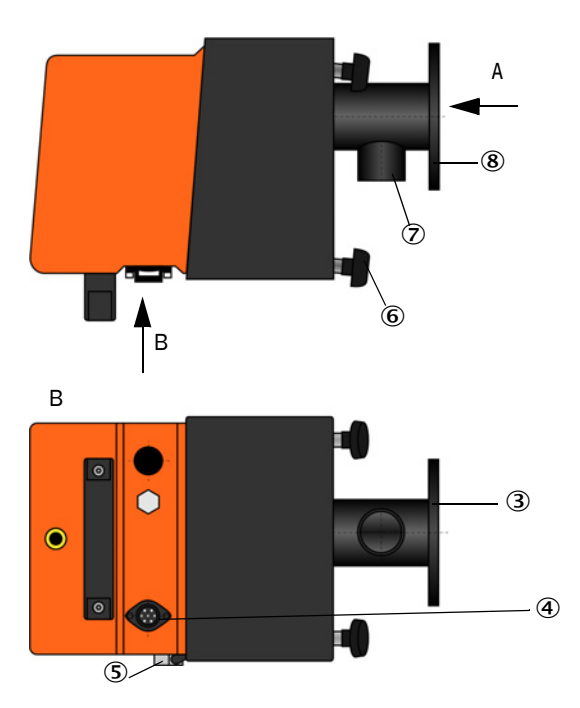

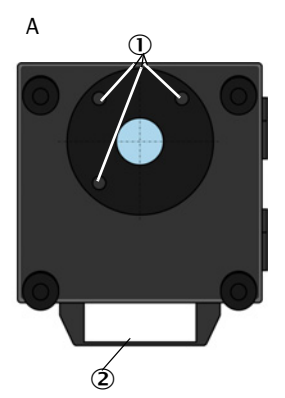

- ① Fori di montaggio
- 2 Maniglia
- ③ Flangia
- Collegamento per il cavo dell'unità emettitore-ricevitore (solo DUSTHUNTER T200)
- ⑤ Cerniera
- 6 Vite zigrinata
- $\oslash$  Raccordo dell'aria di purga
- 8 Flangia

### 2.2.3 Tubo flangiato

Il tubo flangiato è disponibile in vari tipi di acciaio e dimensioni diverse (vedere "Tubo flangiato" a pagina 119). La scelta dipende dallo spessore dell'isolamento e delle pareti del condotto ( $\rightarrow$  lunghezza nominale) e dal materiale del condotto.

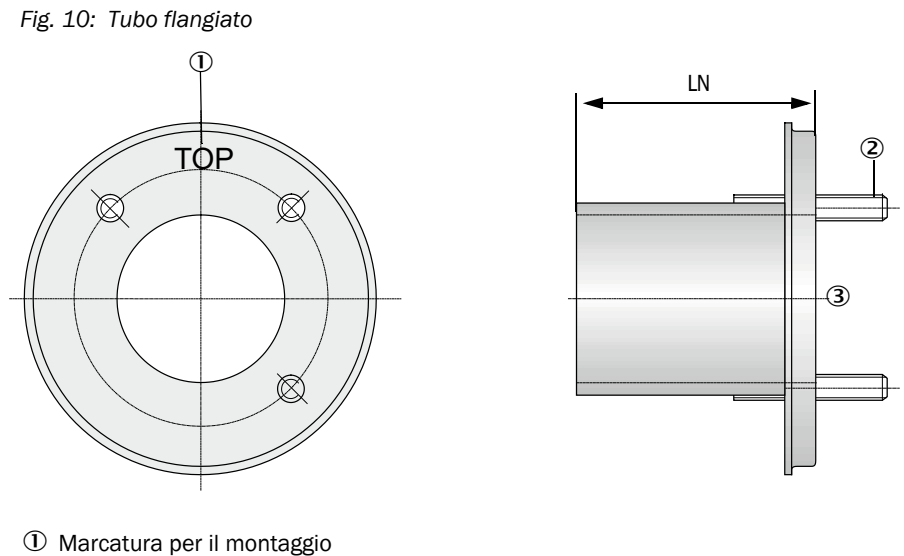

2 Bullone di fissaggio

③ Materiale: St 37 o 1.4571

### 2.2.4 Unità di controllo MCU

L'unità di controllo MCU ha le funzioni seguenti:

- Controllo del traffico ed elaborazione dei dati dell'unità emettitore-ricevitore collegata mediante interfaccia RS485
- Emissione di segnali sull'uscita analogica (valore misurato) e sulle uscite a relè (stato del dispositivo)
- Acquisizione di segnali mediante ingressi analogici e digitali
- Alimentazione elettrica per l'unità di misura collegata mediante alimentatore stabilizzato da 24 V con ampio campo d'ingresso
- Comunicazione con sistemi di controllo di livello superiore mediante moduli opzionali

I parametri dell'impianto e del dispositivo possono essere impostati senza difficoltà mediante l'interfaccia USB utilizzando un PC e un semplice programma. I parametri rimangono memorizzati anche in caso di mancanza di tensione.

L'unità di controllo MCU è protetta di serie da una custodia in lamiera.

### 2.2.4.1 Interfacce standard

| Uscita analogica                                                                                                    | Ingressi analogici                                                                      | Uscite a relè                                                                                                    | Ingressi digitali                                                                                                    | Comunicazione                                                                                                    |
|----------------------------------------------------------------------------------------------------|-----------------------------------------------------------------------------------------|----------------------------------------------------------------------------------------------------|----------------------------------------------------------------------------------------------------|----------------------------------------------------------------------------------------------------|
| 0/2/4 - 22 mA<br>(elettricamente<br>isolata, attiva);<br>risoluzione 10 bit<br>• 1 su DUSTHUNTER<br>T50<br>• 3 su DUSTHUNTER<br>T100/200 | 2 ingressi 0 - 20 mA<br>(standard, senza<br>isolamento elettrico)<br>Risoluzione 10 bit | <ul> <li>5 contatti di scambio<br/>(48 V c.a., 1 A) per<br/>segnali di stato:</li> <li>Funzionamento/<br/>Guasto</li> <li>Manutenzione</li> <li>Controllo di funziona-<br/>mento</li> <li>Richiesta di<br/>manutenzione</li> <li>Valore di soglia</li> </ul> | 4 ingressi per contatti<br>a potenziale zero (ad<br>es. per collegare uno<br>switch di<br>manutenzione,<br>attivare un controllo di<br>funzionamento o altri<br>messaggi di errore) | <ul> <li>USB 1.1 ed RS232<br/>(su morsetti) per<br/>interrogazioni dei<br/>valori misurati,<br/>impostazione dei<br/>parametri e aggior-<br/>namento del<br/>software</li> <li>RS485 per il<br/>collegamento di<br/>sensori</li> </ul> |

### 2.2.4.2 Versioni

• Unità di controllo MCU-N senza alimentazione dell'aria di purga

Fig. 11: Unità di controllo MCU-N con opzioni

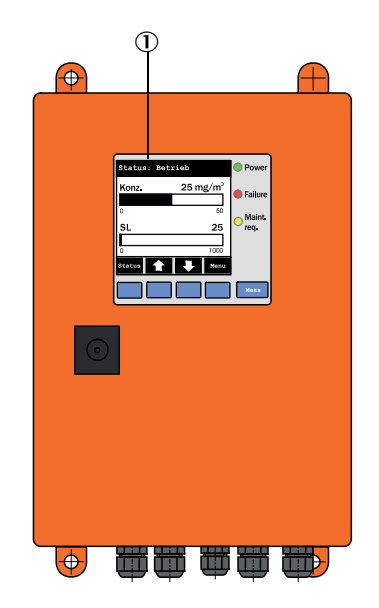

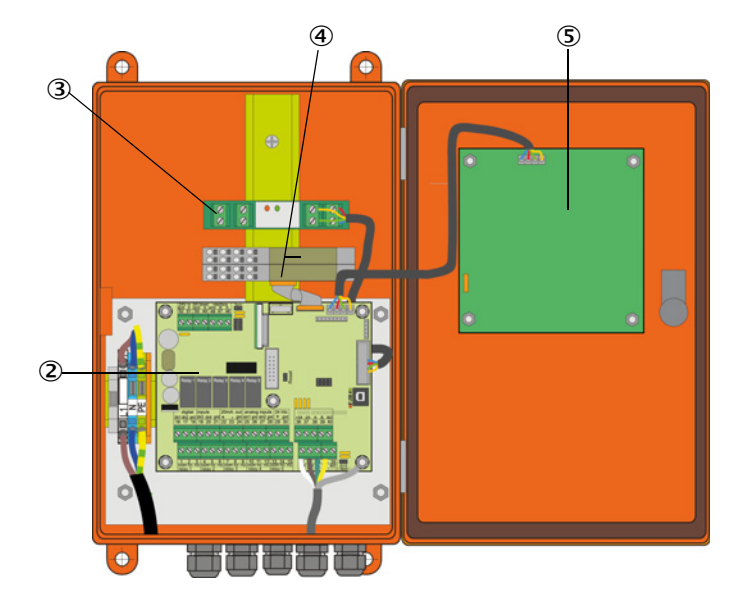

- 0 Modulo display (opzionale)
- Cheda del processore
- ③ Modulo d'interfaccia (opzionale)

- ④ Modulo I/O (opzionale)
- ⑤ Modulo display (opzionale)

• Unità di controllo MCU-P con alimentazione integrata di aria di purga Questa versione è dotata anche di soffiante, filtro e raccordi per l'aria di purga per collegare i tubi dell'aria di purga all'unità emettitore-ricevitore e al riflettore.

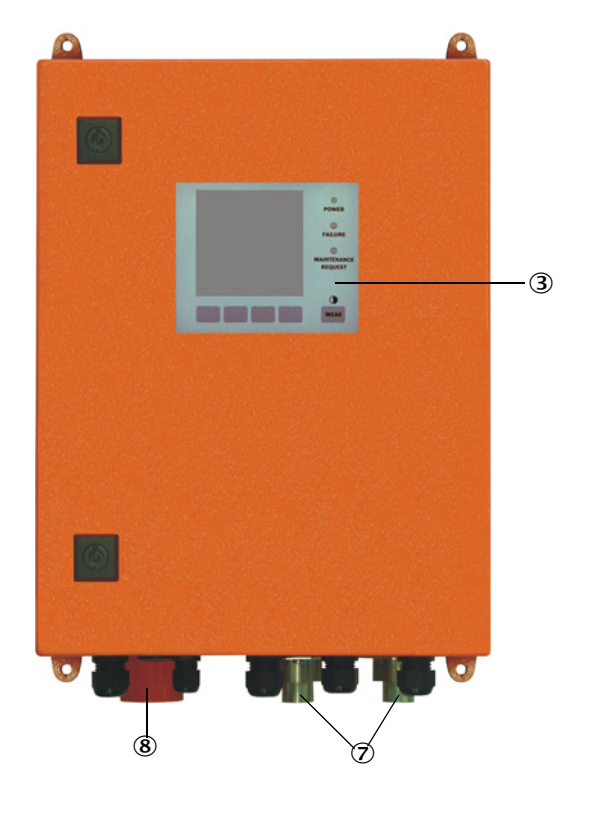

Fig. 12: Unità di controllo MCU-P con alimentazione integrata di aria di purga

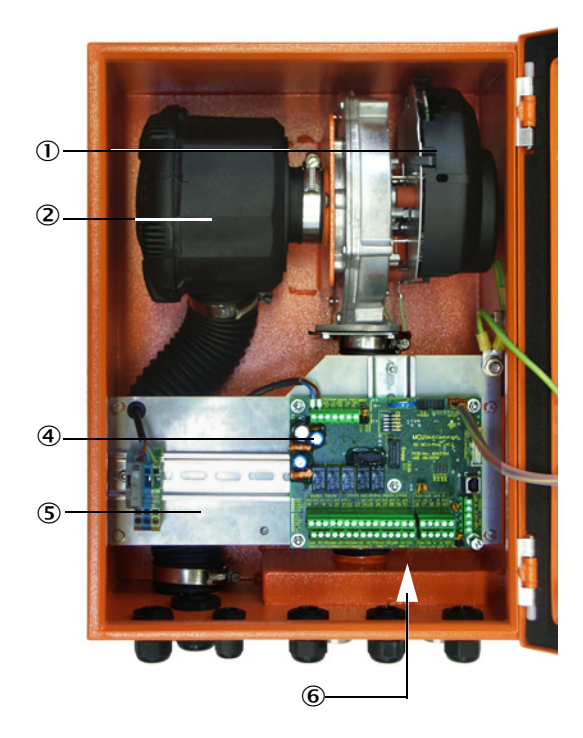

- Soffiante dell'aria di purga
- ② Filtro dell'aria
- Modulo display opzionale
- ④ Scheda del processore

- (5) Piastra di supporto
- 6 Alimentatore (retro della piastra di supporto)
- ⑦ Raccordo dell'aria di purga
- (8) Ingresso dell'aria di purga

Il tubo dell'aria di purga (lunghezza standard 5 e 10 m, vedere "Alimentazione dell'aria di purga" a pagina 125) è un componente del sistema di misura da ordinare separatamente.

### 2.2.4.3 Codice del tipo

Il codice del tipo identifica le varie opzioni di configurazione come per l'unità emettitorericevitore:

| Codice            | e del tipo per unità di controllo MCU:                                                                 | MCU     | J-X X | 0 D | N X | 1 C | )0( | 0 N<br> | I N | N I |
|-------------------|----------------------------------------------------------------------------------------------------|---------|-------|-----|-----|-----|-----|---------|-----|-----|
| Alimor            | ntazione dell'aria di nurga integrata                                                                  |         |       |     |     |     |     |         |     |     |
|                   | senza (no)                                                                                             |         |       |     |     |     |     |         |     |     |
| - P·              | con (nurga)                                                                                            |         |       |     |     |     |     |         |     |     |
| Toncio            | vna di alimentaziona                                                                                   |         |       |     |     |     |     |         |     |     |
|                   | 90 - 250 V c a                                                                                         |         |       |     |     |     |     |         |     |     |
| - vv.             | 24 V c c onzionale                                                                                     |         |       |     |     |     |     |         |     |     |
| - <u>Z</u> .      |                                                                                                    |         |       |     |     |     |     |         |     |     |
| varian            |                                                                                                    |         |       |     |     |     |     |         |     |     |
| - 0:              |                                                                                                    |         |       |     |     |     |     |         |     |     |
| Modul             | o display —                                                                                            |         |       |     |     |     |     |         |     |     |
| - D:              | con                                                                                                    |         |       |     |     |     |     |         |     |     |
| Altre c           | pzioni ————                                                                                            |         |       |     | -   |     |     |         |     |     |
| - N:              | senza                                                                                                  |         |       |     |     |     |     |         |     |     |
| Ingres<br>2 ingre | so analogico opz. (modulo plug-in; 0/4-20 mA;<br>essi per modulo) ———————————————————————————————————— |         |       |     |     |     |     |         |     |     |
| - 0:              | senza                                                                                                  |         |       |     |     |     |     |         |     |     |
| - n:              | con, n = 1                                                                                             |         |       |     |     |     |     |         |     |     |
| Uscita<br>2 usci  | analogica opz. (modulo plug-in; 0/4-20 mA;<br>te per modulo)                                           |         |       |     |     |     |     |         |     |     |
| - n:              | con, n = 1                                                                                             |         |       |     |     |     |     |         |     |     |
| Ingres            | so digitale opz. (modulo plug-in; 4 ingressi per m                                                     | odulo   | ) —   |     |     |     | 1   |         |     |     |
| - 0:              | senza                                                                                                  |         |       |     |     |     |     |         |     |     |
| Uscita<br>2 cont  | digitale di potenza opz. (modulo plug-in; 48 V c.<br>atti per modulo)                                  | c., 5 A | ;     |     |     |     |     |         |     |     |
| - 0:              | senza                                                                                                  |         |       |     |     |     |     |         |     |     |
| Uscita<br>4 cont  | digitale bassa potenza opz. (modulo plug-in; 48<br>atti di chiusura per modulo)                        | V c.c., | , 0,5 | A;  |     |     |     |         |     |     |
| - 0:              | senza                                                                                                  |         |       |     |     |     |     |         |     |     |
| Modul             | o di interfaccia opzionale                                                                             |         |       |     |     |     |     |         |     |     |
| - N:              | senza                                                                                                  |         |       |     |     |     |     |         |     |     |
| - E:              | Ethernet tipo 1, COLA-B                                                                                |         |       |     |     |     |     |         |     |     |
| - J:              |                                                                                                    |         |       |     |     |     |     |         |     |     |
| - P:              | Profibus                                                                                               |         |       |     |     |     |     |         |     |     |
| - E:              | Ethernet tipo 2, COLA-B                                                                                |         |       |     |     |     |     |         |     |     |
| Versio            | ni speciali                                                                                            |         |       |     |     |     |     |         |     |     |
| - N:              | nessuna funzionalità speciale                                                                          |         |       |     |     |     |     |         |     |     |
| Certifi           |                                                                                                    |         |       |     |     |     |     |         |     |     |
| - N:              | senza certificazione EX                                                                                |         |       |     |     |     |     |         |     |     |
| Softwa            | are —                                                                                                  |         |       |     |     |     |     |         |     |     |

- E: misura delle emissioni

### 2.2.4.4 Opzioni

Le opzioni descritte di seguito possono aumentare notevolmente le funzionalità dell' unità MCU:

1 Modulo display

Modulo per la visualizzazione dei valori misurati e di informazioni di stato e per la configurazione in fase di messa in esercizio (selezione mediante pulsanti).

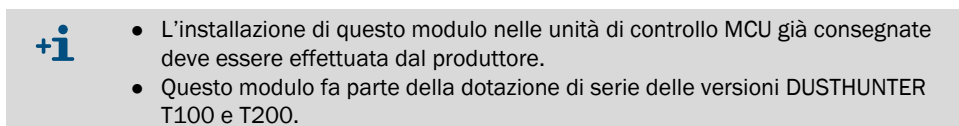

#### a) Visualizzazioni

| Тіро        |                                              | Visualizzazione                                                                                                    |  |  |
|-------------|----------------------------------------------|----------------------------------------------------------------------------------------------------|--|--|
|             | Alimentazione<br>(verde)                     | Tensione di alimentazione OK                                                                                                    |  |  |
| LED         | Guasto (rosso)                               | Guasto di funzionamento                                                                                                    |  |  |
|             | Richiesta di manu-<br>tenzione (giallo)      | Richiesta di manutenzione                                                                                                    |  |  |
| Display LCD | Display grafico<br>(schermata<br>principale) | Concentrazione delle polveri<br>Opacità                                                                                                    |  |  |
|             | Testo                                        | Cinque valori misurati (vedere display grafico) e sette<br>valori di diagnostica (vedere "Struttura dei menu del<br>display LCD" a pagina 88) |  |  |

Il display grafico visualizza i due valori misurati principali di un'unità emettitore-ricevitore, selezionati dal produttore, o i valori calcolati dall'unità MCU (ad es. concentrazione polveri in scala) sotto forma di barre a riempimento. In alternativa è possibile visualizzare fino a un massimo di 8 valori misurati singoli da un'unità emettitore-ricevitore (selezionabili con il pulsante "Meas").

### Fig. 13: Display LCD con visualizzazione grafica (sinistra) e testo (destra)

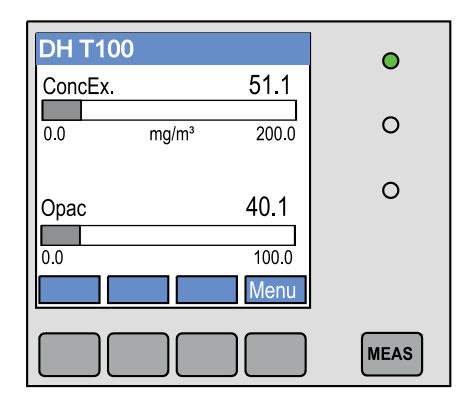

| (1) DH T10 | 0                      | 0    |
|------------|------------------------|------|
| Opac       | 40.1 %                 | · ·  |
| ConcEx     | 51.1 mg/m <sup>3</sup> | 0    |
| Ext        | 0.2265                 | U    |
| R_Opac     | 72.9 %                 | -    |
| Trans      | 59.9 %                 | 0    |
|            | Menu                   |      |
|            |                        | MEAS |

### b) Pulsanti di comando

| Pulsante | Funzione                                                                                                    |
|----------|----------------------------------------------------------------------------------------------------|
| Meas     | <ul> <li>Per passare dalla visualizzazione del testo a quella grafica e vice-<br/>versa</li> <li>Per visualizzare l'impostazione del contrasto (dopo 2,5 secondi di<br/>pressione)</li> </ul> |
| Frecce   | Per selezionare la pagina successiva/precedente dei valori misurati                                                                                                    |
| Diag     | Per visualizzare messaggi di allarme o errore                                                                                                    |
| Menu     | Per visualizzare il menu principale e selezionare i sottomenu                                                                                                    |

- 2 Modulo I/O
  - Sono disponibili come optional da montare sull'apposito portamodulo (vedere "Optional per l'unità di controllo MCU" a pagina 126):
  - 2 uscite analogiche 0/4 22 mA per ulteriori variabili misurate in uscita (carico max. 500  $\Omega$ )
  - 2 ingressi analogici 0/4 22 mA per valori letti da sensori esterni (temperatura del gas, pressione interna del condotto, umidità, 0<sub>2</sub>) al fine di calcolare la concentrazione delle polveri in condizioni standard.
    - +1 Per ciascun modulo è necessario utilizzare un portamodulo (da collegare alla guida a cappello). Il primo portamodulo è collegato alla scheda del processore con un cavo apposito, mentre quello aggiuntivo mediante dock.
      - La versione DUSTHUNTER T50 consente di collegare al massimo un modulo di ingresso analogico e uno di uscita analogico.
      - La versione DUSTHUNTER T100/T200 consente di collegare al massimo un modulo di ingresso analogico.
- 3 Modulo d'interfaccia

Questo modulo trasferisce i valori misurati, gli stati del sistema e le informazioni di manutenzione a sistemi di controllo di livello superiore (opzionale per Profibus DP VO, Modbus TCP o Ethernet tipo 1 o 2) e viene collegato a una guida a cappello (vedere "Optional per l'unità di controllo MCU" a pagina 126). Il collegamento alla scheda del processore viene effettuato mediante apposito cavo.

+1 Trasmissione su Profibus DP-V0 mediante RS485 conformemente alle norme DIN 19245 (parte 3) e CEI 61158.

4 Unità di controllo remota MCU

L'unità di controllo remota MCU ha le medesime funzioni del display MCU posto accanto al dispositivo, ma può essere installata a distanza.

- Le modalità di utilizzo sono le medesime del display MCU
- Distanza dal dispositivo:
  - Unità di controllo remota MCU senza alimentatore separato: 100 m max. - Unità di controllo remota MCU con alimentatore separato: 1000 m max.
- L'MCU e l'unità di controllo remota MCU sono collegate tramite interblocco (non è possibile operare contemporaneamente su entrambe).

### 2.2.5 Unità opzionale esterna dell'aria di purga

Per pressioni interne del condotto superiori a +2 hPa non è possibile utilizzare l'unità di controllo MCU con alimentazione integrata di aria di purga. In questo caso si deve ricorrere a un'unità esterna opzionale. Tale unità è dotata di una potente soffiante e può essere utilizzata per pressioni fino a 30 hPa all'interno del condotto. La fornitura include un tubo per l'aria di purga di 40 mm di diametro nominale (5 o 10 m di lunghezza).

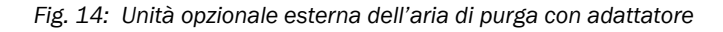

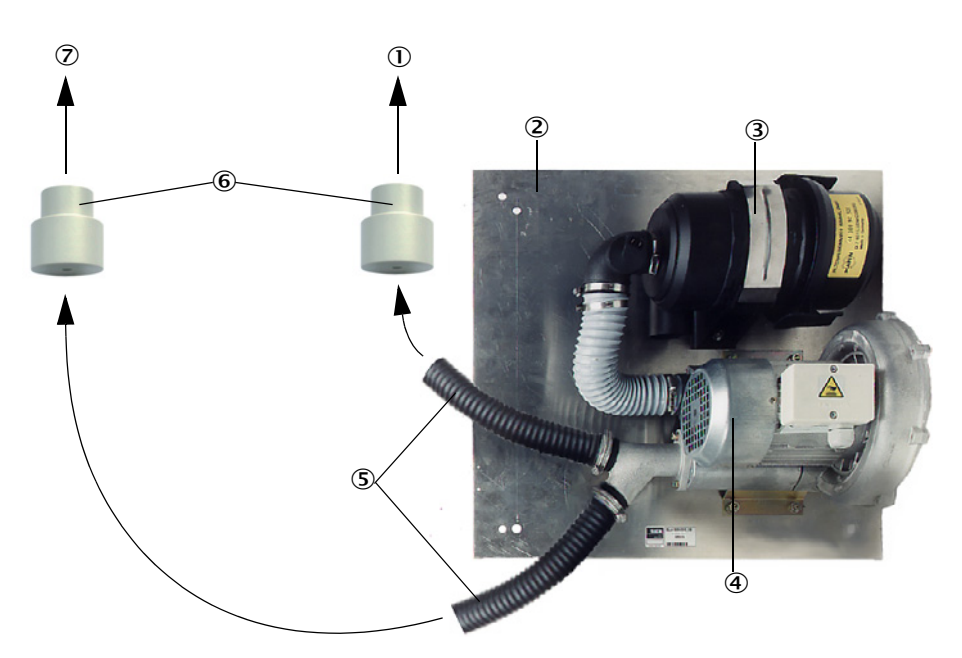

- Al raccordo aria di purga del riflettore
- Piastra di base
- ③ Filtro dell'aria
- ④ Soffiante (tipo standard 2BH13)
- (5) Tubo dell'aria di purga
- 6 Adattatore 40-25 per DUSTHUNTER T50
- Al raccordo dell'aria di purga dell'unità emettitorericevitore

Per l'utilizzo all'esterno è disponibile una copertura di protezione dalle intemperie (vedere "Coperture di protezione dalle intemperie" a pagina 123).

### 2.2.6 Accessori per l'installazione

2.2.6.1 Alimentazione dell'aria di purga e cavo di collegamento

|                                                                               | DUSTHUNTER T50                                                                                               | DUSTHUNTER T100                                                                                        | DUSTHUNTER T200                                    |  |  |  |
|-------------------------------------------------------------------------------|----------------------------------------------------------------------------------------------------|----------------------------------------------------------------------------------------------------|----------------------------------------------------|--|--|--|
| Alimentazione<br>dell'aria di purga<br>mediante l'unità di<br>controllo MCU-P | Tubo dell'aria di purga<br>DN 25 mm per<br>l'alimentazione di unità<br>emettitore-ricevitore e<br>riflettore | Tubo dell'aria di purga DN 40 mm per<br>l'alimentazione di unità emettitore-ricevitore e<br>riflettore |                                                    |  |  |  |
| Alimentazione<br>dell'aria di purga<br>tramite unità<br>esterna opzionale     | Adattatore 40-25                                                                                             | Tubo dell'aria di purga DN 40, se quello incluso<br>nella dotazione non è sufficiente                  |                                                    |  |  |  |
| Cavo di colloga                                                               | Dall'unità                                                                                                   | e-ricevitore                                                                                           |                                                    |  |  |  |
| mento                                                                         |                                                                                                    |                                                                                                    | Dall'unità emettitore-<br>ricevitore al riflettore |  |  |  |

I tubi dell'aria di purga possono avere diverse lunghezze.

2.2.6.2 Coperture di protezione dalle intemperie

Per le unità emettitore-ricevitore e i riflettori utilizzati all'esterno sono disponibili delle coperture di protezione dalle intemperie (vedere "Coperture di protezione dalle intemperie" a pagina 123).

### 2.2.7 Ulteriori optional

2.2.7.1 Otturatori a sicurezza intrinseca

Per applicazioni con sovrapressione all'interno del condotto si consiglia di installare otturatori a sicurezza intrinseca che proteggano l'unità emettitore-ricevitore e il riflettore in caso d'interruzione dell'alimentazione di aria di purga (vedere "Montaggio degli otturatori a sicurezza intrinseca" a pagina 44). È inoltre possibile preservare i componenti ottici chiudendo dall'esterno tali otturatori anche quando l'impianto è in funzione evitando di esporli a condizioni di rischio.

2.2.7.2 Sensore di pressione differenziale

È possibile controllare l'alimentazione di aria di purga mediante pressostati (vedere "Alimentazione dell'aria di purga" a pagina 125).

2.2.7.3 Componenti per il monitoraggio dell'aria nella sala di controllo

Un tubo di protezione da luce/polvere con apposito supporto da montare sull'unità emettitore-ricevitore e sul riflettore nella sala dello stabilimento o all'esterno (ad es. per il monitoraggio di accumuli). In caso di installazione in una posizione priva di vibrazioni e distorsioni e quando si utilizza il riflettore DHT-R13 (vedere "Riflettore" a pagina 118), sono possibili percorsi di misura attivi fino a 50 m.

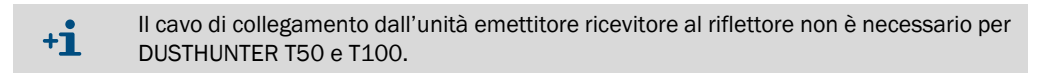

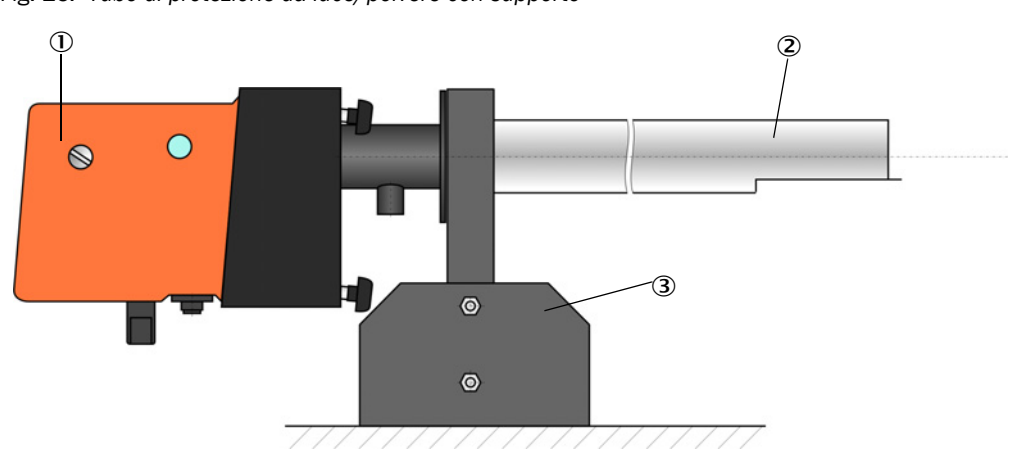

Fig. 15: Tubo di protezione da luce/polvere con supporto

- ① Unità emettitore-ricevitore o riflettore
- ② Tubo di protezione da luce/polvere
- 3 Supporto per tubo di protezione da luce/polvere

### 2.2.8 Accessori per il controllo del dispositivo

### 2.2.8.1 Apparecchiatura per il test di linearità

Per verificare che la trasmissione venga misurata correttamente è possibile effettuare un test di linearità (vedere il manuale di manutenzione). In questo caso, lungo il percorso del raggio vengono posizionati dei vetrini di filtro con valori di trasmissione prestabiliti, che vengono confrontati con quelli misurati dal DUSTHUNTER T. Quando i valori rientrano nelle tolleranze consentite, il sistema di misura funziona correttamente. I vetrini di filtro con il relativo supporto necessari per il test vengono forniti in kit all'interno di una pratica custodia (vedere "Accessori per il controllo del dispositivo" a pagina 125).

+1 Per eseguire il controllo conformemente allo standard EPA statunitense, utilizzare il set di filtri di controllo specificato.

### 2.2.8.2 Supporti di regolazione per la definizione della scala

Per controllare la misura della trasmissione in percorsi di misura privi di fumi (vedere "Operazioni preliminari" a pagina 61) sono disponibili speciali supporti di regolazione dotati di un'unità emettitore-ricevitore e di un riflettore a distanza prestabilita e allineati in modo tale che gli assi ottici coincidano (vedere "Messa a fuoco del fascio dell'emettitore per la misura della trasmissione" a pagina 64). Il valore di trasmissione determinato è impostato al 100% e funge da standard di riferimento per la misura nel percorso contenente particolato.

### 2.2.8.3 Tubo di zero per la definizione della scala

In alternativa al supporto di regolazione, per la definizione della scala del sistema di misura è possibile utilizzare anche un tubo di lunghezza prestabilita (vedere "Operazioni preliminari" a pagina 61). Questa soluzione facilita e rende più precisi il montaggio e l'allineamento dell'unità emettitore-ricevitore e del riflettore in un percorso privo di particolato. Si consiglia di utilizzare questa soluzione in particolare quando non è possibile ottenere un ambiente assolutamente privo di particolato per la definizione della scala.

Quando non è utilizzato, il tubo di zero viene chiuso alle estremità da appositi deviatori che evitano l'ingresso delle polveri.

### 2.3 Caratteristiche e configurazione del dispositivo

### 2.3.1 Caratteristiche del dispositivo

Il sistema di misura DUSTHUNTER T è disponibile in tre differenti versioni con le seguenti caratteristiche:

| Corottoriotico                     | Versione del dispositivo                                                                        |                                                                                                 |                                                                                                   |  |  |
|------------------------------------|-------------------------------------------------------------------------------------------------|-------------------------------------------------------------------------------------------------|---------------------------------------------------------------------------------------------------|--|--|
| Carallenslica                      | DUSTHUNTER T50                                                                                  | DUSTHUNTER T100                                                                                 | DUSTHUNTER T200                                                                                   |  |  |
| Percorso di misura<br>attivo       | 0,5 - 2,5/2 - 5/4 - 8 m 0,5 - 2,5/2 - 5/4                                                       |                                                                                                 | - 5/4 - 12 m                                                                                      |  |  |
| Campo di misura<br>ridotto         | <ul> <li>Trasmissione 100 - 50%</li> <li>Opacità 0 - 50%</li> <li>Estinzione 0 - 0,3</li> </ul> | <ul> <li>Trasmissione 100 - 80%</li> <li>Opacità 0 - 20%</li> <li>Estinzione 0 - 0,1</li> </ul> | <ul> <li>Trasmissione 100 - 90%</li> <li>Opacità 0 - 10%</li> <li>Estinzione 0 - 0,045</li> </ul> |  |  |
| Incertezza di misura               | ±0,8% della<br>trasmissione                                                                     | ±0,4% della<br>trasmissione                                                                     | ±0,2% della<br>trasmissione                                                                       |  |  |
| Errore di rotazione<br>(a ±0,3°)   | 1% della trasmissione                                                                           | 0,8% della trasmissione                                                                         | 0,2% della trasmissione                                                                           |  |  |
| Misura della<br>contaminazione     | No                                                                                              | Su un lato con otturatore<br>girevole nell'unità<br>emettitore-ricevitore                       | Su entrambi i lati con<br>otturatore girevole                                                     |  |  |
| Valori di soglia<br>(trasmissione) | No                                                                                              | 20% per avviso<br>30% per errore                                                                | 30% per avviso<br>40% per errore                                                                  |  |  |
| Autoallineamento                   | No                                                                                              |                                                                                                 | Sì                                                                                                |  |  |
| Display (sulla MCU)                | Opzionale                                                                                       | Stan                                                                                            | dard                                                                                              |  |  |
| Uscite analogiche                  | 1                                                                                               | 3 (2 con modulo)                                                                                |                                                                                                   |  |  |
| Ingressi analogici                 | 2                                                                                               |                                                                                                 |                                                                                                   |  |  |
| Ingressi digitali                  | 4                                                                                               |                                                                                                 |                                                                                                   |  |  |
| Uscite a relè                      | 5                                                                                               |                                                                                                 |                                                                                                   |  |  |

### 2.3.2 Configurazione del dispositivo

I componenti necessari per il sistema di misura dipendono dalle condizioni specifiche dell'applicazione. I dati riportati nella tabella seguente sono utili per effettuare la scelta dei componenti.

### Unità emettitore-ricevitore, riflettore e tubo flangiato (componenti standard)

| Тіро | Percorso di<br>misura<br>attivo | Unità emettitore-<br>ricevitore | Riflettore | Cavo di collega-<br>mento riflettore | Tipo MCU           | Tubo flangiato                                                                       |
|------|---------------------------------|---------------------------------|------------|--------------------------------------|--------------------|--------------------------------------------------------------------------------------|
| T50  | 0,5 - 2,5 m                     | DHT-TOO                         | DHT-R50    | -                                    | MCU-xxONN00000NNNE | Tubo flangiato k100<br>1 ciascuno per unità<br>emettitore-ricevitore e<br>riflettore |
|      | 2 - 5 m                         |                                 | DHT-R51    |                                      |                    |                                                                                      |
|      | 4 - 8 m                         |                                 | DHT-R52    |                                      |                    |                                                                                      |
| T100 | 0,5 - 2,5 m                     | DHT-T10                         | DHT-R00    | -                                    | MCU-xx0DN01000NNNE |                                                                                      |
|      | 2 - 5 m                         |                                 | DHT-R01    |                                      |                    |                                                                                      |
|      | 4 - 12 m                        |                                 | DHT-R02    |                                      |                    |                                                                                      |
| T200 | 0,5 - 2,5 m                     | DHT-T21                         | DHT-R10    | X                                    | MCU-xx0DN01000NNNE |                                                                                      |
|      | 2 - 5 m                         |                                 | DHT-R11    |                                      |                    |                                                                                      |
|      | 4 - 12 m                        |                                 | DHT-R12    |                                      |                    |                                                                                      |
|      | 10 - 50 m                       |                                 | DHT-R13    |                                      |                    |                                                                                      |

### Alimentazione elettrica e di aria di purga

| Pressione interna del | Componenti di collegamento e alimentazione                           |          |  |  |
|-----------------------|----------------------------------------------------------------------|----------|--|--|
| condotto              | Aria di purga                                                        | Tensione |  |  |
| Fino a +2 hPa         | MCU-P + tubo aria di purga (vedere "Accessori per l'installazione" a |          |  |  |
| > +2 hPa - +30 hPa    | Unità opzionale esterna dell'aria di purga                           | MCU-N    |  |  |

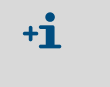

Quando l'unità emettitore-ricevitore è ad oltre 3 m di distanza dall'unità di controllo MCU o dal riflettore si consiglia di utilizzare l'unità esterna di alimentazione dell'aria di purga.

### 2.4 SOPAS ET (programma per PC)

SOPAS ET è un software SICK che facilita l'utilizzo e la configurazione del DUSTHUNTER.

Per eseguire SOPAS ET si utilizza un PC portatile/desktop collegato al DUSTHUNTER tramite cavo USB o interfaccia Ethernet (opzionale).

La struttura dei menu facilita la modifica delle impostazioni. Il programma offre anche altre funzioni, ad es. memorizzazione dei dati e visualizzazioni grafiche.

SOPAS ET è disponibile nel CD del prodotto.

# 3 Assemblaggio e installazione

### 3.1 Operazioni preliminari

Nella tabella seguente è riportato un riepilogo delle operazioni preliminari necessarie per montare il dispositivo senza problemi e per il successivo corretto funzionamento. La tabella può essere utilizzata come checklist delle operazioni da effettuare.

| Operazione                                                                                      | Requisiti                                                                                                    |                                                                                                    | Intervento da eseguire                                                                                                    | $\checkmark$ |
|-------------------------------------------------------------------------------------------------|----------------------------------------------------------------------------------------------------|----------------------------------------------------------------------------------------------------|----------------------------------------------------------------------------------------------------|--------------|
| Stabilire le posi-<br>zioni di installa-<br>zione e misura<br>dei componenti<br>del dispositivo | Sezioni d'afflusso ed<br>efflusso come da norma<br>DIN EN 13284-1 (afflusso<br>di almeno 5 diametri<br>equivalenti $d_h$ , efflusso di<br>almeno 3 $d_h$ ; distanza da<br>apertura camino di almeno<br>5 $d_h$ ) | Per condotti circolari e quadrati:<br>d <sub>h</sub> = diametro del condotto<br>Per condotti rettangolari:<br>d <sub>h</sub> = 4 sezioni/circonferenza                  | <ul> <li>Per impianti nuovi, attenersi alle<br/>specifiche.</li> <li>Per impianti esistenti, scegliere la<br/>migliore posizione possibile.</li> <li>Per sezioni d'afflusso/efflusso troppo<br/>corte: sezione d'afflusso &gt; sezione<br/>d'efflusso.</li> </ul> |              |
|                                                                                                 | Distribuzione uniforme del<br>flusso<br>Distribuzione rappresenta-<br>tiva del particolato                                                                                                    | Se possibile, evitare flessioni, variazioni<br>di sezione, linee di alimentazione e<br>scarico, deviatori o raccordi nell'area<br>delle sezioni d'afflusso ed efflusso. | Se non è possibile rispettare queste<br>condizioni, definire il profilo di flusso<br>conformemente alla norma<br>DIN EN 13284-1 e scegliere la migliore<br>posizione possibile.                                                                                   |              |
|                                                                                                 | Posizione di montaggio<br>dell'unità emettirore-<br>ricevitore e del riflettore                                                                                                    | Non montare verticalmente su condotti<br>orizzontali o inclinati<br>Angolo max. dell'asse di misura rispetto<br>a quello orizzontale: 45°                               | Scegliere la migliore posizione possibile.                                                                                                    |              |
|                                                                                                 | Accessibilità e prevenzione<br>incidenti                                                                                                    | I componenti del dispositivo devono essere facilmente accessibili in sicurezza.                                                                                         | Se necessario, predisporre piattaforme e piedistalli.                                                                                                    |              |
|                                                                                                 | Installazione in assenza di vibrazioni                                                                                                    | Accelerazione < 1 g                                                                                                    | Eliminare/ridurre le vibrazioni adottando misure adeguate.                                                                                                    |              |
|                                                                                                 | Condizioni ambientali                                                                                                    | Valori di soglia come da dati tecnici                                                                                                    | <ul> <li>Se necessario:</li> <li>Utilizzare coperture di protezione dalle<br/>intemperie/protezioni contro la luce<br/>solare.</li> <li>Proteggere o isolare i componenti del<br/>dispositivo</li> </ul>                                                          |              |
| Scegliere<br>l'alimentazione<br>di aria di purga                                                | Pressione sufficiente<br>dell'aria di purga primaria in<br>base alla pressione interna<br>del condotto                                                                                                    | Fino a +2 hPa: unità di controllo MCU<br>con alimentazione integrata dell'aria di<br>purga<br>Da +2 hPa a +30 hPa: unità opzionale<br>esterna dell'aria di purga        | Selezionare il tipo di alimentazione.                                                                                                    |              |
|                                                                                                 | Aria di alimentazione pulita                                                                                                    | Se possibile, polverosità minima,<br>assenza di olio, umidità e gas corrosivi                                                                                           | <ul> <li>Scegliere la migliore posizione<br/>possibile per l'entrata dell'aria.</li> <li>Stabilire la lunghezza del tubo dell'aria<br/>di purga.</li> </ul>                                                                                                    |              |
| Selezionare i<br>componenti del<br>dispositivo                                                  | Percorso di misura attivo,<br>spessore delle pareti del<br>condotto con isolamento                                                                                                    | Unità emettitore-ricevitore, riflettore,<br>tubo flangiato                                                                                                    | Scegliere i componenti in base alla tabella<br>di configurazione (vedere "Caratteristiche<br>e configurazione del dispositivo" a<br>pagina 32);<br>Adottare eventuali altre misure per                                                                            |              |
|                                                                                                 | Pressione interna del<br>condotto                                                                                                    | Tipo di alimentazione aria di purga                                                                                                    |                                                                                                    |              |
|                                                                                                 | Posizioni di montaggio                                                                                                    | Lunghezza di cavo e tubo dell'aria di<br>purga                                                                                                    | "Montaggio del tubo flangiato" a<br>pagina 36).                                                                                                    |              |
| Prevedere<br>aperture per la<br>taratura                                                        | Accesso                                                                                                    | Facile e sicuro                                                                                                    | Se necessario, predisporre piattaforme e piedistalli.                                                                                                    |              |
|                                                                                                 | Distanze rispetto al livello di<br>misura                                                                                                    | Assenza di interferenze fra sonda<br>di taratura e sistema di misura                                                                                                    | Prevedere una distanza sufficiente fra<br>livelli di taratura e di misura (circa<br>500 mm)                                                                                                    |              |
| Predisporre<br>l'alimentazione<br>elettrica                                                     | Tensione d'esercizio e requisiti dell'alimentazione                                                                                                    | Come da dati tecnici (vedere "Dati<br>tecnici" a pagina 113)                                                                                                    | Predisporre cavi di sezione adeguata e<br>fusibili.                                                                                                    |              |

#### 3.2 Assemblaggio

Eseguire l'assemblaggio in loco, vale a dire:

- Montaggio del tubo flangiato
- ► Montaggio dell'unità di controllo MCU
- Montaggio dell'unità opzionale esterna dell'aria di purga

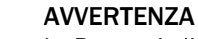

- Per tutti gli interventi, rispettare le norme e i segnali di sicurezza, vedere "Informazioni importanti" a pagina 7.
  - ► Per la scelta delle staffe di montaggio, verificare le specifiche di peso dell'apparecchiatura.
  - ► Gli interventi di montaggio su impianti potenzialmente pericolosi (gas caldi o aggressivi, pressione interna del condotto elevata) devono essere effettuati soltanto a impianto fermo.
- Adottare misure di protezione adeguate per evitare possibili pericoli locali e ► causati dall'impianto.
- +i Tutte le quote indicate in questa sezione sono in mm.

#### 3.2.1 Montaggio del tubo flangiato

### Fig. 16: Montaggio del tubo flangiato

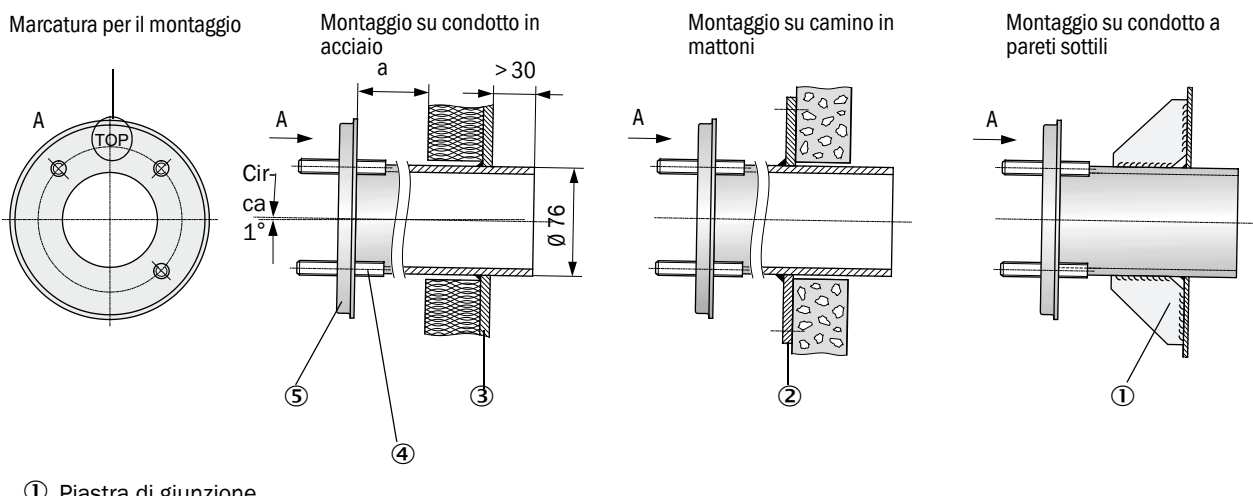

- ① Piastra di giunzione
- 2 Piastra di ancoraggio
- ③ Parete del condotto
- ④ Bullone per copertura di protezione dalle intemperie
- ⑤ Tubo flangiato

Le dimensioni devono essere tali da consentire il facile montaggio di una copertura di protezione dalle intemperie guando necessario (circa 40 mm).
In caso di condotti con materiale altamente riflettente, si consiglia di definire l'asse di misura in base alla figura seguente, in modo da evitare possibili riflessi d'interferenza sul valore misurato.

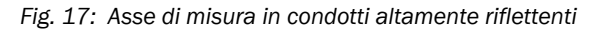

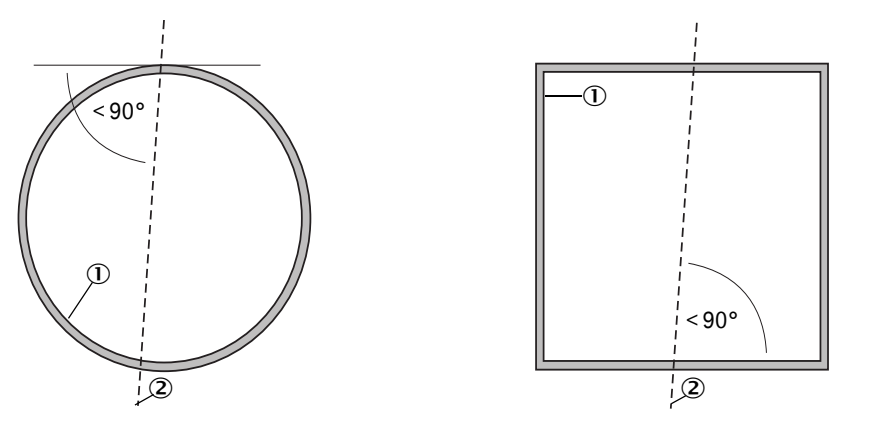

- ① Parete del condotto altamente riflettente
- Asse di misura

#### Operazioni da effettuare

# Misurare e contrassegnare la posizione di montaggio. Lasciare uno spazio sufficiente intorno al tubo flangiato per il montaggio dell'unità emettitore-ricevitore e del riflettore.

Fig. 18: Distanza per unità emettitore-ricevitore e riflettore (quote in mm)

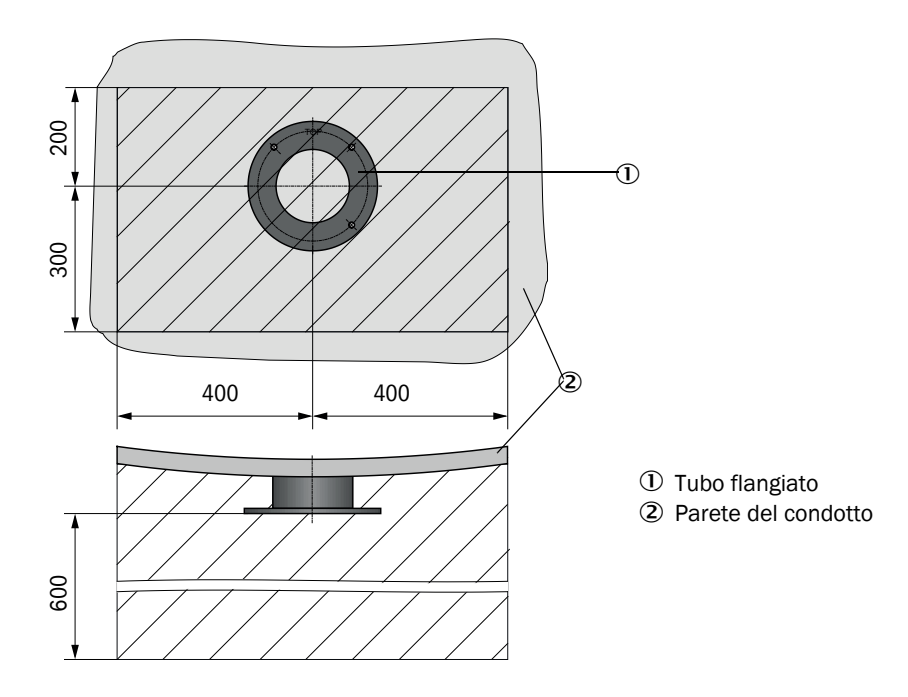

Rimuovere l'isolamento (se presente).

Praticare aperture adeguate nella parete del condotto; realizzare fori sufficientemente larghi nei camini di mattoni o calcestruzzo (per il diametro del tubo flangiato, vedere "Tubo flangiato" a pagina 119).

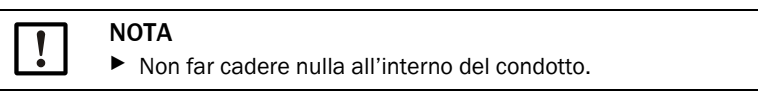

- Inserire il tubo flangiato nell'apertura in modo che la dicitura "Top" sia rivolta verso l'alto.
- Allineare approssimativamente tra loro i tubi flangiati e fissarli con alcuni punti di saldatura (sulla piastra di ancoraggio per camini in mattoni o calcestruzzo, inserire piastre di giunzione per condotti con pareti sottili).
- Dopo la saldatura utilizzare un tubo idoneo (per condotti stretti) o il dispositivo di regolazione fornito per allineare con precisione i tubi flangiati. La deviazione massima consentita tra gli assi è di ±1°.

Fig. 19: Allineamento del tubo flangiato Allineamento con tubo supplementare

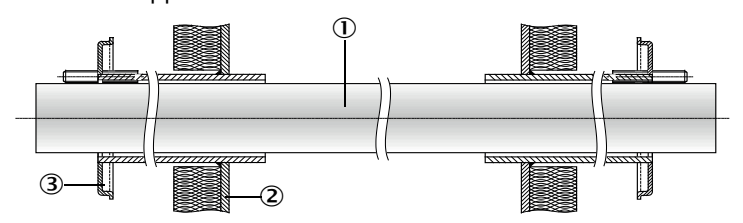

Allineamento con dispositivo di regolazione

(vedere "Optional per l'unità di controllo MCU" a pagina 126; disponibile anche a titolo di prestito)

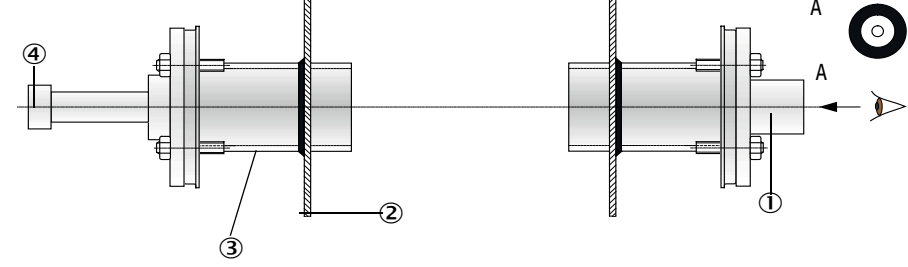

- 0 Tubo supplementare
- ② Parete del condotto
- ③ Tubo flangiato

+i

④ Sorgente luminosa

Utilizzare l'ottica di puntamento per allineare la flangia in modo che lo spot luminoso della lampada si trovi al centro dell'ottica stessa.

- Infine saldare accuratamente i tubi flangiati lungo l'intera circonferenza, controllando allo stesso tempo l'esatto allineamento per correggerlo quando necessario. In caso di utilizzo del dispositivo di regolazione, montare la piastra flangiata della sorgente luminosa e quella dell'ottica di puntamento prima di saldare il secondo tubo flangiato.
- Al termine del montaggio, chiudere tutte le aperture della flangia per evitare fughe di gas.

## 3.2.2 Montaggio dell'unità di controllo MCU

Montare l'unità di controllo MCU in una posizione protetta e facilmente accessibile (vedere "Quote di montaggio MCU" a pagina 39). Per il montaggio rispettare le indicazioni seguenti:

- La temperatura ambiente deve essere conforme a quella indicata nei dati tecnici; valutare il possibile calore radiante e schermare se necessario.
- Evitare l'esposizione alla luce diretta del sole.
- Se possibile, scegliere una posizione esposta a vibrazioni minime; se necessario predisporre un'adeguata ammortizzazione.
- Lasciare uno spazio sufficiente per i cavi e l'apertura dello sportello.

## Quote di montaggio

Fig. 20: Quote di montaggio MCU

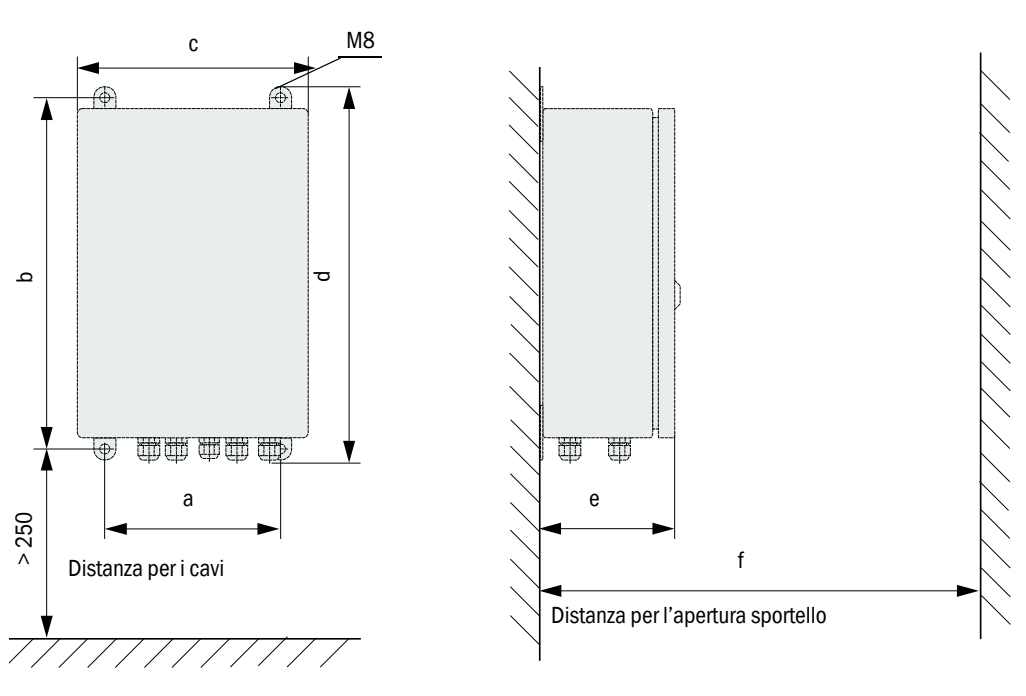

| Quota | Tipo unità di controllo |       |  |  |
|-------|-------------------------|-------|--|--|
|       | MCU-N                   | MCU-P |  |  |
| а     | 160                     | 260   |  |  |
| b     | 320                     | 420   |  |  |
| С     | 210 300                 |       |  |  |
| d     | 340                     | 440   |  |  |
| е     | 125                     | 220   |  |  |
| f     | > 350                   | > 540 |  |  |

MCU-N: Unità di controllo senza alimentazione di aria di purga MCU-P: Unità di controllo con alimentazione di aria di purga (vedere "Unità di controllo MCU" a pagina 22) Utilizzando un cavo appropriato (vedere "Informazioni generali e prerequisiti" a pagina 47), l'unità di controllo MCU-N (senza alimentazione integrata di aria di purga) può essere installata fino a 1.000 m di distanza dall'unità emettitore-ricevitore.

Al fine di facilitare l'accesso, si consiglia di installarla in una sala di controllo (stazione di misura o simili). Questo accorgimento semplifica notevolmente la comunicazione con il sistema di misura per l'impostazione dei parametri e l'individuazione delle cause di errori e malfunzionamenti.

In caso di utilizzo all'esterno è opportuno predisporre una protezione ambientale (tetto in latta o simili) da realizzare in loco.

#### Requisiti in caso di unità di controllo MCU-P

Oltre alle specifiche generali, attenersi anche alle indicazioni seguenti:

- Se possibile, installare l'unità di controllo MCU-P in una posizione in cui l'aria sia pulita. La temperatura dell'aria alimentata deve essere conforme alle specifiche riportate nei dati tecnici (vedere "Dati tecnici" a pagina 113). In caso di condizioni sfavorevoli, collegare in un punto migliore un tubo flessibile di aspirazione dell'aria.
- I tubi dell'aria di purga per l'unità emettitore-ricevitore e il riflettore devono essere della lunghezza minima possibile.
- Se possibile, posizionare il tubo dell'aria di purga in modo da evitare ristagni d'acqua.
- Quando l'unità emettitore-ricevitore e il riflettore sono ad oltre 10 m di distanza dall'unità di controllo MCU si consiglia di utilizzare l'unità opzionale esterna di alimentazione dell'aria di purga.

## 3.2.3 Montaggio dell'unità opzionale esterna dell'aria di purga

Per la scelta della posizione di montaggio, attenersi alle indicazioni seguenti:

- Se possibile, installare l'unità dell'aria di purga in una posizione in cui l'aria sia pulita. La temperatura dell'aria alimentata deve essere conforme alle specifiche riportate nei dati tecnici (vedere "Dati tecnici" a pagina 113). In caso di condizioni sfavorevoli, collegare in un punto migliore un tubo rigido o flessibile di aspirazione dell'aria.
- La posizione di montaggio deve essere facilmente accessibile e conforme a tutte le norme di sicurezza.
- Installare l'unità dell'aria di purga sotto al tubo flangiato per l'unità emettitore-ricevitore e il riflettore, in modo che i relativi tubi dell'aria possano essere orientati verso il basso evitando ristagni di acqua.
- ▶ Prevedere uno spazio sufficiente per sostituire l'elemento filtrante.
- Prevedere uno spazio sufficiente per montare e smontare la copertura di protezione dalle intemperie in caso di installazione dell'unità all'esterno (vedere "Disposizione e quote di montaggio in mm dell'unità dell'aria di purga" a pagina 42).

## 3.2.4 Operazioni di montaggio

- Preparare il supporto (vedere "Disposizione e quote di montaggio in mm dell'unità dell'aria di purga" a pagina 42).
- ► Fissare l'unità dell'aria di purga con 4 viti M8.
- Verificare che l'elemento filtrante sia montato all'interno della relativa sede e, se necessario, montarlo.

Fig. 21: Disposizione e quote di montaggio in mm dell'unità dell'aria di purga

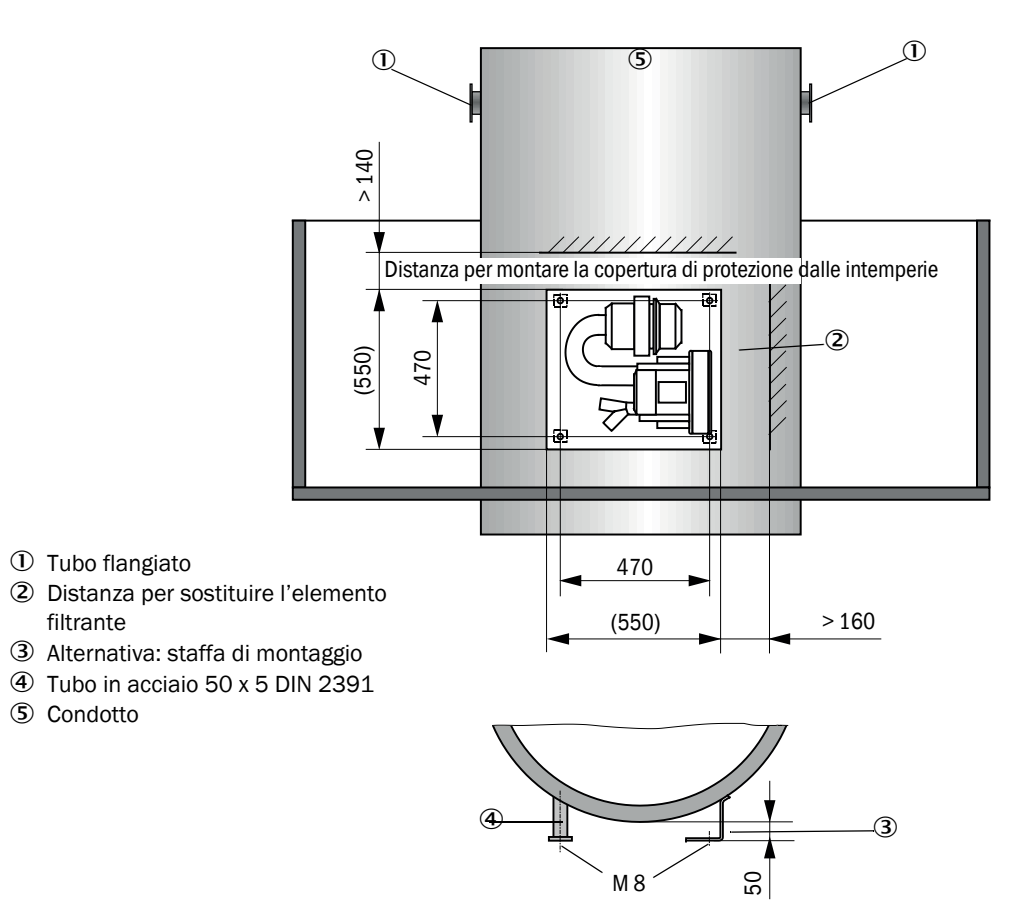

## 3.2.5 Montaggio della copertura di protezione dalle intemperie

### Copertura di protezione dalle intemperie per analizzatore

Montaggio

- Spostare lateralmente la piastra di base (2) sul tubo flangiato (5), inserire i bulloni filettati (4) della superficie della flangia sul lato del condotto e serrarli a fondo (vedere "Montaggio della copertura di protezione dalle intemperie per l'analizzatore (quote in mm)" a pagina 43).
- Montare la copertura (1) dall'alto.
- ▶ Inserire i fermi laterali (3) nei relativi attacchi, ruotare e bloccare in posizione.

Fig. 22: Montaggio della copertura di protezione dalle intemperie per l'analizzatore (quote in mm)

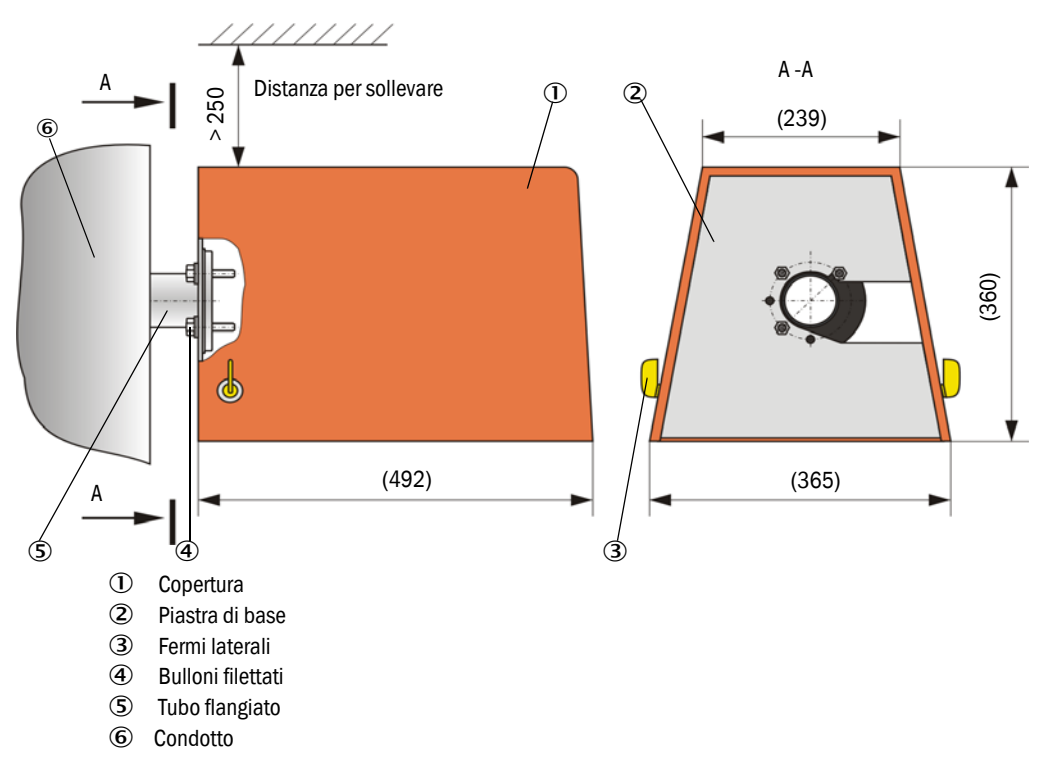

## Copertura di protezione dalle intemperie per l'unità esterna dell'aria di purga

La copertura di protezione dalle intemperie (vedere "Coperture di protezione dalle intemperie" a pagina 123) comprende la copertura e un kit di fissaggio.

Montaggio:

- Montare i perni di fissaggio del kit sulla piastra di base.
- Montare la copertura di protezione dalle intemperie dall'alto.
- ▶ Inserire lateralmente i fermi negli attacchi, ruotare e bloccare in posizione.

### 3.2.6 Montaggio degli otturatori a sicurezza intrinseca

#### Funzione

Gli otturatori a sicurezza intrinseca proteggono il dispositivo dalla polvere proveniente dal camino.

Chiudere gli otturatori a sicurezza intrinseca:

- Quando non è presente tensione.
- Quando si utilizza un sensore di pressione differenziale e le sue uscite generano un segnale (la pressione nel camino è troppo alta).

Fig. 23: Montaggio dell'otturatore a sicurezza intrinseca e della copertura di protezione dalle intemperie

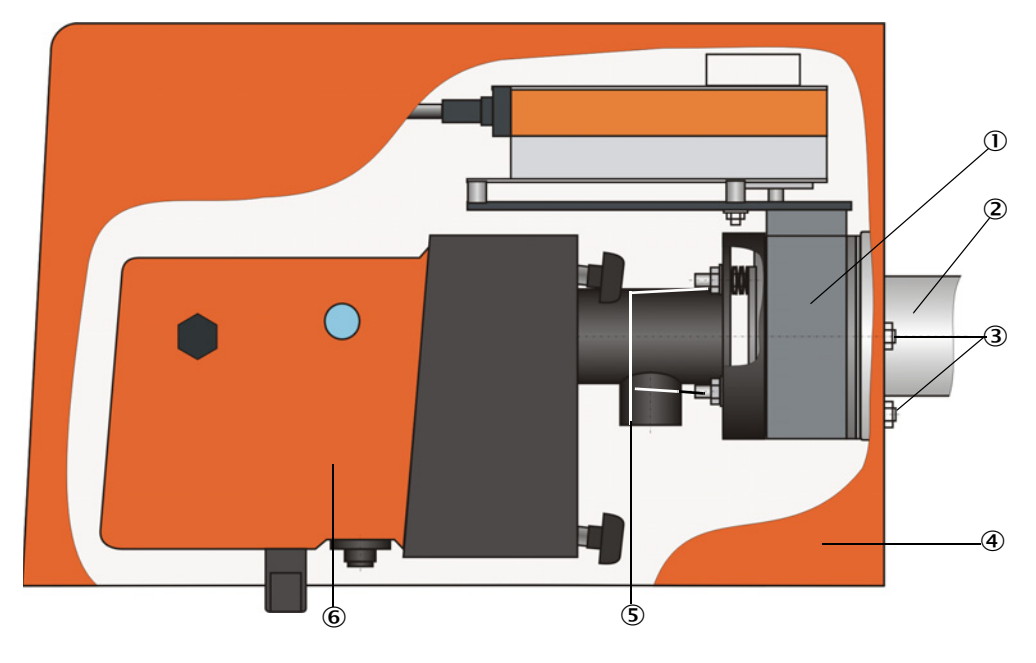

① Otturatore a sicurezza intrinseca

2 Tubo flangiato3 Bulloni

- Copertura di protezione dalle intemperie
- ⑤ Bullone dell'otturatore a sicurezza intrinseca
  - <sup>6</sup> Unità emettitore-ricevitore

#### Montaggio

- Fissare al tubo flangiato (2) (vedere "Alimentazione dell'aria di purga" a pagina 125) l'otturatore a sicurezza intrinseca (1) utilizzando i bulloni in dotazione (3) (vedere "Tubo flangiato per otturatore a sicurezza intrinseca" a pagina 119).
- Fissare l'unità emettitore-ricevitore (6) e/o il riflettore con i bulloni (3) dell'otturatore a sicurezza intrinseca.
- Per il collegamento elettrico: vedere le istruzioni d'uso relative all'otturatore a sicurezza intrinseca.
- Se si prevede d'installare una copertura di protezione dalle intemperie (4), fissare la piastra di base sul lato del condotto della flangia mediante i bulloni dell'otturatore a sicurezza intrinseca (5), quindi posizionare e fissare la copertura (vedere vedere "Mon-taggio della copertura di protezione dalle intemperie" a pagina 43).

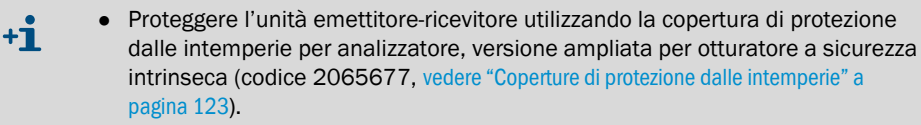

• La copertura di protezione dalle intemperie (codice 2702407, vedere "Coperture di protezione dalle intemperie" a pagina 123) è sufficiente per proteggere il riflettore.

## 3.2.7 Componenti per il monitoraggio dell'aria nella sala di controllo (opzione)

Montare il supporto per il tubo di protezione da luce/polvere su una superficie piana e priva di vibrazioni (per le quote, vedere "Componenti per il monitoraggio dell'aria nella sala di controllo (opzione)" a pagina 124).

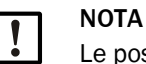

►

Le posizioni di montaggio devono essere stabilite in modo che le ottiche dell'unità emettitore-ricevitore e del riflettore non siano esposte direttamente alla luce (emettitore, sole, ecc.).

Fig. 24: Posizione di montaggio errata

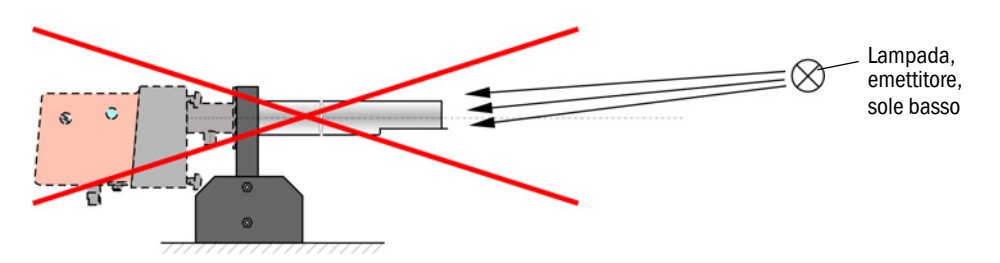

- Avvitare i tubi di protezione da luce/polvere.
  - Allineare gli assi ottici utilizzando una bolla laser. Per eseguire questa operazione:
  - Coprire il tubo di protezione da luce/polvere con una pellicola trasparente posizionata sull'area del supporto.
  - Fissare la bolla laser al centro dell'altro tubo di protezione da luce/polvere e controllare che il punto luminoso sulla pellicola sia al centro del tubo. Se la posizione non è corretta, correggere l'allineamento dei tubi di protezione da luce/polvere.
  - Ripetere la procedura nell'ordine inverso.

## 3.3 Installazione elettrica

#### 3.3.1 Sicurezza elettrica

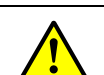

#### AVVERTENZA

- Per tutte le operazioni di installazione, rispettare le norme e i segnali di sicurezza, vedere "Informazioni importanti" a pagina 7.
- Adottare misure di protezione adeguate per evitare possibili pericoli locali e causati dall'impianto.
- 3.3.1.1 Sezionatori di alimentazione correttamente installati

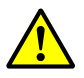

## AVVERTENZA

Pericolo per la sicurezza elettrica durante gli interventi di installazione e manutenzione in cui la tensione di alimentazione rimane attivata. Nel caso in cui gli interventi d'installazione e manutenzione vengano eseguiti senza interrompere l'alimentazione al dispositivo o ai cavi mediante un sezionatore o un interruttore automatico, possono verificarsi incidenti di natura elettrica.

- Prima di intervenire sul dispositivo accertarsi che sia possibile interrompere l'alimentazione elettrica mediante un sezionatore o un interruttore automatico conformemente a quanto previsto dalla norma DIN EN 61010.
- ► Verificare che il sezionatore sia facilmente accessibile.
- Nel caso in cui al termine dell'installazione il sezionatore sia difficilmente o per nulla accessibile, è necessario installare un ulteriore sezionatore.
- L'alimentazione può essere attivata soltanto al termine dell'intervento o per effettuare delle prove a opera del personale che esegue l'intervento stesso nel rispetto delle norme di sicurezza vigenti.

3.3.1.2 Cavi con valori di targa corretti

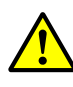

## AVVERTENZA

La sicurezza elettrica risulta compromessa nel caso in cui si utilizzino cavi di alimentazione con valori di targa non adeguati.

Possono verificarsi incidenti di natura elettrica nel caso in cui non vengano rispettate le specifiche di sostituzione per i cavi di alimentazione volanti.

- Per la sostituzione dei cavi di alimentazione volanti, attenersi sempre alle specifiche riportate nel manuale d'uso (sezione "Dati tecnici").
- 3.3.1.3 Messa a terra dei dispositivi

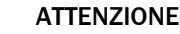

- Danni al dispositivo causati da collegamenti a terra errati o mancanti.
- Durante l'installazione e la manutenzione verificare che la messa a terra di protezione dei dispositivi e/o dei cavi interessati sia conforme alla norma EN 61010-1.
- 3.3.1.4 Responsabilità della sicurezza dell'impianto

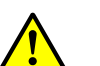

## AVVERTENZA

Responsabilità della sicurezza dell'impianto.

La persona che esegue la configurazione è responsabile della sicurezza dell'impianto in cui il dispositivo viene integrato.

## 3.3.2 Informazioni generali e prerequisiti

Prima di iniziare le procedure di installazione è necessario aver completato le operazioni di assemblaggio illustrate precedentemente.

Eseguire le operazioni di installazione in loco, salvo diversamente concordato con Endress+Hauser o i suoi rivenditori autorizzati. Tali operazioni includono la posa e il collegamento dei cavi di alimentazione e segnale, l'installazione di interruttori e fusibili di alimentazione e il collegamento dell'aria di purga.

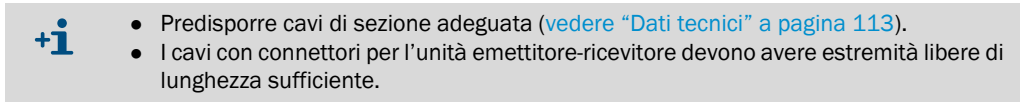

## 3.3.3 Installazione dell'alimentazione di aria di purga

- Posare i tubi dell'aria di purga scegliendo i percorsi più brevi e senza curve; se necessario accorciarli.
- Mantenere una distanza sufficiente dalle pareti calde del condotto.

## 3.3.3.1 Unità di controllo con alimentazione integrata di aria di purga (MCU-P)

Collegare il tubo dell'aria di purga DN40 alle relative uscite sotto l'unità MCU-P e fissarlo con una fascetta. Collegare le uscite dell'aria di purga come illustrato (correggere quando necessario).

Fig. 25: Parte inferiore dell'unità MCU-P

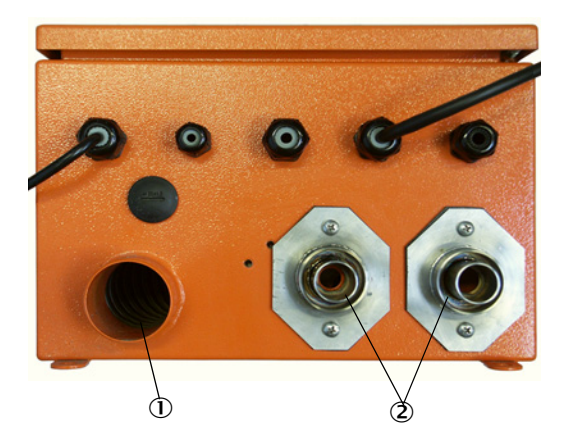

- ① Ingresso dell'aria di purga
- ② Unità dell'aria di purga DN 40

## 3.3.3.2 Unità opzionale esterna dell'aria di purga

## Per collegare il tubo dell'aria di purga:

Collegare il tubo dell'aria di purga DN 40 mm e fissarlo con una fascetta stringitubo D32-52.

Fig. 26: Collegamento dell'unità opzionale esterna dell'aria di purga

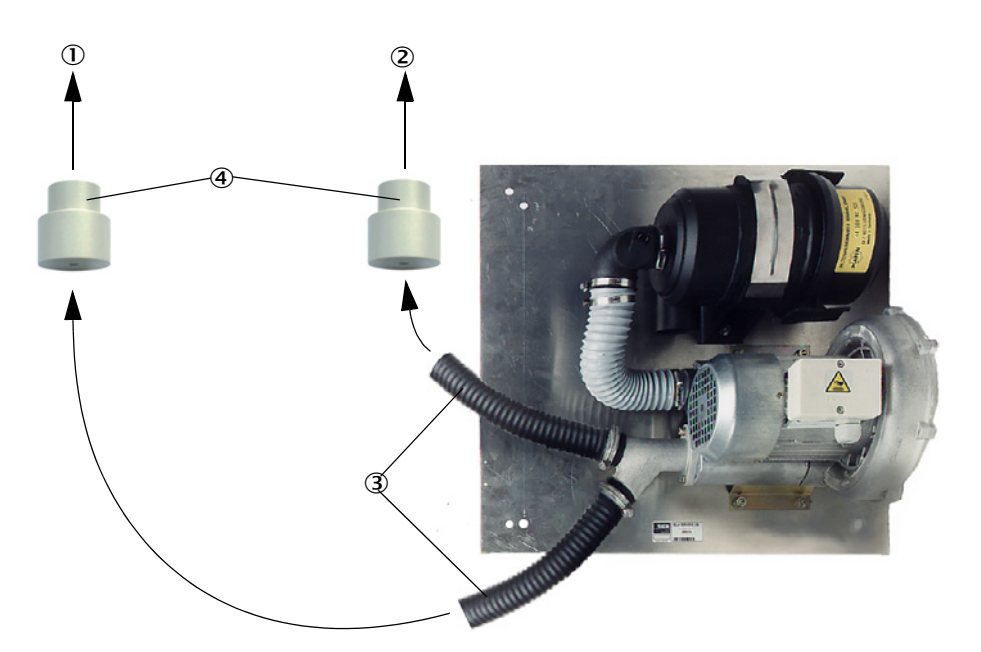

- ① Raccordo dell'aria di purga dell'unità emettitore-ricevitore
- ② Raccordo dell'aria di purga del riflettore
- 3 Tubo dell'aria di purga
- ④ Adattatore 40-25, necessario solo per DUSTHUNTER T50

## Allacciamento elettrico

Confrontare la tensione e la frequenza di alimentazione con le specifiche di targa sul motore dell'aria di purga.

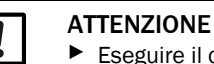

- Eseguire il collegamento solo se le specifiche coincidono.
- Collegare il cavo di alimentazione ai morsetti del motore dell'aria di purga (per la posizione dei morsetti vedere la scheda aggiuntiva sul motore dell'aria di purga e il coperchio della morsettiera).

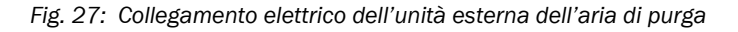

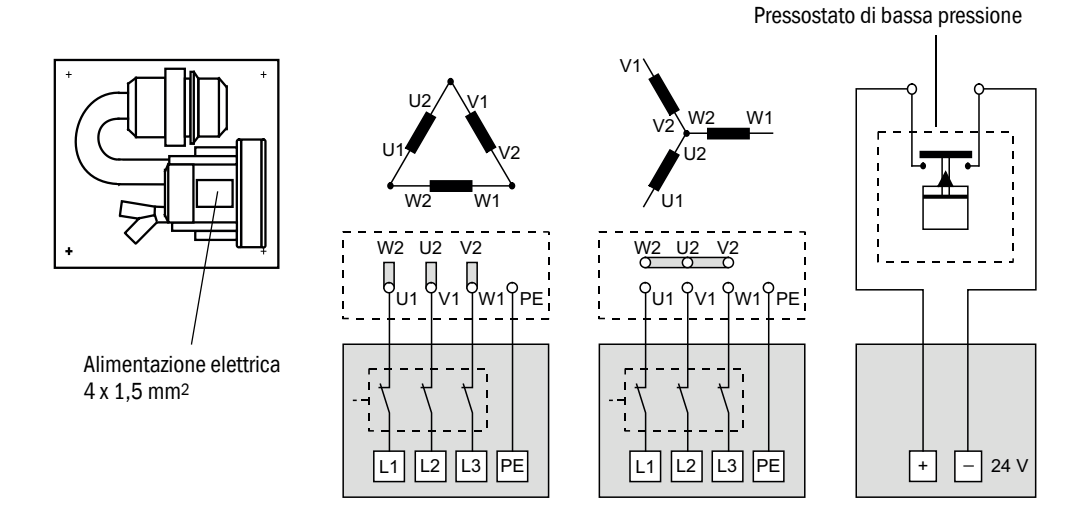

- Collegare il conduttore di protezione al morsetto.
- Impostare gli interruttori automatici del motore in base ai dati di collegamento della soffiante (vedere i dati tecnici dell'unità dell'aria di purga) regolando un valore del 10% superiore alla corrente di targa.

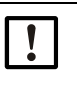

#### NOTA

In caso di dubbi e per versioni speciali del motore, le istruzioni d'uso fornite con il motore sono da considerarsi prioritarie rispetto ad altre informazioni.

- Verificare il funzionamento e il senso di rotazione della soffiante (la direzione del flusso dell'aria di purga deve corrispondere alle frecce su entrata e uscita della soffiante). In caso di direzione errata con motori trifase, invertire i collegamenti L1 ed L2.
- Collegare il pressostato (opzionale) per monitorare l'alimentazione dell'aria di purga.

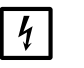

## NOTA

- Utilizzare un'alimentazione a sicurezza intrinseca (unità in standby, guide con alimentazione ridondante)
  - Proteggere con fusibili l'unità dell'aria di purga mantenendola separata dagli altri componenti del sistema. Scegliere i fusibili in funzione della corrente di targa (vedere i dati tecnici dell'unità dell'aria di purga). Utilizzare un fusibile per caiscuna fase.

Per evitare guasti sulle fasi, utilizzare degli interruttori automatici.

#### 3.3.4 Collegamento dell'unità di controllo MCU

Fig. 28: Disposizione dei componenti nella MCU (senza alimentazione dell'aria di purga, con optional)

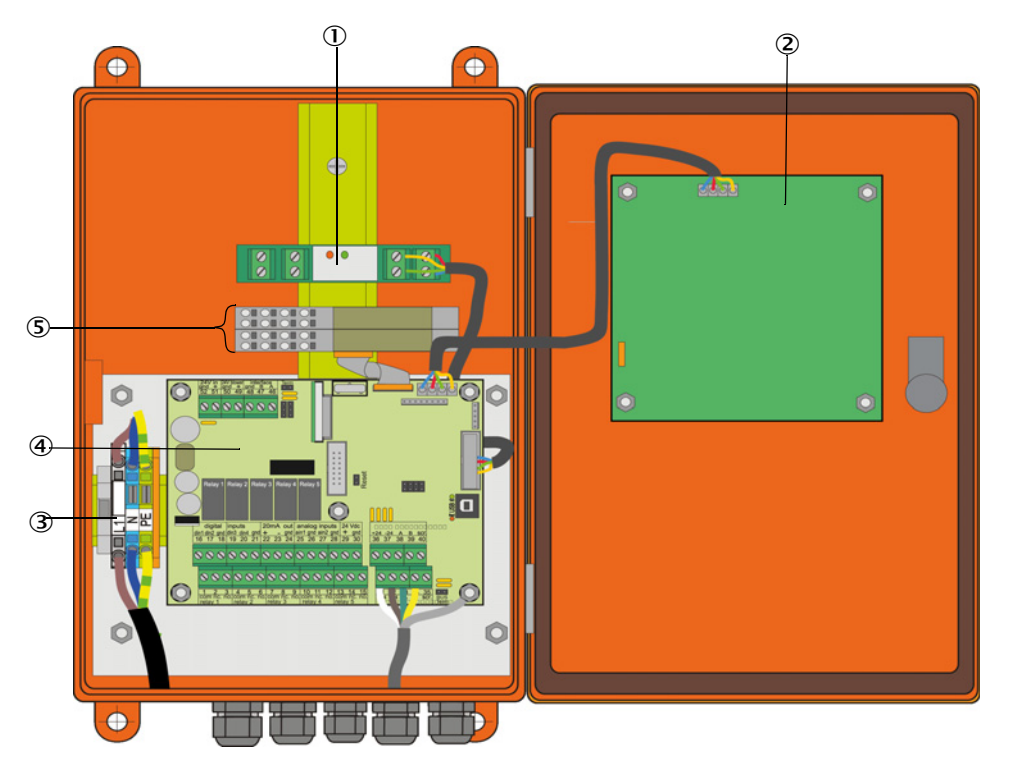

0 Modulo di interfaccia opzionale

- 2 Modulo display opzionale
- ③ Morsetti per il collegamento dell'alimentazione
- ④ Scheda del processore
- ⑤ Moduli I/O opzionali

## 3.3.4.1 Operazioni da effettuare

- Collegare il cavo di collegamento, vedere "Collegamento standard" a pagina 53.
  - +1 Se si utilizza un cavo disponibile in loco, collegarlo a un'apposita presa a 7 poli (vedere "Connettore per il collegamento al cavo del cliente" a pagina 52; codice: 7045569).
- Collegare i cavi dei segnali di stato (funzionamento/guasto, manutenzione, controllo di funzionamento, richiesta di manutenzione, valore di soglia), dell'uscita analogica, degli ingressi analogici e digitali in base alle esigenze (vedere "Collegamento standard" a pagina 53 e Fig. "Assegnazione dei morsetti del modulo di ingresso analogico"; usare solo cavi schermati con doppini intrecciati).

# IMPORTANTE

- Utilizzare soltanto cavi schermati con doppini intrecciati (ad es. UNITRONIC LiYCY (TP) 2 x 2 x 0,5 mm<sup>2</sup> di LAPPKabel; 1 doppino per RS485, 1 per alimentazione; non adeguato per pose sotto il livello del terreno).
- Collegare il cavo di alimentazione ai morsetti L1, N, PE dell'unità MCU (vedere "Disposizione dei componenti nella MCU (senza alimentazione dell'aria di purga, con optional)" a pagina 50).

Chiudere le aperture dei cavi non utilizzate con tappi ciechi.

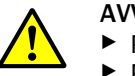

### AVVERTENZA

- Prima di attivare l'alimentazione, controllare il cablaggio.
- Per apportare modifiche al cablaggio, scollegare l'alimentazione e verificare che non sia presente tensione.

## 3.3.4.2 Collegamenti della scheda del processore MCU

Fig. 29: Collegamenti della scheda del processore MCU

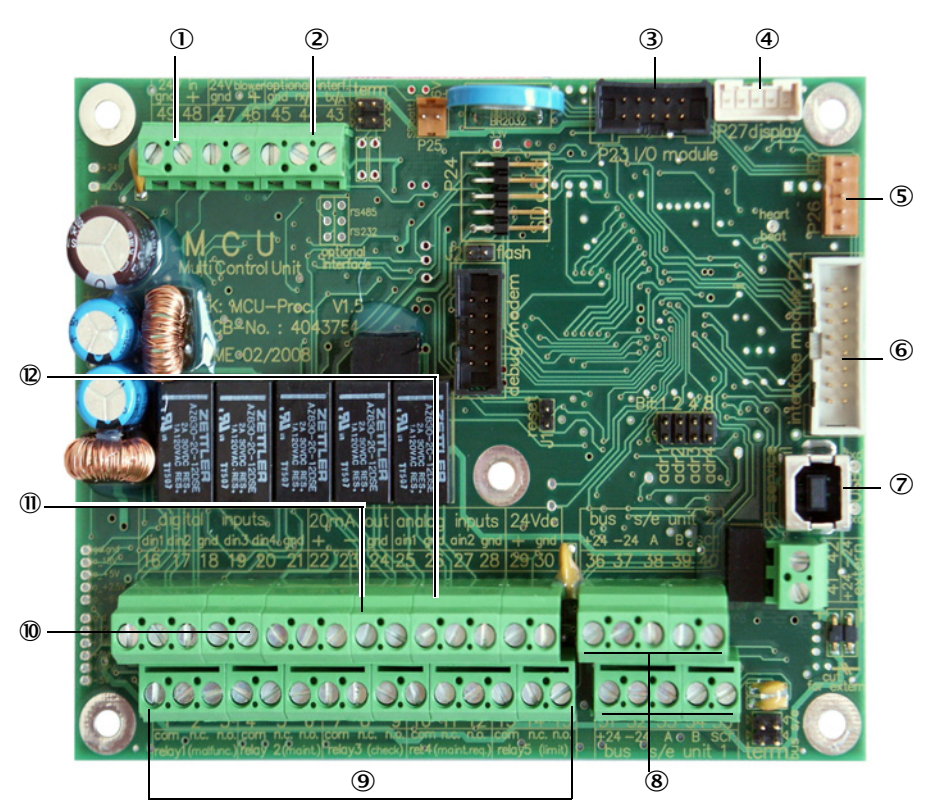

- ① Tensione di alimentazione 24 V c.c.
- ② RS232
- 3 Collegamento per il modulo I/O opzionale
- ④ Collegamento per il modulo display
- ⑤ Collegamento per i LED
- Collegamento per il modulo d'interfaccia opzionale
- ⑦ Connettore USB
- (8) Collegamenti per l'unità emettitore-ricevitore
- 9 Collegamenti per i relè 1-5
- Collegamenti per gli ingressi digitali da 1 a 4
- ① Collegamento per l'uscita analogica
- Collegamenti per gli ingressi analogici 1 e 2

## 3.3.4.3 Allacciamento del cavo di collegamento all'unità MCU

Fig. 30: Connettore per il collegamento al cavo del cliente

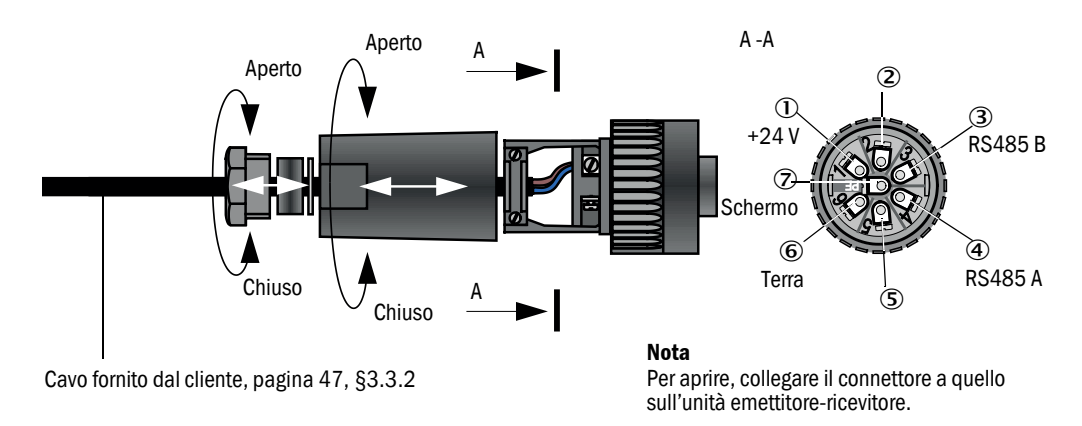

## 3.3.4.4 Collegamento standard

Fig. 31: Collegamento standard

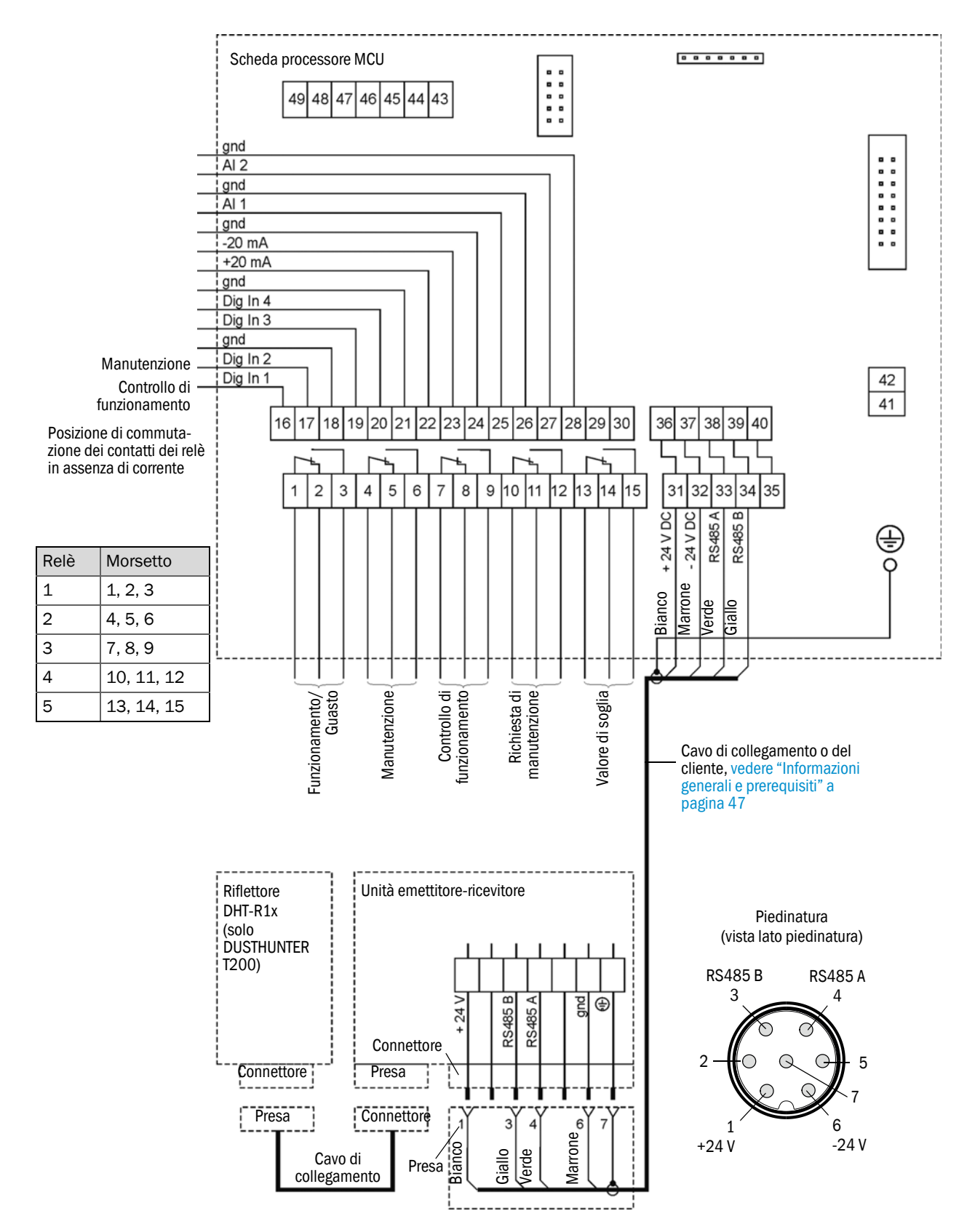

## 3.3.5 Collegamento dell'unità di controllo remota MCU

#### 3.3.5.1 Collegamento all'unità di controllo MCU

Per il collegamento elettrico vedere "Collegamento standard" a pagina 53.

- - Collegamento elettrico dell'unità di controllo remota MCU senza alimentatore separato:
  - Alimentazione a 24 V: morsetti 36 e 37 (o equivalenti)
  - Segnali: morsetti 38 e 39 (o equivalenti)
- Collegamento elettrico dell'unità di controllo remota MCU con alimentatore separato:
   Segnali: morsetti 38 e 39 (o equivalenti)

#### 3.3.5.2 Collegamento all'unità di controllo remota MCU

#### Versione senza alimentatore

• Collegare il cavo di collegamento dell'unità di misura e controllo (4 fili, doppino intrecciato con schermo) ai relativi morsetti nell'unità di controllo e nel modulo dell'unità remota.

Fig. 32: Collegamenti nell'unità di controllo remota (versione con alimentatore integrato con ampio campo di tensioni)

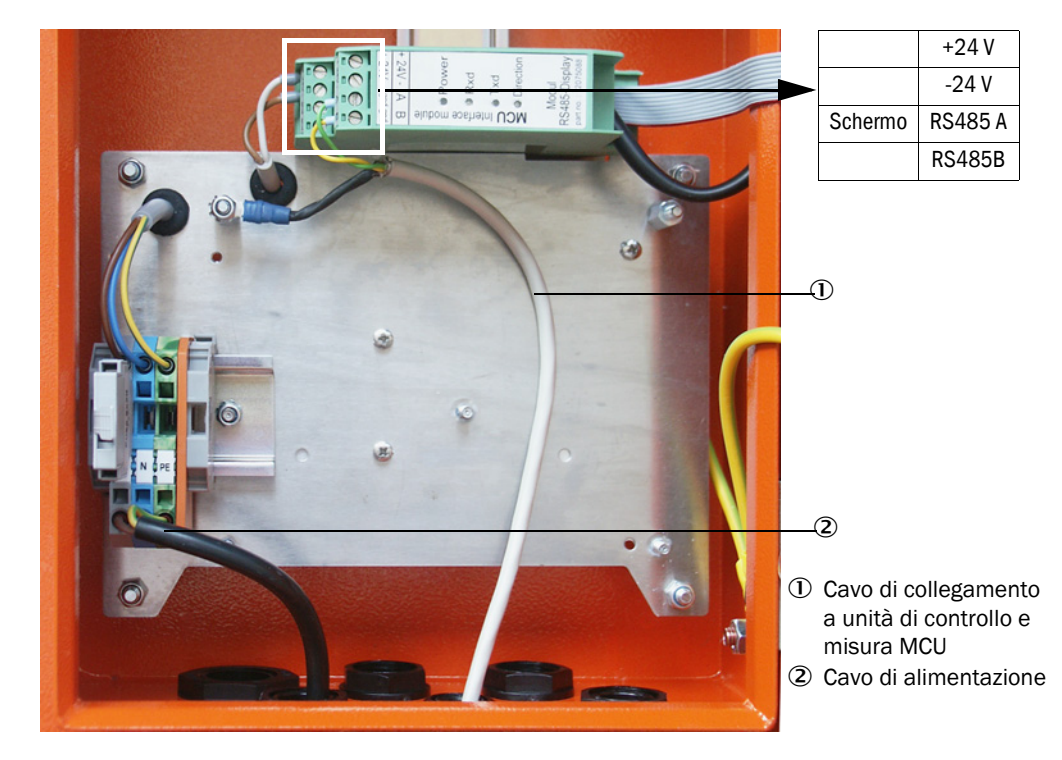

## Versione con alimentatore integrato con ampio campo di tensioni:

- Collegare il cavo a 2 fili (doppino intrecciato con schermo) ai morsetti per RS485 A/B e schermo nell'unità di controllo e nell'unità remota.
- Collegare il cavo di alimentazione a 3 fili con sezione sufficiente all'alimentazione di rete locale e ai rispettivi morsetti nell'unità remota.

| IMPORTANTE                                                                                                    |
|----------------------------------------------------------------------------------------------------|
| Durante l'installazione accertarsi che sia possibile interrompere<br>l'alimentazione elettrica mediante un sezionatore o un interruttore<br>automatico conformemente alla norma EN 61010-1.          |
| Al termine degli interventi o in caso di test, l'alimentazione può essere<br>riattivata solo dal personale che ha eseguito l'intervento stesso e nel<br>rispetto delle norme di sicurezza in vigore. |

## 3.3.6 Collegamento del riflettore sul DUSTHUNTER T200

Collegare il cavo del componente (vedere "Cavo di collegamento fra unità emettitore-ricevitore e riflettore" a pagina 125) all'unità emettitore-ricevitore e al riflettore e serrare a fondo.

## 3.3.7 Montaggio dei moduli opzionali d'interfaccia e I/O

Inserire i moduli d'interfaccia e i portamoduli per i moduli I/O nella guida a cappello dell'unità MCU (vedere "Disposizione dei componenti nella MCU (senza alimentazione dell'aria di purga, con optional)" a pagina 50) e collegarli ai rispettivi connettori sulla scheda del processore utilizzando il cavo con connettore (vedere "Collegamenti della scheda del processore MCU" a pagina 51). Quindi inserire i moduli I/O nei portamoduli.

Collegare alla rete locale i moduli d'interfaccia utilizzando il cavo di rete del cliente. Per collegare i moduli I/O, utilizzare i morsetti del portamodulo.

#### Assegnazione dei morsetti del modulo di uscita analogico

Fig. 33: Assegnazione dei morsetti del modulo di uscita analogico

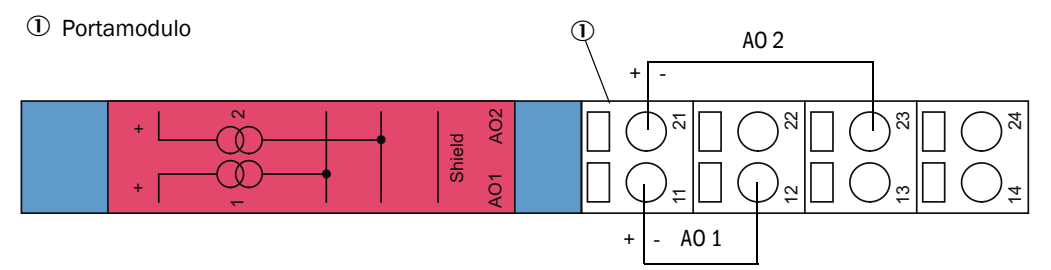

#### Assegnazione dei morsetti del modulo di ingresso analogico

Fig. 34: Assegnazione dei morsetti del modulo di ingresso analogico

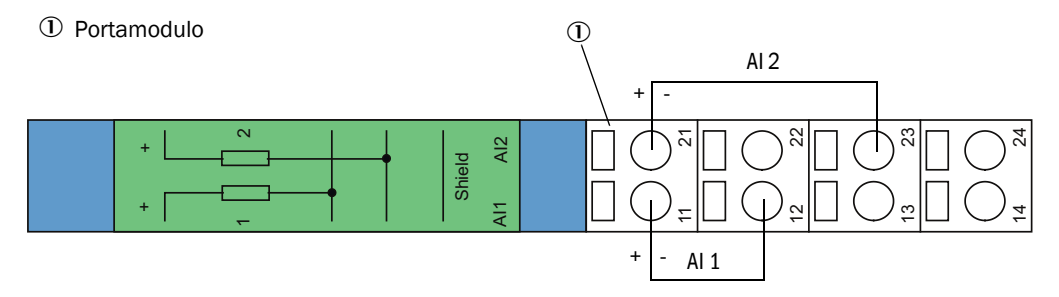

# 4 Messa in funzione e impostazione dei parametri

## 4.1 Elementi di base

## 4.1.1 Informazioni generali

Prima di eseguire le operazioni descritte di seguito, completare l'assemblaggio e l'installazione come illustrato nella sezione 3.

La messa in funzione e l'impostazione dei parametri includono:

- Impostazione del sistema di misura in base alle dimensioni del condotto
- Montaggio e collegamento dell'unità emettitore-ricevitore e del riflettore
- Personalizzazione dei parametri in base ai requisiti specifici

Prima di utilizzare il sistema di misura in continuo sul condotto e per ottenere misure precise, è necessario eseguire la taratura mediante una misura gravimetrica di riferimento (vedere "Taratura della misura di concentrazione delle polveri" a pagina 81).

## 4.1.2 Installazione di SOPAS ET

- Installare SOPAS ET in un PC portatile/desktop.
- Avviare SOPAS ET.
- Seguire le istruzioni di installazione di SOPAS ET.

## 4.1.2.1 Password per i menu di SOPAS ET

Alcune funzioni del dispositivo sono accessibili solo dopo aver immesso una password.

| Livello utente                                                   |                       | Diritti                                                                                                    |  |
|------------------------------------------------------------------|-----------------------|----------------------------------------------------------------------------------------------------|--|
| 0 Operatore Visualizzazione di valori<br>Non è necessaria alcuna |                       | Visualizzazione di valori misurati e stati del sistema<br>Non è necessaria alcuna password                                                                                                    |  |
| 1                                                                | Operatore autorizzato | Visualizzazioni, interrogazioni e regolazioni specifiche per la messa<br>in funzione in base alle esigenze del cliente, nonché diagnostica dei<br>parametri in uso.<br>Password predefinita: sickoptic |  |

## 4.1.3 Collegamento del dispositivo mediante cavo USB

Procedura consigliata:

- 1 Collegare il cavo USB all'unità di controllo MCU (vedere "Collegamenti della scheda del processore MCU" a pagina 51) e al PC portatile/desktop.
- 2 Accendere il dispositivo.
- 3 Avviare SOPAS ET.
- 4 Cercare le impostazioni mediante "Search settings".
- 5 Selezionare "Device family oriented search" (Ricerca in base a famiglie di dispositivi).
- 6 Fare clic sull'unità MCU desiderata.
- 7 Eseguire le impostazioni:
  - "Ethernet communication" (Comunicazione Ethernet) deve sempre essere selezionato.
  - "USB communication" (Comunicazione USB) deve sempre essere selezionato.
  - Fare clic su "Serial communication" (Comunicazione seriale).
- 8 Non specificare gli indirizzi IP.
- 9 Viene visualizzato un elenco di porte COM.
  - Specificare la porta COM per il DUSTHUNTER.

Se la porta COM non è nota, vedere "Ricerca della porta COM del DUSTHUNTER" a pagina 58.

10 Assegnare un nome alla ricerca.

11 Selezionare "Finish" (Fine).

## 4.1.3.1 Ricerca della porta COM del DUSTHUNTER

Se la porta COM non è nota, è possibile effettuare una ricerca mediante Gestione dispositivi di Windows (i diritti di amministratore non sono necessari).

- 1 Scollegare il DUSTHUNTER dal PC portatile/desktop.
- 2 Immettere *devmgmt.msc*

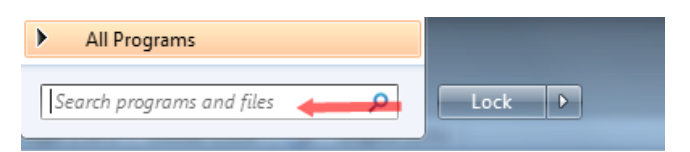

3 Viene visualizzato il messaggio seguente:

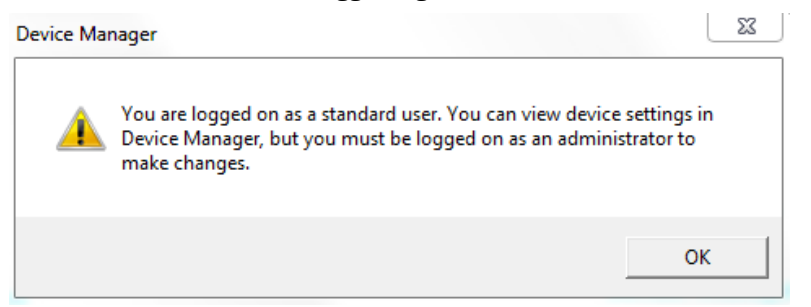

- 4 Selezionare "OK".
- 5 Si apre la finestra Gestione dispositivi. Verificare l'impostazione di "Ports (COM & LPT)".

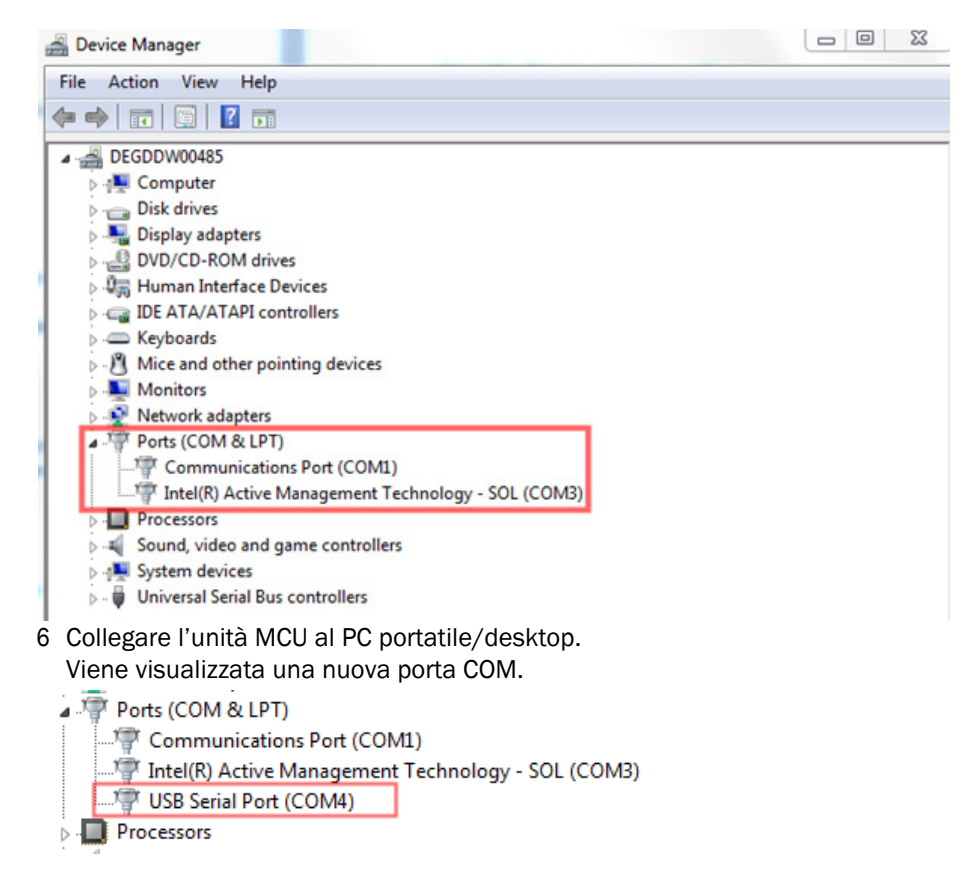

Per la comunicazione utilizzare questa porta COM.

## 4.1.4 Collegamento al dispositivo via Ethernet (opzionale)

+1 Per connettere il sistema di misura via Ethernet è necessario installare il modulo d'interfaccia Ethernet (vedere "Optional per l'unità di controllo MCU" a pagina 126) nell'unità MCU (vedere "Montaggio dei moduli opzionali d'interfaccia e I/O" a pagina 56) e configurarlo (vedere "Impostazione dei parametri del modulo Ethernet" a pagina 86).

Procedura consigliata:

- 1 L'unità MCU deve essere spenta.
- 2 Connettere l'unità MCU alla rete.
- 3 Connettere il PC alla stessa rete.
- 4 Accendere l'unità MCU.
- 5 Avviare SOPAS ET.
- 6 Cercare le impostazioni mediante "Search settings".
- 7 Selezionare "Device family oriented search" (Ricerca in base a famiglie di dispositivi).
- 8 Fare clic sull'unità MCU desiderata.
- 9 Eseguire le impostazioni:
  - "Ethernet communication" (Comunicazione Ethernet) deve sempre essere selezionato.
  - "USB communication" (Comunicazione USB) deve sempre essere selezionato.
  - Non selezionare "Serial communication" (Comunicazione seriale).

10 Specificare gli indirizzi IP.

- Per l'indirizzo IP, vedere "Impostazione dei parametri del modulo Ethernet" a pagina 86.
- 11 Non selezionare alcuna porta COM.
- 12 Assegnare un nome alla ricerca.
- 13 Selezionare "Finish" (Fine).

# 4.2 Impostazioni specifiche dell'applicazione

Per ottenere misure corrette è necessario innanzi tutto impostare il sistema di misura in funzione del diametro interno del condotto. Eseguire le operazioni seguenti:

- Messa a fuoco del fascio dell'emettitore Lo spot luminoso che colpisce il riflettore deve trovarsi all'interno della superficie riflettente attiva dell'ottica tenendo conto del percorso di misura attivo e dell'angolo di rotazione consentito.
- Definizione della scala del sistema di misura in un percorso privo di particolato È necessario eliminare qualsiasi fattore correlato all'applicazione specifica del dispositivo e alla distanza che potrebbe influire sui risultati della misura. Il percorso privo di particolato deve essere identico al percorso di misura attivo (le distanze che separano le ottiche dell'unità emettitore-ricevitore e del riflettore devono essere identiche).

## 4.2.1 Operazioni preliminari

- Assemblare il sistema di misura in una posizione diversa da quella di misura, in un ambiente buio e con livelli minimi di particolato, dotato di alimentazione elettrica. È possibile scegliere fra due metodi:
  - Utilizzo del supporto di regolazione opzionale (vedere "Varie" a pagina 126)

Fig. 35: Montaggio su un percorso privo di particolato con supporti di regolazione (in figura DUSTHUNTER T100)

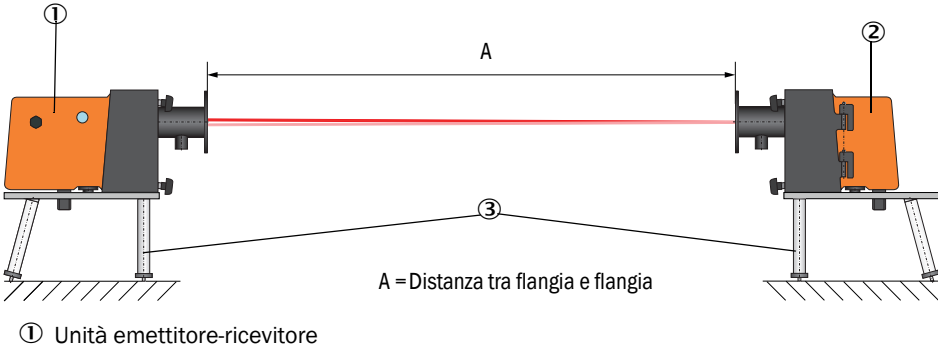

2 Riflettore

③ Supporto di regolazione

Il riflettore del DUSTHUNTER T50 deve essere montato sulla staffa del supporto di regolazione come illustrato nella Fig. "Montaggio del riflettore DHT-R5x sul supporto di regolazione".

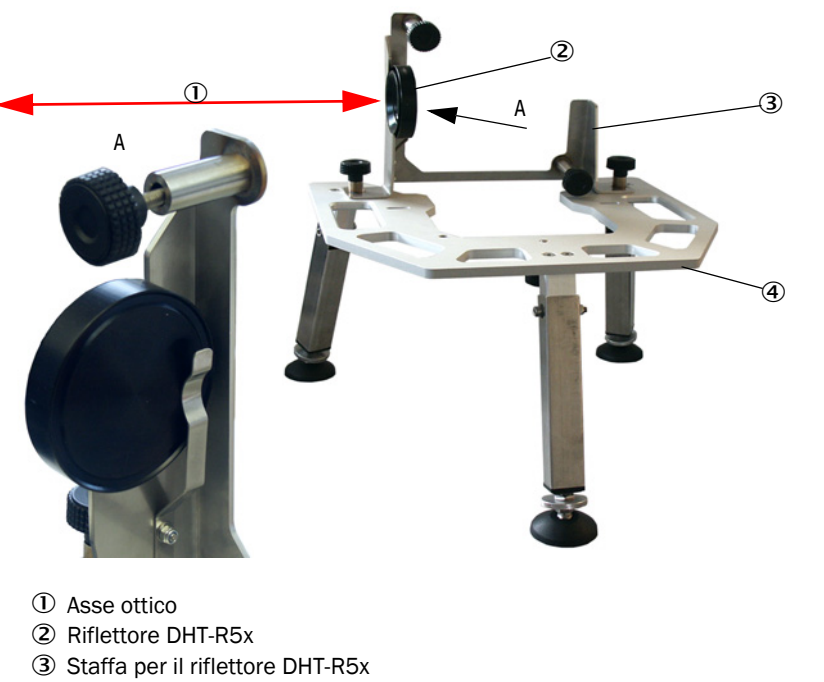

Fig. 36: Montaggio del riflettore DHT-R5x sul supporto di regolazione

④ Supporto di regolazione

Installazione in situ di un "tubo di zero".
 Il tubo deve essere montato sui tubi flangiati e avere pochi riflessi all'interno.

Fig. 37: Montaggio su un percorso privo di particolato con tubo di zero (in figura DUSTHUNTER T100)

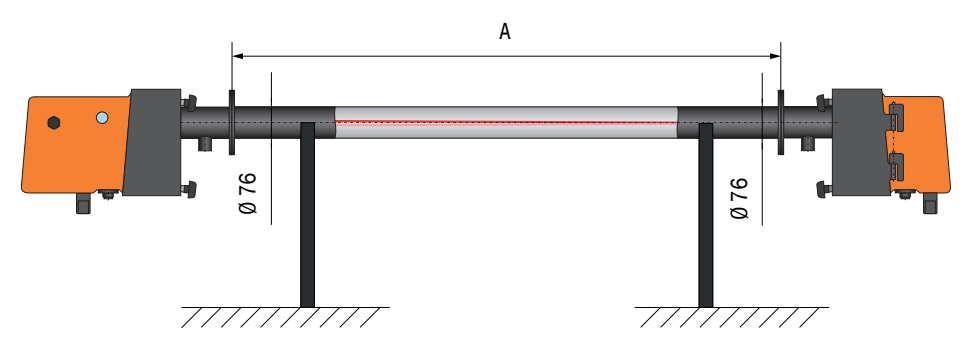

- Collegare l'unità emettitore-ricevitore alla MCU e il riflettore all'unità emettitorericevitore del DUSTHUNTER T200 utilizzando i relativi cavi di collegamento.
- Collegare la MCU alla tensione di alimentazione.
- Avviare il programma SOPAS ET e connetterlo al sistema di misura (vedere "Collegamento del dispositivo mediante cavo USB" a pagina 58).
- Digitare la password di livello 1 (vedere "Password e livelli operativi" a pagina 87).
- Impostare l'unità emettitore-ricevitore su "Maintenance" (Manutenzione) facendo clic su "Maintenance sensor" (Sensore di manutenzione).

Fig. 38: Menu di SOPAS ET: DH T100 -> Maintenance -> Maintenance

| Device identification   |                    |
|-------------------------|--------------------|
| DH T100 V               | Mounting location  |
| Set on operational mode |                    |
| ightharmond Maintenance | Maintenance sensor |

- Pulire le superfici delle ottiche dell'unità emettitore-ricevitore e del riflettore (vedere "Manutenzione dell'unità emettitore-ricevitore" a pagina 96 e vedere "Manutenzione del riflettore" a pagina 99).
- Attendere circa 30 minuti prima di iniziare l'operazione successiva (il sistema di misura deve aver raggiunto la temperatura d'esercizio).

## 4.2.2 Messa a fuoco del fascio dell'emettitore per la misura della trasmissione

Scegliere la directory "Adjustment -> Manual Adjustment -> Transmission set reference" e selezionare la casella di controllo "Permanent LED light" (LED sempre accesi) nel riquadro "Adjustment aids" (Supporto per la regolazione).

Fig. 39: Menu di SOPAS ET: DH T100 -> Adjustment -> Manual Adjustment -> Transmission set reference

| Device identification       | 1                                                                               |                    |
|-----------------------------|---------------------------------------------------------------------------------|--------------------|
| DH ¥                        | Mounting location                                                               |                    |
| Transmission set re         | ference                                                                         | Show justification |
| Step 1 :                    | Activate signal adjustment for show justification                               |                    |
| Step 2 :                    | Install and align the optical components on dust and smoke free path            |                    |
| Step 3 :                    | Gain adjustment                                                                 |                    |
|                             | Gain adjustment, set reference value for contamination measurement              |                    |
| Step 4 :                    | Cover the reflector with a black material                                       |                    |
| Step 5 :                    | Background light measurement                                                    |                    |
|                             | Background light                                                                |                    |
| Step 6 :                    | Remove the black cover and wait min. 3 minutes to get stable measurement values |                    |
| Step 7 :                    | Set reference                                                                   |                    |
|                             | Set reference factor measurement                                                | +                  |
| Adjustment aids             |                                                                                 |                    |
| Transmission                | 1.0 %                                                                           | X 10 000 X 0 000   |
| Permanent LED light         | Signal adjustment activ                                                         | X 10.000 Y 0.000   |
| Set reference resul         | t                                                                               | ]                  |
| Transmission reference val  | ue 100.0 % Background light 0.000 V                                             |                    |
| Set reference temperature   | Set reference factor 1.00                                                       |                    |
| Sender/receiver unit refere | ence value 0.000 %                                                              |                    |
| Update                      |                                                                                 |                    |

- Allentare gli attacchi rapidi CAMLOCK sull'unità emettitore ricevitore del DUSTHUNTER T50 (vedere "Unità emettitore-ricevitore DHT-Txx" a pagina 17) e rimuovere l'unità elettronica.
- Per DUSTHUNTER T100/T200 allentare le viti zigrinate (vedere "Unità emettitore-ricevitore DHT-Txx" a pagina 17), ruotare lateralmente l'unità elettronica e rimuovere il coperchio (1) dell'otturatore girevole.
- Svitare la vite del coperchio (2) che chiude la finestra di messa a fuoco.

Fig. 40: Vite del coperchio che chiude l'apertura di messa a fuoco (immagine corrispondente al DUSTHUNTER T100/T200)

① Coperchio dell'otturatore girevole
 ② Vite del coperchio per l'apertura di messa a fuoco

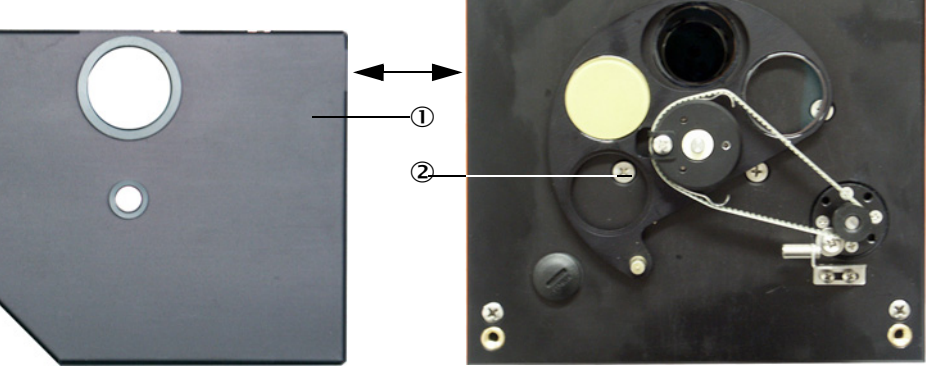

Inserire il cacciavite nell'apertura di messa a fuoco e registrare la vite di regolazione in modo che l'indice della scala nella finestra di controllo si posizioni sulla distanza tra le superfici delle ottiche dell'unità emettitore-ricevitore e del riflettore. DUSTHUNTER T50:

Distanza = Quota A + 250 mm (Fig. "Montaggio su un percorso privo di particolato con supporti di regolazione (in figura DUSTHUNTER T100)") DUSTHUNTER T100/T200:

Distanza = Quota A + 326 mm (Fig. "Montaggio su un percorso privo di particolato con supporti di regolazione (in figura DUSTHUNTER T100)")

Fig. 41: Messa a fuoco del fascio dell'emettitore

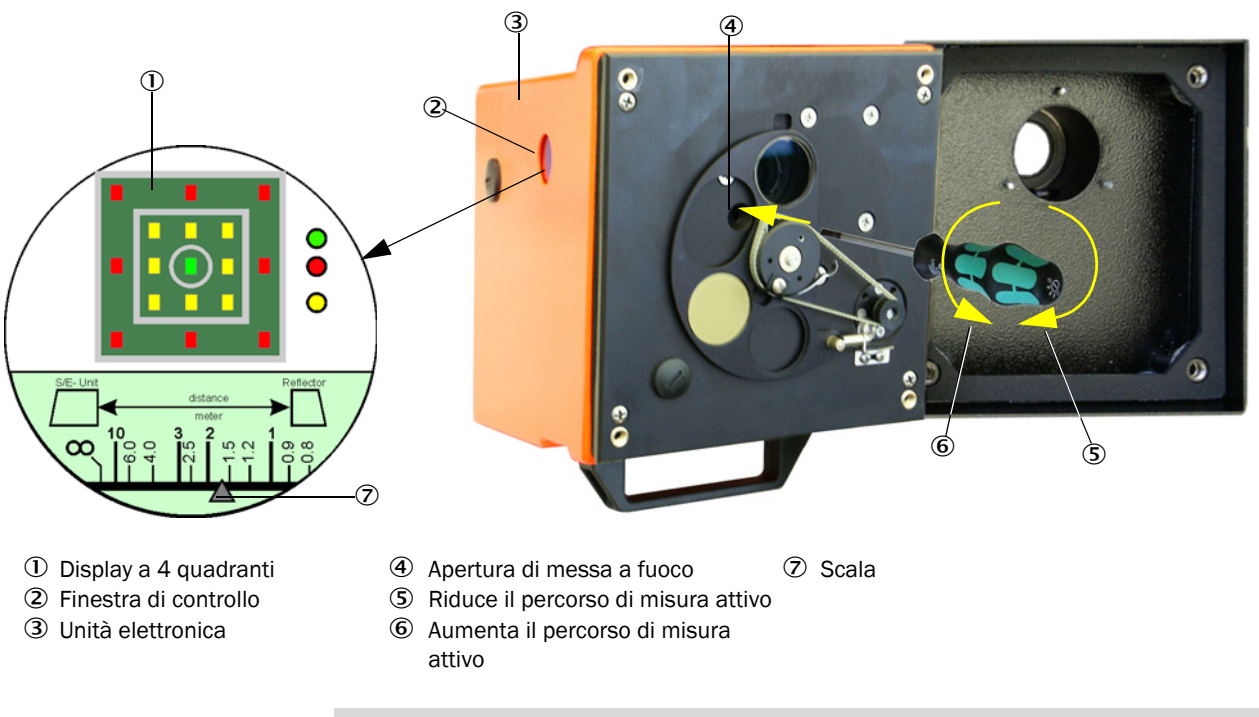

I LED della scala si accendono quando si attiva la modalità di manutenzione o per i 10 minuti successivi al riavvio del dispositivo.

Riportare in posizione di misura l'unità elettronica e serrare le viti zigrinate.

+1

- Per il DUSTHUNTER T200, fare clic su "Mechanical centring" ('Step 1') (Centratura meccanica, Fase 1) nella directory "Adjustment -> Manual Adjustment -> Transmission set reference" (vedere "Menu di SOPAS ET: DH T100 -> Adjustment -> Manual Adjustment -> Transmission set reference" a pagina 64).
- Allineare tra loro gli assi ottici dell'unità emettitore-ricevitore e del riflettore. Allineare l'unità emettitore-ricevitore in modo che lo spot luminoso dell'emettitore si trovi al centro dell'apertura per il riflettore (vedere "Riflettore" a pagina 20). Allineare il riflettore in modo che lo spot (1) dell'emettitore si trovi sulla tacca circolare al centro della finestra di controllo (2) sul retro della custodia (3).

Fig. 42: Spot dell'emettitore sul retro della custodia del riflettore

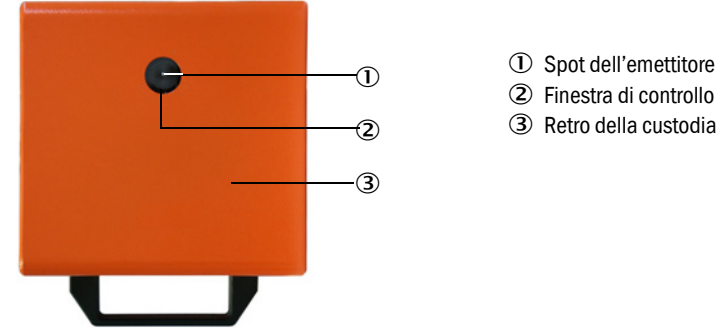

- Deselezionare la casella di controllo "Permanent LED light" (vedere "Menu di SOPAS ET: DH T100 -> Adjustment -> Manual Adjustment -> Transmission set reference" a pagina 64).
- Controllare l'allineamento.

Gli assi ottici sono perfettamente allineati quando:

- il LED verde del display a 4 quadranti nella finestra di controllo dell'unità emettitorericevitore si accende (vedere "Messa a fuoco del fascio dell'emettitore" a pagina 65),
- per il DUSTHUNTER T100/T200, nella directory "Adjustment -> Manual Adjustment
   > Transmission set reference" (vedere "Menu di SOPAS ET: DH T100 -> Adjustment -> Manual Adjustment -> Transmission set reference" a pagina 64, vedere "Menu di SOPAS ET: DH T200 -> Adjustment -> Manual Adjustment -> Transmission set reference" a pagina 69) lo spot dell'emettitore (area circolare nera nella finestra "Show justification") si trova all'interno del cerchio verde.

Se l'allineamento non è esatto, i LED del display a 4 quadranti nella finestra di controllo si accendono come segue:

| LED accesi                        | Errato allineamento dello spot luminoso sul riflettore                                                                                                    |
|-----------------------------------|----------------------------------------------------------------------------------------------------|
| Verde e giallo                    | Deviazione max. di circa 0,1° nella direzione indicata; i valori misurati sono validi                                                                                                    |
| Giallo                            | Deviazione max. di circa 0,1 - 0,3° nella direzione indicata; i valori misurati sono validi                                                                                                    |
| Giallo e rosso                    | Deviazione di circa 0,3° - 0,4° nella direzione indicata; i valori misurati sono validi; errore di rotazione possibilmente maggiore di quello indicato nei dati tecnici                                |
| Rosso                             | Deviazione > circa 0,4° nella direzione indicata; i valori misurati sono validi;<br>errore di rotazione possibilmente maggiore di quello indicato nei dati tecnici                                     |
| LED rosso acceso<br>in un cerchio | Deviazione > circa 0,5° o trasmissione < circa 10%; concentrazione di polveri eccessiva o definizione errata della scala del sistema di misura; autoallineamento non più possibile del DUSTHUNTER T200 |

+1

II DUSTHUNTER T200 richiede solamente un allineamento di massima, in quanto l'apparecchiatura è dotata di autoallineamento interno. Per avviare la regolazione di precisione automatica, fare clic sul pulsante "Optical centering" (Centratura ottica) nella directory "Adjustment -> Manual Adjustment -> Transmission set reference" (vedere "Menu di SOPAS ET: DH T200 -> Adjustment -> Manual Adjustment -> Transmission set reference" a pagina 69).

Una volta completata la messa fuoco è necessario definire la scala del sistema di misura.

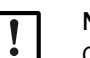

# NOTA

Questa operazione deve essere ripetuta tutte le volte che si modifica la messa a fuoco.

## 4.2.3 Definizione della scala del sistema di misura per la misurazione della trasmissione

Eseguire in successione le operazioni elencate nel riquadro "Transmission set reference" nella directory "Adjustment -> Manual adjustment -> Transmission set reference" (vedere "Menu di SOPAS ET: DH T100 -> Adjustment -> Manual Adjustment -> Transmission set reference" a pagina 64, vedere "Menu di SOPAS ET: DH T50 -> Adjustment -> Manual Adjustment -> Transmission set reference" a pagina 68, vedere "Menu di SOPAS ET: DH T200 -> Adjustment -> Manual Adjustment -> Transmission set reference" a pagina 69). Quando si eseguono le operazioni l'indicatore corrispondente è giallo.

Fig. 43: Menu di SOPAS ET: DH T50 -> Adjustment -> Manual Adjustment -> Transmission set reference

| Device identification     | n                                                                               |                    |
|---------------------------|---------------------------------------------------------------------------------|--------------------|
| DH_T50 V                  | Mounting location                                                               |                    |
| Transmission set re       | ference                                                                         | Show justification |
| Step 1:                   | Activate signal adjustment for show justification                               |                    |
| Step 2 :                  | Install and align the optical components on dust and smoke free path            |                    |
| Step 3 :                  | Gain adjustment                                                                 | +                  |
|                           | Gain adjustment, set reference value for contamination measurement              | _     +            |
| Step 4 :                  | Cover the reflector with a black material                                       |                    |
| Step 5 :                  | Background light measurement                                                    |                    |
|                           | Background light                                                                |                    |
| Step 6 :                  | Remove the black cover and wait min. 3 minutes to get stable measurement values |                    |
| Step 7 :                  | Set reference                                                                   |                    |
|                           | Set reference factor measurement                                                |                    |
| Adjustment aids           |                                                                                 |                    |
|                           |                                                                                 |                    |
| Iransmission              | 1.0 %                                                                           | X 10.000 Y 0.000   |
|                           | Signal adjusuient acuv                                                          |                    |
| Set reference resul       | lt                                                                              |                    |
| Transmission reference va | lue 100 % Background light 0.000 V                                              |                    |
| Set reference temperature | e 25 ℃ ✓ Set reference factor 1.00                                              |                    |
| Update                    |                                                                                 |                    |

| Device identifica                                                                   | ation                                           |                                                                                                    |                    |
|-------------------------------------------------------------------------------------|-------------------------------------------------|----------------------------------------------------------------------------------------------------|--------------------|
| DH T200 ¥                                                                           |                                                 | Mounting location                                                                                                    | -                  |
| Transmission set                                                                    | t reference                                     |                                                                                                    | Show justification |
| Step 1:                                                                             | ٢                                               | Mechanical centring<br>Activate signal adjustment for show justification                                                                                                    |                    |
| Step 2 :                                                                            |                                                 | Install and align the optical components on dust and smoke free path EPA-mode activated                                                                                                    |                    |
| Step 3 :                                                                            | Θ                                               | Gain adjustment                                                                                                    |                    |
| Step 4 :                                                                            | Θ                                               | Background light measurement                                                                                                    |                    |
| Step 5 :<br>Step 6 :                                                                | 0                                               | Wait to get stable transmission Set reference                                                                                                    |                    |
| Adjustment aids                                                                     | 5                                               |                                                                                                    |                    |
| Transmission                                                                        | 1.0 %                                           | Centring                                                                                                    |                    |
| Permanent LED                                                                       | light                                           | <ul> <li>Signal adjustment activ</li> </ul>                                                                                                    | X 10.000 Y 0.000   |
| Set reference re                                                                    | esult                                           |                                                                                                    | -                  |
| Transmission reference<br>Set reference tempera<br>Sender/receiver unit r<br>Update | e value 100<br>ature 25<br>reference value 0.00 | .0         %         Background light         0.000         ∨           .0         ℃         Set reference factor         1.00           00         %         Reflector reference value         0.000         % |                    |

Fig. 44: Menu di SOPAS ET: DH T200 -> Adjustment -> Manual Adjustment -> Transmission set reference

Al termine della procedura verificare che nel riquadro "Transmission reference value" (Valore di riferimento trasmissione) appaia il valore 100% (vedere "Menu di SOPAS ET: DH T100 -> Adjustment -> Manual Adjustment -> Transmission set reference" a pagina 64, vedere "Menu di SOPAS ET: DH T50 -> Adjustment -> Manual Adjustment -> Transmission set reference" a pagina 68 o Fig. "Menu di SOPAS ET: DH T200 -> Adjustment -> Manual Adjustment -> Transmission set reference"). In caso di piccole deviazioni (< di circa l'1%), fare clic sul pulsante "Set reference"; in caso di deviazioni superiori ripetere l'impostazione del riferimento.

## 4.2.4 Immissione dei parametri specifici dell'applicazione

Fig. 45: Menu di SOPAS ET: DH T200 -> Configuration -> Application parameter (esempio)

| System status           |                      |                   |               | 2              |
|-------------------------|----------------------|-------------------|---------------|----------------|
| Operation               | ror 🥥 Maintenan      | ce request 🛛 😏 Ma | intenance     | Function check |
| Device identification   |                      |                   |               |                |
| Mounting location       |                      | DH T100 ¥         |               |                |
| Flange-flange           | 1.00 m 🗸             |                   |               |                |
| Opt. measuring distance | 1.00 m ¥             |                   |               |                |
| Chimney opening         | 1.00 m ¥             |                   |               |                |
| Correction factor       | 1 000                |                   |               |                |
|                         | 1.000                |                   |               |                |
| Concentration calibr    | ation coefficients = | f(extinction)     |               |                |
|                         |                      |                   |               |                |
| cc2                     |                      | cc1               | cc0           |                |
| Concentration (Ext)     | 0                    | 1                 |               | 0              |
|                         |                      |                   |               |                |
| RK_Gruppe_LED_Spa       | in2                  |                   |               |                |
| Span 2 transmission     |                      |                   |               |                |
|                         |                      |                   |               |                |
| Limit contamination     | and average          |                   |               |                |
| Limit contamination 30% | ✓ Limit warning      | 20.0 %            |               |                |
| Average activ           |                      |                   |               |                |
| Average Interval 1 min  | <b>~</b>             | Selection         | Measure Value | Opacity 🗸      |
| 2 min                   |                      |                   |               |                |
| EPA Conformity 3 min    |                      |                   |               |                |
| 4 min<br>5 min          |                      |                   |               |                |
| EPA-mode act            |                      |                   |               |                |

| Riquadro                              | Campo<br>d'immissione      | Parametro                                       | Spiegazione                                                                                                    |                                                                                      |  |
|---------------------------------------|----------------------------|-------------------------------------------------|----------------------------------------------------------------------------------------------------|--------------------------------------------------------------------------------------|--|
| Device<br>identification              | Mounting<br>location       | Nome della posizione di misura                  | Assegnazione del sistema di misura alla posizione di misura corrispondente                                                                                                    |                                                                                      |  |
|                                       | Flange - flange            | Distanza tra le flange<br>misurata sul condotto | Per la registrazione (ad es. ripetute impostazioni del riferimento in un percorso privo di particolato)                                                                                                    |                                                                                      |  |
|                                       | Opt. measuring distance    | Percorso di misura attivo                       | Immissione necessaria per il calcolo dell'opacità<br>relativa                                                                                                    |                                                                                      |  |
|                                       | Chimney<br>opening         | Diametro della sommità del<br>camino            |                                                                                                    |                                                                                      |  |
|                                       | Correction<br>factor       | Valore                                          | Adattamento dell'opacità relativa alle dimensioni geometriche del canale                                                                                                    |                                                                                      |  |
| Concentration                         | cc2                        | Coefficiente quadratico                         | Immissione dei coefficienti di reg                                                                                                    | ressione determinati                                                                 |  |
| calibration                           | cc1                        | Coefficiente lineare                            | sulla base dell'estinzione per mis                                                                                                    | urare la<br>/m <sup>3</sup> (vedere "Taratura                                        |  |
| (extinction)                          | ccO                        | Coefficiente assoluto                           | della misura di concentrazione de<br>pagina 81).                                                                                                    | elle polveri" a                                                                      |  |
| RK_Gruppe_LED_<br>Span2               | Span2<br>transmission      | Selezionato                                     | Il secondo valore di controllo<br>viene confrontato con quello di<br>riferimento durante il controllo di<br>funzionamento.                                                                                                    | L'attivazione e<br>l'immissione del<br>valore di riferimento<br>sono consentite solo |  |
|                                       |                            | Non selezionato                                 | Il secondo valore di controllo non viene utilizzato.                                                                                                    | se si seleziona la<br>casella di controllo<br>"EPA Conformity".                      |  |
|                                       | Reference value            | Valore di trasmissione in %                     | Immissione di un secondo valore<br>di controllo per il controllo di<br>funzionamento (vedere<br>"Controllo del funzionamento" a<br>pagina 13).                                                                                          |                                                                                      |  |
| Limit<br>contamination<br>and average | Limit<br>contamination     | Valore in %                                     | Determinazione di un valore di soglia; i valori<br>selezionabili sono 40% (predefinito), 20%, 10%, 6% e<br>4%.<br>Quando la casella di controllo "EPA Conformity" è<br>selezionata, viene assegnato il valore di soglia del 4%          |                                                                                      |  |
|                                       | Limit warning              | 75% del valore di soglia                        | Valore calcolato automaticamente in funzione del valore di soglia impostato.                                                                                                    |                                                                                      |  |
|                                       | Average active             | Selezionato                                     | Se la casella di controllo è selezionata, viene calcolato<br>un valore medio sulla base dei valori misurati<br>nell'intervallo di tempo.<br>Selezione dell'intervallo di tempo (6 min da utilizzarsi in<br>conformità delle norme EPA). |                                                                                      |  |
|                                       |                            | Non selezionato                                 |                                                                                                    |                                                                                      |  |
|                                       | Average Interval           | Intervallo di tempo<br>1, 2, 3, 4, 5 o 6 min    |                                                                                                    |                                                                                      |  |
|                                       | Selection<br>Measure Value | Variabile misurata                              | Selezione della variabile misurata di cui calcolare la media.                                                                                                    |                                                                                      |  |
| EPA Conformity                        | EPA-mode                   | Selezionato                                     | Da utilizzarsi per applicare la norr                                                                                                    | na EPA.                                                                              |  |
|                                       | active                     | Non selezionato                                 | Da utilizzarsi per non applicare la norma EPA.                                                                                                    |                                                                                      |  |

## 4.3 Unità emettitore-ricevitore e riflettore

Una volta terminate le operazioni sopra descritte, rimuovere l'unità emettitore-ricevitore e il riflettore dai supporti di regolazione o dal tubo di zero e portarli in posizione di misura.

### 4.3.1 Collegamento all'alimentazione di aria di purga

- Verificare che l'aria di purga sia disponibile (la direzione del flusso deve essere corretta e i tubi dell'aria di purga collegati saldamente ai raccordi).
- In caso di alimentazione dell'aria di purga dall'unità di controllo MCU-P o alimentazione esterna, inserire il tubo dell'aria di purga nei raccordi dell'unità emettitore-ricevitore e del riflettore e fissarli con delle fascette.

#### 4.3.2 Montaggio e collegamento sul condotto

Montare l'unità emettitore-ricevitore e il riflettore sul tubo flangiato e fissarli con l'apposito kit di montaggio (vedere "Kit di montaggio" a pagina 125), quindi serrare a fondo i dadi autobloccanti.

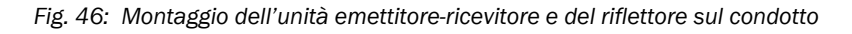

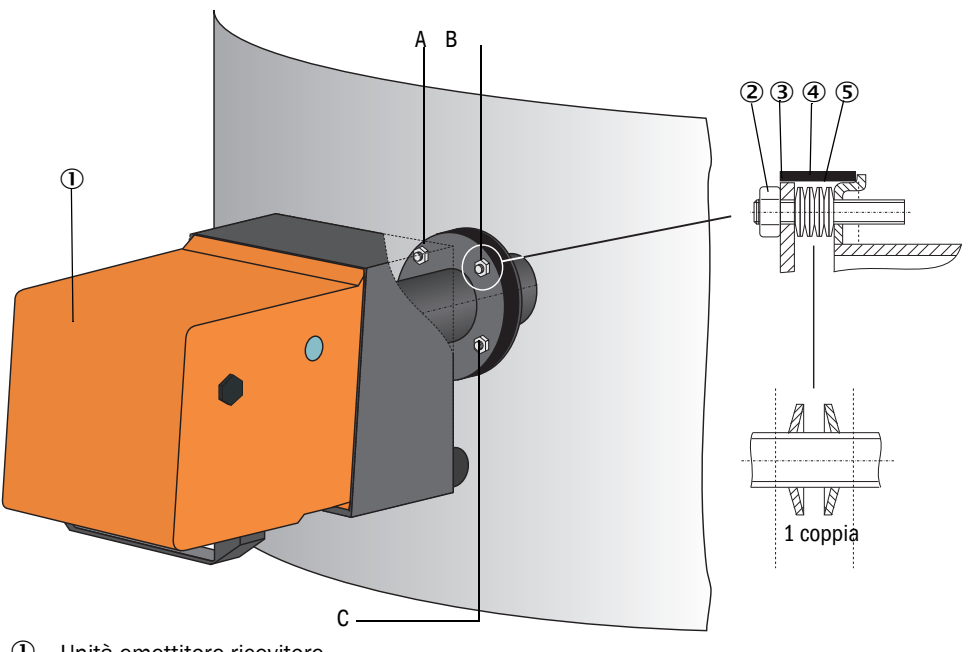

- ① Unità emettitore-ricevitore
- 2 Dado autobloccante
- ③ Rondella sferica
- ④ Nastro sigillante
- (5) Molle a tazza (4 coppie); solo con kit di montaggio per l'unità emettitore-ricevitore
- A Allineamento orizzontale
- B Punto di fissaggio
- C Allineamento verticale

Per il DUSTHUNTER T50, potrebbe essere necessario un adattatore da DN 40 a DN 25.
- Collegare il cavo delle unità MCU ed emettitore-ricevitore e serrarlo a fondo; per il DUSTHUNTER T200, collegare inoltre il cavo per l'unità emettitore-ricevitore e il riflettore (vedere "Unità emettitore-ricevitore DHT-Txx" a pagina 17, vedere "Riflettore" a pagina 20).
- Allineare l'asse ottico dell'unità emettitore-ricevitore allentando in sequenza i dadi autobloccanti per eseguire l'allineamento orizzontale e verticale sul riflettore. L'allineamento è corretto se lo spot dell'emettitore (1) risulta visibile:
  - per il DUSTHUNTER T50, su una pellicola semitrasparente (2) (eventualmente anche un foglio di carta bianca) al centro del tubo flangiato del riflettore (3);

Fig. 47: Spot dell'emettitore sul lato del riflettore (DUSTHUNTER T50)

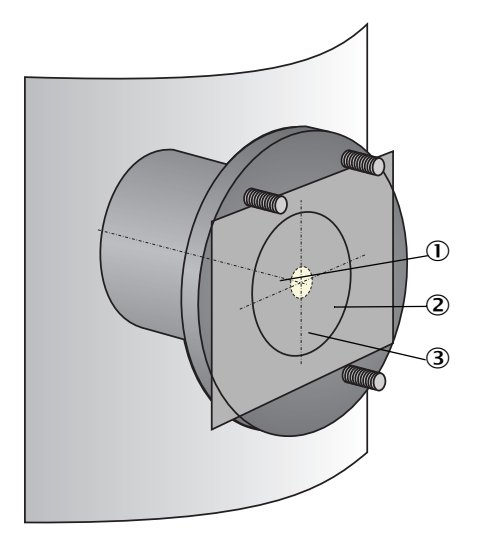

- ① Spot dell'emettitore
- Pellicola semi-trasparente
- 3 Tubo flangiato

 per il DUSTHUNTER T100/T200, al centro della finestra di controllo sulla custodia dietro al riflettore (vedere "Spot dell'emettitore sul retro della custodia del riflettore" a pagina 66).

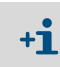

Sul DUSTHUNTER T200, nella modalità di manutenzione la finestra di controllo sul retro del riflettore è illuminata per agevolare il controllo dell'allineamento ottico.

## 4.4 Impostazione dei parametri standard

#### 4.4.1 Assegnazione dell'unità MCU all'unità emettitore-ricevitore

Per la connessione è necessario assegnare la MCU all'unità emettitore-ricevitore. In caso di mancata corrispondenza viene segnalato un malfunzionamento. Se non è stato possibile eseguire l'impostazione in fabbrica (ad es. vari dispositivi consegnati contemporaneamente o scambio di MCU), l'assegnazione deve essere effettuata dopo l'installazione. Eseguire le operazioni seguenti:

- Connettere il sistema di misura al programma SOPAS ET.
- Digitare la password di livello 1 (vedere "Password e livelli operativi" a pagina 87).
- Impostare l'unità emettitore-ricevitore su "Maintenance" (Manutenzione) facendo clic su "Maintenance sensor" (Sensore di manutenzione).

Fig. 48: Menu di SOPAS ET: MCU -> Maintenance -> Maintenance

| Device Identification |                  |            |   |                   |      |  |
|-----------------------|------------------|------------|---|-------------------|------|--|
| MCU                   | Selected variant | DUSTHUNTER | ۷ | Mounting Location | SICK |  |
| Offline Ma            | intenance        |            |   |                   |      |  |
| Activate offi         | ne maintenance 🔽 | 1          |   |                   |      |  |

- Selezionare la directory "Configuration -> Application Selection" (vedere "Menu di SOPAS ET: MCU -> Configuration -> Application selection" a pagina 74).
- Il tipo base di unità emettitore-ricevitore connessa è visualizzato nel campo "Connected Variant" (Variante collegata) nel riquadro "Application selection" (Scelta dell'applicazione). Per assegnare la MCU, fare clic su "Save selection" (Salva selezione).

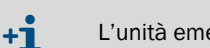

L'unità emettitore-ricevitore deve essere collegata all'unità MCU.

Fig. 49: Menu di SOPAS ET: MCU -> Configuration -> Application selection

| Device Id                                                                             | Device Identification                                                                                                    |                                  |                        |  |  |
|---------------------------------------------------------------------------------------|----------------------------------------------------------------------------------------------------|----------------------------------|------------------------|--|--|
| MCU                                                                                   | Selected varian                                                                                                    | : DUSTHUNTER T (T50,T100,T200) V | Mounting Location SICK |  |  |
| Applica                                                                               | tion selection                                                                                                    |                                  |                        |  |  |
| Connected                                                                             | d variant DUSTH                                                                                                    | UNTER T (T50,T100,T200)          |                        |  |  |
| Save se                                                                               | lection                                                                                                    |                                  |                        |  |  |
| Support<br>DUSTHUN<br>DUSTHUN<br>DUSTHUN<br>FLOWSIC<br>FLOWSIC<br>DH_S+FL:<br>DH_T+FI | ed variants<br>TER S (SB50, SB10<br>TER T (T50, T100, T<br>TER C (C200)<br>100<br>100 - 2 Path<br>100 Combination<br>100 Combination | 0,SF100,SP100)<br>200)           |                        |  |  |
| DH_C+FL<br>DH_C+FL<br>FWE200D<br>Universal                                            | 100 Combination<br>H                                                                                                    |                                  |                        |  |  |

## 4.4.2 Impostazioni di fabbrica

| Parametro                                                     |                                    |                                | Valore                                                                            |                |
|---------------------------------------------------------------|------------------------------------|--------------------------------|-----------------------------------------------------------------------------------|----------------|
| Controllo di funzionamento                                    |                                    |                                | Ogni 8 ore; valori di controllo (ogni 90 secondi)<br>su uscita analogica standard |                |
| Uscita analogica (UA) Valore iniz<br>[mA] rilevament          |                                    | iale del campo di 4<br>to (LZ) |                                                                                   |                |
|                                                               | Soglia superiore o<br>misura (MBE) |                                | 20                                                                                |                |
|                                                               | Durante la                         | manutenzione                   | 0,5                                                                               |                |
|                                                               | In caso di                         | guasto                         | 21 (optional 1)                                                                   |                |
| Tempo di risposta                                             |                                    |                                | 60 sec per tutte le variabili misurate                                            |                |
| Variabile misurata                                            |                                    | Disponibile su UA              | Valore per LZ                                                                     | Valore per MBE |
| Trasmissione [%]                                              | Trasmissione [%]                   |                                | 100                                                                               | 0              |
| Opacità [%]                                                   |                                    | 1                              | 0                                                                                 | 100            |
| Estinzione                                                    |                                    | 3 *                            | 0                                                                                 | 2              |
| Concentrazione polveri [mg/m <sup>3</sup> ] 2 *               |                                    | 2 *                            | 0                                                                                 | 200            |
| Coefficienti di regressione (solo per concentrazione polveri) |                                    |                                | 0,00/1,00/0,00                                                                    |                |

\*: solo con modulo analogico opzionale (standard per DUSTHUNTER T100 e T200)

Nelle sezioni seguenti sono descritte le operazioni da effettuare per modificare queste impostazioni. Per eseguire questa operazione, i dispositivi devono essere connessi in SOPAS ET (vedere "Collegamento del dispositivo mediante cavo USB" a pagina 58), deve essere stato eseguito l'accesso con la password di livello 1 e deve essere impostata la modalità di manutenzione.

#### 4.4.3 Impostazione del controllo di funzionamento

+i

Nella directory "Adjustment -> Function Check - Automatic" è possibile modificare l'intervallo di tempo, il valore di controllo generato sull'uscita analogica e l'orario di inizio del controllo di funzionamento

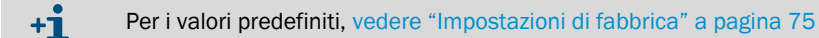

Fig. 50: Menu di SOPAS ET: MCU -> Adjustment -> Function Check - Automatic (esempio)

| Device Ide    | ntification                               |                     |   |                   |      |
|---------------|-------------------------------------------|---------------------|---|-------------------|------|
| MCU           | Selected variant DUSTHU                   | INTER               | Y | Mounting Location | SICK |
| Function Cl   | heck                                      |                     |   |                   |      |
| Output durati | on of function control valu<br>k interval | e 90 s<br>8 hours V |   |                   |      |
| Function Cl   | heck Start Time                           |                     |   |                   |      |
| Hour 8        | Minute 0                                  |                     |   |                   |      |

| Campo                                     | Parametro                           | Spiegazione                                        |
|-------------------------------------------|-------------------------------------|----------------------------------------------------|
| Output duration of function control value | Valore in secondi                   | Durata dell'uscita dei valori di controllo         |
| Function check interval                   | Tempo fra due cicli<br>di controllo | vedere "Controllo del funzionamento" a pagina 13   |
| Function Check<br>Start Time              | Hour                                | Impostazione dell'orario di inizio in ore e minuti |
|                                           | Minute                              |                                                    |

Il valore misurato per ultimo viene reso disponibile in uscita durante l'elaborazione del valore di controllo (vedere "Uscita del controllo di funzionamento a un plotter" a pagina 13).

## 4.4.4 Impostazione dei parametri delle uscite analogiche

Per impostare le uscite analogiche, selezionare la directory "Configuration -> IO Configuration -> Output Parameters".

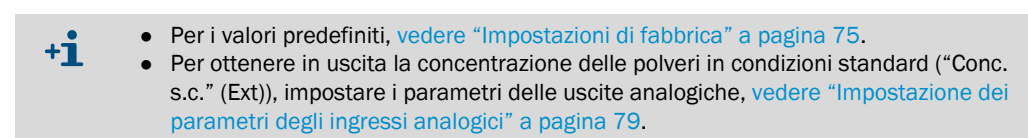

Fig. 51: Menu di SOPAS ET: MCU -> Configuration -> IO configuration -> Output Parameters

| Device Identification                                                                          |                                                                      |
|------------------------------------------------------------------------------------------------|----------------------------------------------------------------------|
| MCU Selected variant DUSTHUNTER V                                                              | Mounting Location SICK                                               |
|                                                                                                |                                                                      |
| Analog Outputs - General Configuration                                                         |                                                                      |
| Output Error current yes V                                                                     | Error Current 21 mA v                                                |
| Current in maintenance Measured value                                                          | Maintenance current 0.5 mA                                           |
| Optional Analog Output Modules                                                                 |                                                                      |
| Use first analog output module                                                                 |                                                                      |
| Analog Output 1 Parameter                                                                      | Analog Output 1 Scaling                                              |
| Value on analog output 1 Conc. a.c. (9,)                                                       | Bange low 0 molm3                                                    |
| Output charlowels can the an the AO                                                            | Danas hish 0.00 males                                                |
|                                                                                                |                                                                      |
| Winte absolute value                                                                           |                                                                      |
|                                                                                                |                                                                      |
|                                                                                                | Limit Switch Parameters                                              |
| Limit value Conc. a.c. (SL) V Hysteresis type Percent<br>(® Absolute<br>Switch at Over Limit V | Limit value 0.00 mg/m <sup>3</sup> Hysteresis 1.00 mg/m <sup>3</sup> |

| Campo                                  |                                   | Parametro                                                              | Spiegazione                                                                                                    |
|----------------------------------------|-----------------------------------|------------------------------------------------------------------------|----------------------------------------------------------------------------------------------------|
| Analog                                 | Output Error                      | Yes                                                                    | In uscita viene generata la corrente di errore.                                                                           |
| - General                              | current                           | No                                                                     | In uscita non viene generata la corrente di errore.                                                                       |
| Configuration                          | Error Current                     | Valore < Valore iniziale del<br>campo di rilevamento (LZ)<br>o > 20 mA | Valore in mA disponibile in uscita nello stato "Malfunction" (errore) e che dipende dal sistema di valutazione collegato. |
|                                        | Current in main-<br>tenance       | Valore definito dall'utente                                            | Nella modalità "Maintenance" in uscita è disponibile il valore immesso nel campo "Maintenance current".                   |
|                                        |                                   | Ultimo valore misurato                                                 | Durante la manutenzione, in uscita viene generato l'ultimo valore misurato.                                               |
|                                        |                                   | Valore misurato                                                        | Durante la manutenzione, in uscita viene generato il valore misurato.                                                     |
|                                        | Maintenance<br>current            | Se possibile, valore ≠ LZ                                              | Durante la manutenzione, in uscita viene generato il valore in mA specificato.                                            |
| Optional Ana-<br>log Output<br>Modules | Use first analog<br>output module | Non selezionato                                                        | Non consentito per DUSTHUNTER T100/T200 (moduli d'uscita analogici 2 e 3 disponibili per impostazione predefinita).       |
|                                        |                                   | Selezionato                                                            | Consente d'impostare i parametri per i moduli di uscita analogici 2 e 3 (di serie su DUSTHUNTER T100 e T200).             |

| Campo                                                                       |                         | Parametro                               | Spiegazione                                                                                                    |                                                                        |
|-----------------------------------------------------------------------------|-------------------------|-----------------------------------------|----------------------------------------------------------------------------------------------------|------------------------------------------------------------------------|
| Analog Value on analog<br>Output 1<br>Parameter Value on analog<br>output 1 |                         | Conc. a.c. (ext)                        | Concentrazione delle polveri nelle<br>condizioni operative (in base<br>all'estinzione)                                                                                                    | Le variabili selezionate sono<br>disponibili sull'uscita<br>analogica. |
|                                                                             |                         | Conc. s.c. (ext)                        | Concentrazione delle polveri in condizioni standard (in base all'estinzione).                                                                                                    |                                                                        |
|                                                                             |                         | Opacity                                 |                                                                                                    |                                                                        |
|                                                                             |                         | Extinction                              |                                                                                                    |                                                                        |
|                                                                             |                         | Transmission                            |                                                                                                    |                                                                        |
|                                                                             |                         | Rel. opacity                            | Opacità relativa                                                                                                    |                                                                        |
|                                                                             | Live zero               | Zero point<br>(0, 2 o 4 mA)             | Selezionare 2 o 4 mA in modo da pote<br>misurato e dispositivo spento o anello                                                                                                    | er distinguere fra valore<br>di corrente interrotto.                   |
|                                                                             | Output<br>checkcycle    | Non selezionato                         | l valori di controllo (vedere "Controllo<br>pagina 13) non sono disponibili sull'us                                                                                                    | del funzionamento" a<br>scita analogica.                               |
|                                                                             | AO                      | Selezionato                             | I valori di controllo vengono resi disponibili sull'uscita analogica (la<br>casella di controllo "Output control values at AO" nella directory<br>"Adjustment -> Function Check - Automatic" deve essere selezio-<br>nata). |                                                                        |
|                                                                             | Write absolute<br>value | Non selezionato                         | l valori misurati positivi e negativi sono contrassegnati in modo<br>diverso.                                                                                                    |                                                                        |
|                                                                             |                         | Selezionato                             | Quantità del valore misurato disponibile in uscita.                                                                                                    |                                                                        |
| Analog<br>Output 1 Sca-                                                     | Range low               | Soglia inferiore del campo<br>di misura | Valore fisico al valore iniziale del campo di rilevamento.                                                                                                    |                                                                        |
| ling                                                                        | Range high              | Soglia superiore del<br>campo di misura | Valore fisico a 20 mA.                                                                                                    |                                                                        |
| Limiting Value Limit                                                        | Limit value             | Conc. a.c. (ext)                        | Concentrazione delle polveri nelle<br>condizioni operative (in base<br>all'estinzione)                                                                                                    | Selezionare la variabile di cui monitorare il valore di soglia.        |
|                                                                             |                         | Conc. s.c. (ext)                        | Concentrazione delle polveri in<br>condizioni standard (in base<br>all'estinzione).                                                                                                    |                                                                        |
|                                                                             |                         | Opacity                                 |                                                                                                    |                                                                        |
|                                                                             |                         | Extinction                              |                                                                                                    |                                                                        |
|                                                                             |                         | Transmission                            |                                                                                                    |                                                                        |
|                                                                             |                         | Rel. opacity                            | Opacità relativa                                                                                                    |                                                                        |
|                                                                             | Hysteresis type         | Percent                                 | Definizione del valore immesso nel ca                                                                                                    | mpo "Hysteresis type" come                                             |
|                                                                             |                         | Absolute                                | relativo o assoluto del valore di soglia                                                                                                    | impostato.                                                             |
|                                                                             | Switch at               | Value exceeded                          | Definisce la direzione di commutazion                                                                                                    | ie                                                                     |
|                                                                             |                         | Underflow                               |                                                                                                    |                                                                        |
| Limit Switch<br>Parameters                                                  | Limit value             | Valore                                  | Il relè di soglia commuta quando il val<br>soglia impostata.                                                                                                    | lore è superiore o inferiore alla                                      |
|                                                                             | Hysteresis              | Valore                                  | Definisce una soglia di tolleranza per                                                                                                    | il ripristino del relè di soglia.                                      |

Impostare i parametri per "Analog Output 2(3) Parameter" e "Analog Output 2(3) Scaling" come descritto per "Parameter Analog Output 1" e "Analog Output 1 Scaling".

+i

## 4.4.5 Impostazione dei parametri degli ingressi analogici

Per impostare gli ingressi analogici, selezionare la directory "Configuration -> I/O Configuration -> Input Parameters DUSTHUNTER".

## Fig. 52: Menu di SOPAS ET: MCU -> Configuration -> IO configuration -> Input Parameters

| Device Identification                                  |                                |                                |                                     |
|--------------------------------------------------------|--------------------------------|--------------------------------|-------------------------------------|
| MCU Selected variant DUSTHUNTER                        |                                |                                |                                     |
| Temperature Source                                     | Pressure Source                | Moisture Source                | Oxygen Source                       |
| Temperature source<br>Constant Value<br>Analog Input 1 | Pressure source Ornstant Value | Maisture source Ornstant Value | Oxygen value source Oxaalog input 4 |
| Constant Temperature                                   | Constant Pressure              | Constant Moisture              | Constant Oxygen                     |
| Fixed value 0.00 9C V                                  | Fixed value 1013.25 mbar       | Fixed value 0.00 %             | Fixed value 6.00 %                  |

| Campo                 | Parametro      | Spiegazione                                                                                                    |
|-----------------------|----------------|----------------------------------------------------------------------------------------------------|
| Temperature<br>Source | Constant Value | Valore fisso utilizzato per calcolare il valore in scala.<br>Questo parametro consente di accedere al campo "Temperature Constant" (Costante di<br>temperatura) per impostare il valore di scala in °C (°F per unità imperiali) o K.                                                                                                    |
|                       | Analog Input 1 | Valore proveniente da un sensore esterno collegato all'ingresso analogico 1 (dotazione<br>standard) utilizzato per calcolare il valore in scala.<br>Questo parametro consente di accedere al campo "Analog Input 1 - Temperature" per<br>impostare i valori di soglia superiore e inferiore e il valore iniziale del campo di rilevamento. |
| Pressure<br>Source    | Constant Value | Valore fisso utilizzato per calcolare il valore in scala.<br>Questo parametro consente di accedere al campo "Constant Temperature" per impostare il<br>valore di scala in mbar (= hPa).                                                                                                    |
|                       | Analog Input 2 | Valore proveniente da un sensore esterno collegato all'ingresso analogico 2 (dotazione<br>standard) utilizzato per calcolare il valore in scala.<br>Questo parametro consente di accedere al campo "Analog Input 2 - Pressure" per impostare i<br>valori di soglia superiore e inferiore e il valore iniziale del campo di rilevamento.    |
| Moisture<br>Source    | Constant Value | Valore fisso utilizzato per calcolare il valore in scala.<br>Questo parametro consente di accedere al campo "Constant Moisture" per impostare il valore<br>di scala in %.                                                                                                    |
|                       | Analog Input 3 | Valore proveniente da un sensore esterno collegato all'ingresso analogico 3 (modulo opzionale)<br>utilizzato per calcolare il valore in scala.<br>Questo parametro consente di accedere al campo "Analog input 3 - Moisture" per impostare i<br>valori di soglia superiore e inferiore e il valore iniziale del campo di rilevamento.      |
| Oxygen<br>Source      | Constant Value | Valore fisso utilizzato per calcolare il valore in scala.<br>Questo parametro consente di accedere al campo "Constant Oxygen" per impostare il valore di<br>scala in %.                                                                                                    |
|                       | Analog Input 4 | Valore proveniente da un sensore esterno collegato all'ingresso analogico 4 (modulo opzionale)<br>utilizzato per calcolare il valore in scala.<br>Questo parametro consente di accedere al campo "Analog Input 4 - Oxygen" per impostare i<br>valori di soglia superiore e inferiore e il valore iniziale del campo di rilevamento.        |

## 4.4.6 Impostazione del tempo di risposta

Per impostare il tempo di risposta, selezionare la directory "Configuration -> Value Damping".

Fig. 53: Menu di SOPAS ET: MCU -> Configuration -> Value Damping

| Device Identification            |                          |  |  |  |
|----------------------------------|--------------------------|--|--|--|
| MCU Selected variant DUSTHUNTER  | V Mounting Location SICK |  |  |  |
| Value Damping Time               |                          |  |  |  |
| Damping time for Sensor 1 60 sec |                          |  |  |  |

| Campo                        | Parametro     | Spiegazione                                                                                                    |
|------------------------------|---------------|----------------------------------------------------------------------------------------------------|
| Damping time<br>for Sensor 1 | Valore in sec | Tempo di risposta per la variabile misurata scelta (vedere "Tempo di risposta" a pagina 12).<br>Campo di impostazione da 1 a 600 sec. |

## 4.4.7 Taratura della misura di concentrazione delle polveri

Per ottenere misure precise della concentrazione delle polveri è necessario stabilire una relazione fra l'intensità primaria della luce diffusa misurata e l'effettiva concentrazione delle polveri nel condotto. A tale scopo è necessario effettuare una misura gravimetrica di riferimento della concentrazione delle polveri conformemente alla norma DIN EN 13284-1 e definire la relazione fra i valori di estinzione nello stesso momento dal sistema di misura.

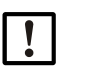

Per eseguire misure gravimetriche di riferimento è necessario possedere competenze specifiche che non vengono qui trattate nei dettagli.

## Operazioni da effettuare

NOTA

- Selezionare il file del dispositivo "MCU" e impostare il sistema di misura in modalità di manutenzione.
- Digitare la password di livello 1 (vedere "Password e livelli operativi" a pagina 87).
- Selezionare la directory "Configuration -> I/O Configuration -> Output Parameters" (vedere "Menu di SOPAS ET: MCU -> Configuration -> IO configuration -> Output Parameters" a pagina 77) e assegnare la variabile misurata "Extinction" a un'uscita analogica.
- Calcolare il campo di misura necessario per la concentrazione delle polveri in condizioni operative e immetterlo nel campo "Analog output 1 (2/3) Scaling" relativo all'uscita analogica selezionata per l'uscita del valore di estinzione.
- Disattivare la modalità di manutenzione.
- Eseguire la misura gravimetrica di riferimento conformemente alla norma DIN EN 13284-1.
- Stabilire i coefficienti di regressione in base ai valori in mA dell'uscita analogica per "Extinction" e le concentrazioni effettive di polveri misurate con il metodo gravimetrico.

$$c = K2 \cdot I_{out}^{2} + K1 \cdot I_{out} + K0$$
(1)

| с:                                | concentrazione polveri in mg/m <sup>3</sup>                                             |
|-----------------------------------|-----------------------------------------------------------------------------------------|
| K2, K1, K0:<br>I <sub>out</sub> : | coefficienti di regressione della funzione c = f ( $I_{out}$ ) valore dell'uscita in mA |

| $I_{out} = LZ + Ext$ | $\frac{20\text{mA} - \text{LZ}}{\text{MBE}}$ | (2) |
|----------------------|----------------------------------------------|-----|
| Ext:                 | estinzione misurata                          |     |
| LZ:                  | valore iniziale del campo di rilevamento     |     |
| MBE:                 | valore di soglia superiore                   |     |
|                      | (valore immesso per 20 mA;                   |     |
|                      | normalmente 2,5 x valore di soglia fisso)    |     |

► Immettere i coefficienti di regressione.

È possibile scegliere fra due metodi:

- Immissione diretta di K2, K1, K0 in un computer di misura.

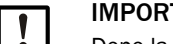

## IMPORTANTE

Dopo la taratura i coefficienti di regressione dell'unità emettitore-ricevitore e il campo di misura impostati nell'unità MCU non potranno più essere modificati. La concentrazione delle polveri verrà visualizzata sul display LCD come valore in mg/m<sup>3</sup> non tarato.

 Uso della funzione di regressione del sistema di misura (non è necessario alcun computer specifico). In questo caso occorre determinare la correlazione con l'estinzione. Per eseguire questa operazione, calcolare i coefficienti di regressione cc2, cc1 e cc0 da immettere nel sistema di misura in base a K2, K1, K0.

$$c = cc2 \cdot Ext^{2} + cc1 \cdot Ext + cc0$$
(3)

Utilizzando (2) in (1), il risultato sarà il seguente:

$$c = K2 \cdot \left(LZ + Ext \cdot \frac{20mA - LZ}{MBE}\right)^2 + K1 \cdot \left(LZ + Ext \cdot \frac{20mA - LZ}{MBE}\right) + K0$$

Utilizzando (3), il risultato sarà il seguente:

$$cc0 = K2 \cdot LZ^{2} + K1 \cdot LZ + K0$$
  

$$cc1 = (2 \cdot K2 \cdot LZ + K1) \cdot \left(\frac{20mA - LZ}{MBE}\right)$$
  

$$cc2 = K2 \cdot \left(\frac{20mA - LZ}{MBE}\right)^{2}$$

Immettere i coefficienti di regressione cc2, cc1 e cc0 nella directory "Configuration -> Application parameters" (vedere "Menu di SOPAS ET: DH T200 -> Configuration -> Application parameter (esempio)" a pagina 70). Impostare l'unità emettitore-ricevitore in modalità "Maintenance" e digitare la password di livello 1.

Quindi riportare l'unità emettitore-ricevitore in modalità "Measurement".

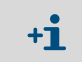

Utilizzando questo metodo è possibile modificare i parametri relativi all'intervallo di misura selezionato.

## 4.4.8 Backup dei dati in SOPAS ET

In SOPAS ET è possibile salvare e stampare tutti i parametri relativi a registrazione, elaborazione e ingresso/uscita dei valori misurati, nonché i valori misurati. Ciò consente di reimpostare i parametri del dispositivo secondo necessità o di ripetere la registrazione dei dati e degli stati del dispositivo per scopi diagnostici.

Sono disponibili le opzioni seguenti:

- Salvataggio come progetto
- È possibile salvare anche i registri dei dati oltre ai parametri del dispositivo.
- Salvataggio come file del dispositivo
- È possibile elaborare i parametri salvati anche se il dispositivo non è collegato ed effettuare il trasferimento in una fase successiva.

+1> Per la descrizione, vedere il menu di guida di SOPAS ET e il manuale di manutenzione del DUSTHUNTER.

Salvataggio come protocollo

I dati e i parametri del dispositivo sono memorizzati come protocollo dei parametri. Per l'analisi del funzionamento del dispositivo e l'individuazione di eventuali guasti, è possibile creare un protocollo di diagnostica.

#### Esempio di protocollo dei parametri

Fig. 54: Protocollo dei parametri DUSTHUNTER T (esempio)

#### Dusthunter - Parameter protocol

## Type of device: DH T100

Mounting location:

| Device information                    |           | Factory calibration settings  |           |
|---------------------------------------|-----------|-------------------------------|-----------|
| Device version                        |           | Device temperature            |           |
| Firmware version                      |           | ac2                           | 0.0000    |
| Serial number                         | 00008700  | cc1                           | 100.0000  |
| Identity number                       | 00000     | 000                           | -275.1500 |
| Hardware version                      | 1.2       | Power supply                  |           |
| Firmware boolloader S/R-unit          | V00.99.15 | cc2                           | 0.0000    |
|                                       |           | ac1                           | 11.0000   |
| Installation parameter                |           | <i>a</i> c0                   | 0.0000    |
| Bus address                           | 1         | Temp. correction transmission |           |
| Flange-flange                         | 1.00m     | cc2                           | 0.0000    |
| Opt. measuring distance               | 1.00m     | cc1                           | 0.0000    |
| Chimney opening                       | 1.00m     | <i>c</i> c0                   | 0.0000    |
| Correction factor                     | 1.000     | Pivot correction factors      |           |
| Concentration calibration coeffici-   |           | Corr_mx(-X)                   | activ     |
| ents = f(Extinction)                  |           | cc4                           | 0.000000  |
| cc2                                   | 0.0000    | cc3                           | 0.000000  |
| cc1                                   | 1.0000    | cc2                           | 0.000000  |
| cc0                                   | 0.0000    | cc1                           | 0.000000  |
| Limit contamination warning           | 20.0%     | cc0                           | 0.000000  |
| Limit contamination fault             | 30.0%     | $Cor_px(+X)$                  | activ     |
| Average                               | inaktiv   | cc4                           | 0.000000  |
| Average Interval                      | 1 min     | cc3                           | 0.000000  |
| Selection Measure Value               | Opacity   | cc2                           | 0.000000  |
| EPA-mode                              | inaktiv   | cc1                           | 0.000000  |
| <b>D</b>                              |           | cc0                           | 0.000000  |
| Device parameter                      |           | Corr_my(-Y)                   | activ     |
| Factory settings                      |           | cc4                           | 0.000000  |
| Response time sensor                  | 1.0s      | cc3                           | 0.000000  |
| Response time diagnosis values        | 10.0s     | cc2                           | 0.000000  |
| Delay ADC-trigger LED                 | 32µs      | cc1                           | 0.000000  |
| Response time contamination           | 5         | <i>a</i> c0                   | 0.000000  |
| Pivoted shutter at S/R-unit in conta- | 51        | Corr_py(+Y)                   | activ     |
| mination measurement position         |           | cc4                           | 0.000000  |
| Pivoted shutter at S/R-unit in check  | 102       | cc.3                          | 0.000000  |
| point measurement position            |           | cc2                           | 0.000000  |
|                                       |           | cc1                           | 0.000000  |
|                                       |           | cc0                           | 0.000000  |

## 4.4.9 Avvio delle misure

Dopo aver immesso o modificato i parametri, impostare il sistema nella modalità "Measurement".

Per eseguire l'operazione, uscire dalla modalità di manutenzione deselezionando "Maintenance sensor".

Fig. 55: Menu di SOPAS ET: MCU -> Maintenance -> Maintenance

| Set on operation mode |                    |  |
|-----------------------|--------------------|--|
| Maintenance           | Maintenance sensor |  |

La procedura standard di messa in funzione è ora terminata.

## 4.5 Impostazione dei parametri del modulo d'interfaccia

## 4.5.1 Informazioni generali

Le operazioni seguenti illustrano come impostare i moduli d'interfaccia opzionali Profibus DP, Modbus TCP ed Ethernet tipo 1:1.

- Selezionare il file del dispositivo "MCU" e impostare il sistema di misura in modalità di manutenzione.
- Digitare la password di livello 1 (vedere "Password e livelli operativi" a pagina 87).
- Selezionare la directory "Configuration -> System Configuration".
- Il modulo d'interfaccia installato viene visualizzato nel campo "Interface Module".
- Configurare il modulo d'interfaccia in base alle esigenze specifiche.

Fig. 56: Menu di SOPAS ET: MCU -> Configuration -> System Configuration

| Device Identification                                                                |  |  |
|--------------------------------------------------------------------------------------|--|--|
| MCU Selected variant DUSTHUNTER S (SB50, SB100,SF100,SP100) V Mounting Location SICK |  |  |
| Interface Module                                                                     |  |  |
| Interface Module No Module V                                                         |  |  |
| Profibus Current Time Ethernet                                                       |  |  |
| RS 485                                                                               |  |  |
| Date/Time                                                                            |  |  |
|                                                                                      |  |  |
| Adjust Date/Time                                                                     |  |  |
| Day 1 Month 1 Year 2007                                                              |  |  |
| Hour 0 Minute 0 Second 0                                                             |  |  |
| Set date / time O Date / Time set O Invalid value                                    |  |  |
| System Time Synchronization                                                          |  |  |
| Date / Time: Thursday, October 1, 2015 9:58:24 AM CEST Synchronize                   |  |  |
| Settings for service interface                                                       |  |  |
| Protocol selection CoLa-B V Modbus Address 1 Serial service port baudrate 57600      |  |  |
| Use RTS/CTS lines                                                                    |  |  |

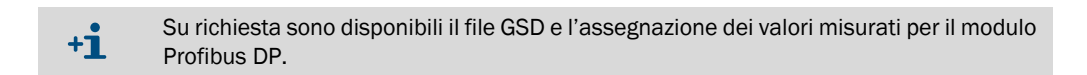

## 4.5.2 Impostazione dei parametri del modulo Ethernet

| !           | IMPORTANTE<br>Quando si utilizza la connessione Ethernet esiste il rischio di accessi indesiderati al<br>sistema di misura.                                                                                                    |
|-------------|----------------------------------------------------------------------------------------------------|
|             | Utilizzare il sistema di misura solo all'interno di un'area protetta (ad es. Firewall).                                                                                                    |
|             |                                                                                                    |
| + <b>i</b>  | La configurazione del modulo d'interfaccia Ethernet tipo 2 (vedere "Optional per l'unità di controllo MCU" a pagina 126) non può essere eseguita con il programma SOPAS ET. Il programma viene fornito con un'applicazione specifica e le relative istruzioni.                                                                                                    |
| Impostazi   | one standard: 192.168.0.10                                                                                                    |
| A richiesta | a viene impostato un indirizzo IP predefinito.                                                                                                    |
| Per modif   | icare le impostazioni:                                                                                                    |
|             | and the discrete set (Open first and the open first and the open first |

 Selezionare la directory "Configuration -> I/O Configuration -> Interface Module".
 Impostare la configurazione di rete desiderata nel riquadro "Ethernet Interface Configuration" (Configurazione interfaccia Ethernet), quindi fare clic su "Reset module" (Ripristina modulo).

Fig. 57: Menu di SOPAS ET: MCU -> Configuration -> IO configuration -> Interface Module

|               | resource room |                                 |                 |                       |
|---------------|---------------|---------------------------------|-----------------|-----------------------|
| Reset module  | When t        | his button is <mark>c</mark> li | icked, the conr | ection will be resete |
| Ethernet Inte | rface Co      | onfiguration                    | 1               |                       |
| IP Address    | 192           | 168                             | 0               | 10                    |
| Subnet mask   | 255           | 255                             | 255             | 0                     |
| Gateway       | 0             | 0                               | 0               | 0                     |
|               |               |                                 |                 |                       |

## 4.6 Funzionamento e impostazione dei parametri mediante display LCD opzionale

## 4.6.1 Informazioni generali per l'utilizzo

L'interfaccia del display LCD è costituita dagli elementi illustrati nella Fig. "Elementi del display LCD".

Fig. 58: Elementi del display LCD

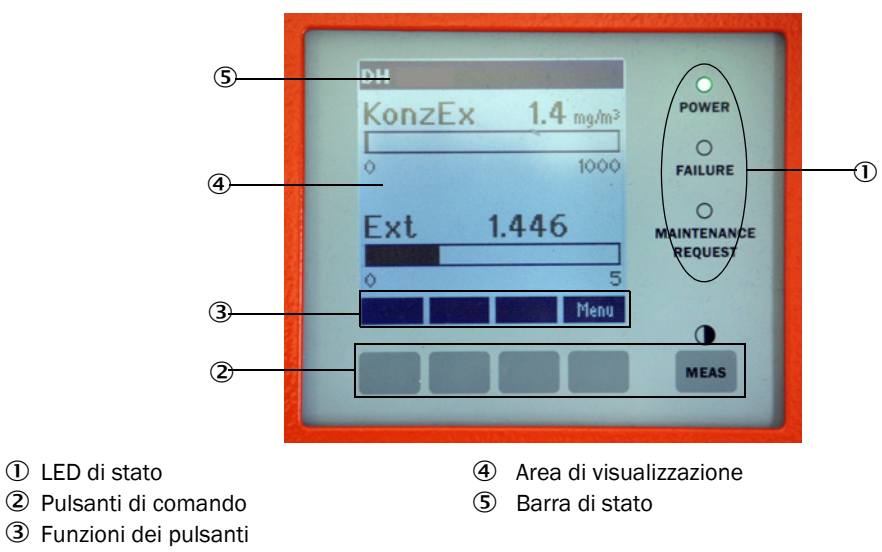

## Funzioni dei pulsanti

La funzione varia a seconda del menu selezionato. È disponibile unicamente la funzione visualizzata sopra il pulsante.

| Pulsante  | Funzione                                                                                                    |
|-----------|----------------------------------------------------------------------------------------------------|
| Diag      | Per visualizzare informazioni di diagnostica (avvisi ed errori in fase di avvio mediante<br>il menu principale, informazioni sui sensori durante l'avvio mediante i menu di<br>diagnostica) |
| Indietro  | Per passare al menu di livello superiore                                                                                                    |
| Freccia 1 | Per scorrere in alto                                                                                                    |
| Freccia ↓ | Per scorrere in basso                                                                                                    |
| Enter     | Per eseguire l'azione selezionata con la freccia (passaggio a un sottomenu, conferma di un parametro selezionato durante l'impostazione)                                                    |
| Avvio     | Per avviare un'azione                                                                                                    |
| Salva     | Per salvare un parametro modificato                                                                                                    |
| Meas      | Per passare dai valori di misura principali a quelli del sensore<br>Per visualizzare l'impostazione del contrasto (dopo 2,5 secondi di pressione)                                           |

## 4.6.2 Password e livelli operativi

Alcune funzioni del dispositivo sono accessibili solo dopo aver immesso una password.

| Livello utente Diritti |                       | Diritti                                                                                                    |
|------------------------|-----------------------|----------------------------------------------------------------------------------------------------|
| 0                      | Operatore             | Visualizzazione di valori misurati e stati del sistema<br>Non è necessaria alcuna password                                                                                                    |
| 1                      | Operatore autorizzato | Visualizzazioni, interrogazioni e regolazioni specifiche per la messa in<br>funzione in base alle esigenze del cliente, nonché diagnostica dei<br>parametri in uso<br>Password predefinita: 1234 |

## 4.6.3 Struttura dei menu

Fig. 59: Struttura dei menu del display LCD

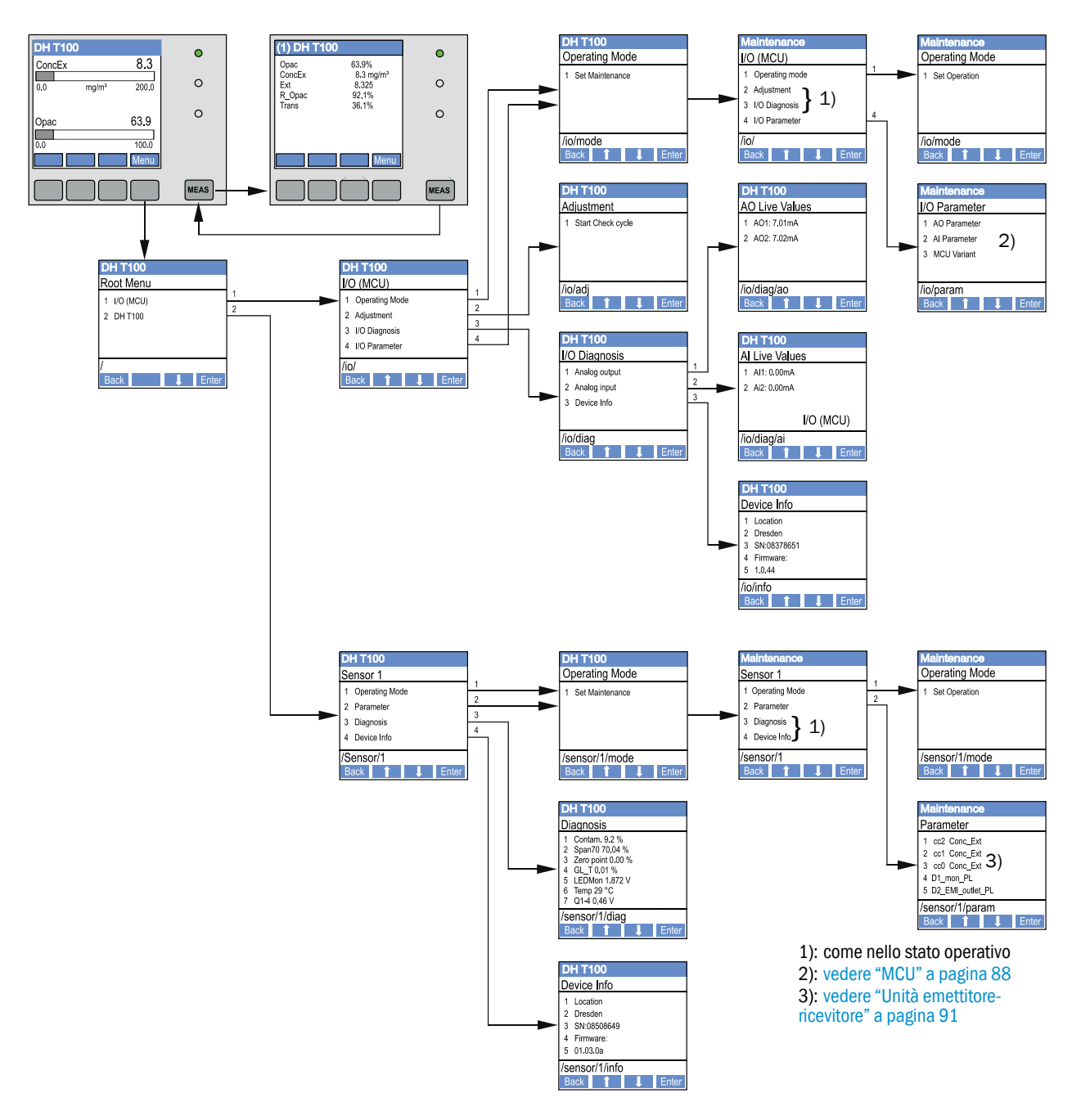

## 4.6.4 Configurazione

## 4.6.4.1 MCU

88

## Uscite e ingressi analogici

- Impostare l'unità MCU in modalità di manutenzione e aprire il sottomenu "I/O Parameter" (Parametri I/O).
- Selezionare il parametro desiderato e digitare la password predefinita "1234" mediante i pulsanti "^" (scorrimento da 0 a 9) e/o "→" (spostamento del cursore a destra).
- Selezionare il valore desiderato mediante i pulsanti "^" e/o "→" ed effettuare la registrazione sul dispositivo premendo "Save" (confermare 2 volte).

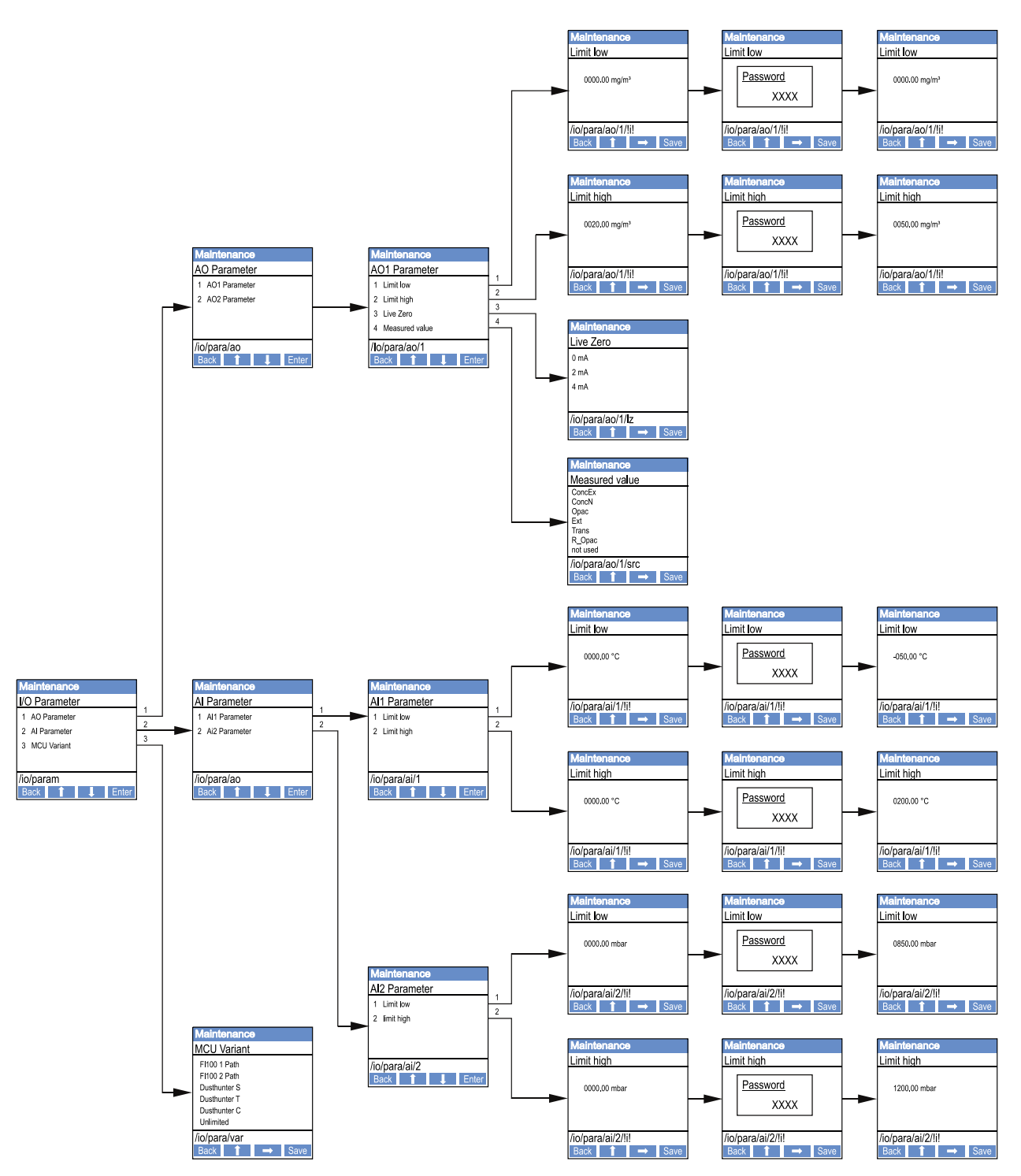

Fig. 60: Struttura dei menu per configurare le uscite e gli ingressi analogici e impostare la variante di MCU

### Impostazione della variante di MCU

Le operazioni seguenti consentono di assegnare la MCU a un'unità emettitore-ricevitore del DUSTHUNTER T50, T100 o T200 con cui stabilire la connessione (vedere "Assegnazione dell'unità MCU all'unità emettitore-ricevitore" a pagina 74):

- Impostare l'unità MCU in modalità di manutenzione, aprire il sottomenu "MCU Variant" (Variante MCU)e selezionare il tipo "DUSTHUNTER T".
- Digitare la password predefinita e salvare premendo "Save" (confermare 2 volte).

Le altre opzioni non sono valide in questo caso.

### 4.6.4.2 Unità emettitore-ricevitore

Le operazioni seguenti sono necessarie per immettere i coefficienti di regressione.

- Impostare l'unità emettitore-ricevitore in modalità di manutenzione e aprire il sottomenu "Parameter" (Parametri).
- Scegliere il parametro desiderato e immettere la password (vedere "Password e livelli operativi" a pagina 87).
- ► Selezionare i coefficienti calcolati (vedere "Taratura della misura di concentrazione delle polveri" a pagina 81) mediante i pulsanti "^" e/o "→" ed effettuare la registrazione sul dispositivo premendo "Save" (confermare 2 volte).

Fig. 61: Immissione dei coefficienti di regressione

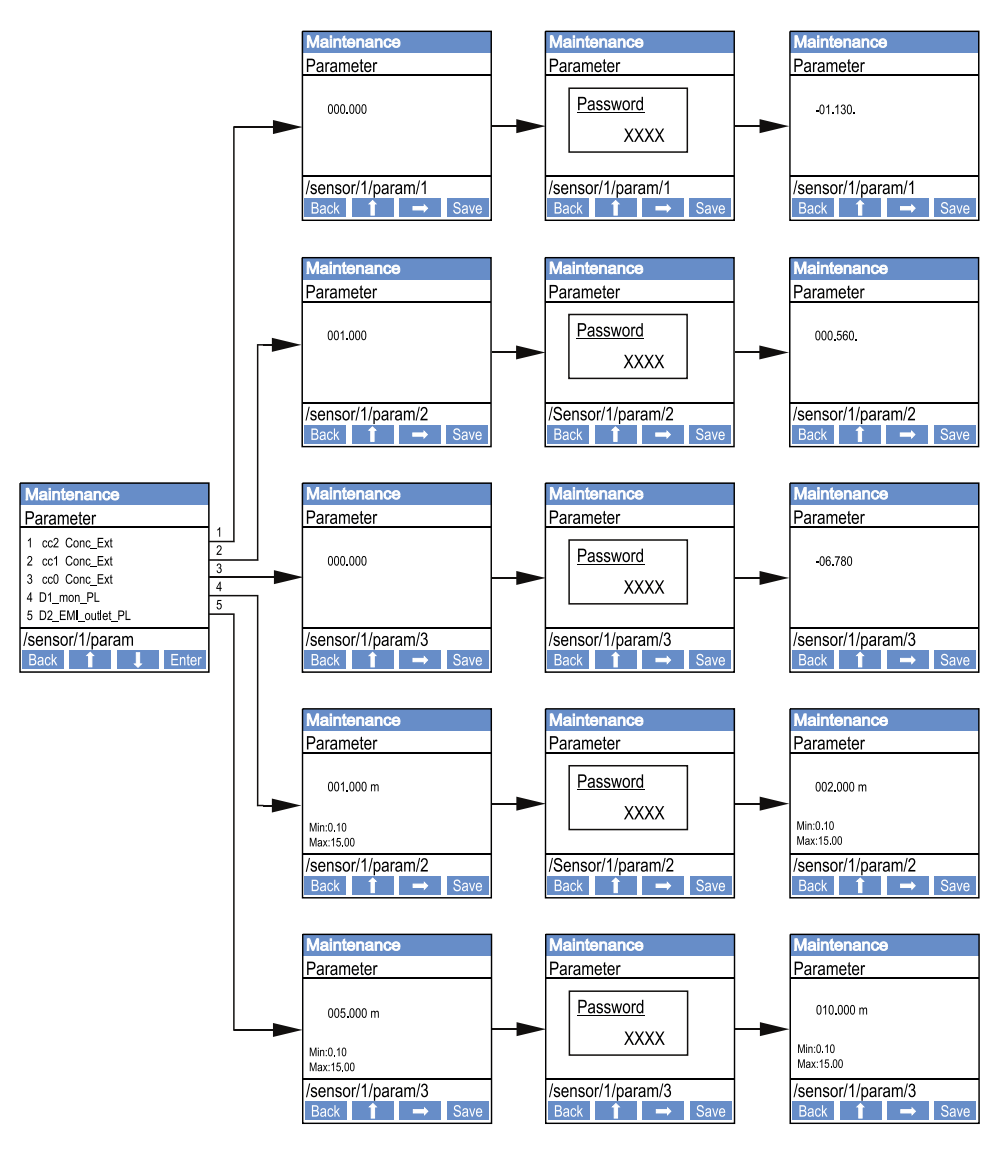

D1\_mon\_PL: D2\_EMI\_outlet\_PL: lunghezza del percorso di misura attivo in m $(\to$  pagina 11, §2.1.1) diametro interno del camino in mm alla sommità

## 4.6.5 Utilizzo del programma SOPAS ET per modificare le impostazioni di visualizzazione

Per modificare le impostazioni di fabbrica, connettere SOPAS ET a "MCU" (vedere "Collegamento del dispositivo mediante cavo USB" a pagina 58), digitare la password del livello 1 e selezionare la directory "Configuration -> Display Settings".

| Device Identification                                                                         |                                                |  |  |
|-----------------------------------------------------------------------------------------------|------------------------------------------------|--|--|
| MCU Selected variant DUSTHUNTER                                                               | V Mounting Location SICK                       |  |  |
|                                                                                               |                                                |  |  |
| Common Display Settings                                                                       |                                                |  |  |
| Diselection of Facility of Diselectivit Coston Costing of                                     |                                                |  |  |
| Display language English V Display Onic System metric V                                       |                                                |  |  |
| Overview Screen Settings                                                                      |                                                |  |  |
| Bar 1 Sensor 1 V Value Value 1 V Use AO scaling                                               | Range low -100 Range high 1000                 |  |  |
|                                                                                               |                                                |  |  |
| Bar 2 MCU Value Value 1 V Use AO scaling                                                      | Range low -100 Range high 1000                 |  |  |
| Bar 3 Not Used Value Value 1 V Use AO scaling                                                 | Range low -100 Range high 1000                 |  |  |
|                                                                                               |                                                |  |  |
| Bar 4 Not Used Value Value 1 V Use AO scaling                                                 | Range low -100 Range high 1000                 |  |  |
| Bar 5 Not Used V Value Value 1 V Use AO scaling                                               | Range low -100 Range high 1000                 |  |  |
|                                                                                               |                                                |  |  |
| Bar 6 Not Used Value Value 1 V Use AO scaling                                                 | Range low -100 Range high 1000                 |  |  |
| Bar 7 Not Used Value Value 1 Value AO scaling                                                 | Range low -100 Range high 1000                 |  |  |
| Bar 8 Not Used V Value Value 1 V Use AO scaling                                               | Range low -100 Range high 1000                 |  |  |
|                                                                                               |                                                |  |  |
| Measured Value Description                                                                    |                                                |  |  |
| Dusthunter S                                                                                  | Calculated values (MCU)                        |  |  |
| Value 1 = not used                                                                            | Value 1 = Concentration s.c. dry O2 corr. (SL) |  |  |
| Value 2 = Concentration a.c. (SL) Value 2 = not used<br>Value 3 = not used Value 3 = not used |                                                |  |  |
| Value 4 = not used Value 4 = not used                                                         |                                                |  |  |
| Value 5 = not used Value 5 = Temperature<br>Value 6 = not used Value 6 = Pressure             |                                                |  |  |
| Value 7 = Scattered Light                                                                     | Value 7 = Moisture                             |  |  |
| value o = nor useu value o = Oxygen                                                           |                                                |  |  |
| Security settings                                                                             |                                                |  |  |
| turbuind another and                                                                          | Tille House and Minutes                        |  |  |
| Authorized operator 1234                                                                      |                                                |  |  |

Fig. 62: Menu di SOPAS ET: MCU -> Configuration -> Display Settings

| Riquadro                    | Campo                           | Significato                                                                                                    |
|-----------------------------|---------------------------------|----------------------------------------------------------------------------------------------------|
| Common Display              | Display language                | Lingua d'interfaccia del display LCD                                                                                                    |
| Settings                    | Display Unit System             | Sistema di misura usato per la visualizzazione                                                                                                    |
| Overview Screen<br>Settings | Barre a riempimento<br>da 1 a 8 | Numero del valore misurato per la prima barra del valore misurato sul display grafico                                                                                          |
|                             | Value                           | Indice del valore misurato per la rispettiva barra                                                                                                    |
|                             | Use AO scaling                  | Se attivato, la barra del valore misurato viene calcolata<br>in base alla scala dell'uscita analogica associata. Se<br>non attivato, definire separatamente i valori di soglia |
|                             | Range low                       | Valori per il calcolo in scala della barra del valore                                                                                                    |
|                             | Range high                      | misurato indipendentemente dall'uscita analogica                                                                                                    |
| Security settings           | Authorized operator             | Immissione della password per il livello "Authorized<br>Operator" (Operatore autorizzato) nel menu del display<br>Valore predefinito: 1234                                     |
|                             | Idle time                       | Una volta trascorso questo intervallo di tempo il livello<br>utente "Authorized Operator" viene automaticamente<br>disattivato.                                                |

Assegnazione del valore misurato

| Valore misurato MCU | Valore misurato unità emettitore-ricevitore |
|---------------------|---------------------------------------------|
| Valore 1            | Opacità                                     |
| Valore 2            | Non utilizzato                              |
| Valore 3            | Concentrazione a.c.                         |
| Valore 4            | Estinzione                                  |
| Valore 5            | Opacità relativa                            |
| Valore 6            | Trasmissione                                |
| Valore 7            | Non utilizzato                              |
| Valore 8            | Non utilizzato                              |
| Valore 2 MCU        | Concentrazione s.c.                         |

# 5 Manutenzione

## 5.1 Informazioni generali

Interventi di manutenzione da effettuare:

- pulizia (vedere "Manutenzione dell'unità emettitore-ricevitore e del riflettore" a pagina 96),
- verifica del funzionamento dell'alimentazione di aria di purga (vedere "Pulizia delle interfacce ottiche del riflettore" a pagina 100),
- controllo/correzione dell'allineamento tra gli assi ottici dell'unità emettitore-ricevitore e del riflettore (vedere "Messa a fuoco del fascio dell'emettitore per la misura della trasmissione" a pagina 64).

Prima di iniziare gli interventi di manutenzione, impostare il sistema di misura nella modalità "Maintenance" come descritto di seguito.

- Collegare l'unità MCU al PC portatile/desktop mediante il cavo USB e avviare SOPAS ET.
- Eseguire la connessione all'unità MCU (vedere "Collegamento del dispositivo mediante cavo USB" a pagina 58).
- Digitare la password di livello 1 (vedere "Password e livelli operativi" a pagina 87).
- Impostare l'unità emettitore-ricevitore su "Maintenance" (Manutenzione) facendo clic su "Maintenance sensor" (Sensore di manutenzione).

Fig. 63: Menu di SOPAS ET: MCU -> Maintenance -> Maintenance

| Device Identification           |                          |
|---------------------------------|--------------------------|
| MCU Selected variant DUSTHUNTER | V Mounting Location SICK |
| Offline Maintenance             |                          |
| Activate offline maintenance    |                          |

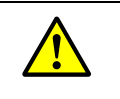

#### AVVERTENZA

Per tutti gli interventi di manutenzione, rispettare le norme e i segnali di sicurezza (vedere "Responsabilità dell'utilizzatore" a pagina 9).

## **Riavvio delle misure**

Al termine dell'intervento, riavviare la misura (deselezionare la casella di controllo "Maintenance on/off" nella finestra "Maintenance / Operation" e fare clic su "Set State").

**+i** 

- È possibile impostare la modalità "Maintenance" anche mediante i pulsanti del display dell'unità MCU (vedere "Struttura dei menu" a pagina 88), in caso di utilizzo del display LCD opzionale, o collegando uno switch di manutenzione esterno ai morsetti di Dig In2 (17 e 18) sulla MCU (vedere "Collegamento dell'unità di controllo MCU" a pagina 50).
  - Durante la manutenzione non viene eseguito un controllo di funzionamento automatico.
- Sul DUSTHUNTER T200, nella modalità di manutenzione la finestra di controllo sul retro del riflettore (vedere "Spot dell'emettitore sul lato del riflettore (DUSTHUNTER T50)" a pagina 73) è illuminata per agevolare il controllo dell'allineamento ottico.
- Il valore impostato per "Maintenance" è disponibile sull'uscita analogica (vedere "Impostazione dei parametri delle uscite analogiche" a pagina 77). Ciò avviene anche in caso di malfunzionamento (segnalato sull'uscita del relè).
- In caso di mancanza di tensione lo stato "Maintenance" viene ripristinato. Una volta ripristinata l'alimentazione, il sistema di misura passa automaticamente allo stato "Measurement".

## Intervalli di manutenzione

L'operatore dell'impianto deve definire gli intervalli di manutenzione. I tempi dipendono dai parametri di funzionamento, quali il tenore e lo stato delle polveri, la temperatura del gas, le modalità di funzionamento dell'impianto e le condizioni ambientali. Pertanto è possibile fornire soltanto suggerimenti generici. Solitamente gli intervalli di manutenzione sono di circa 4 settimane nella fase iniziale, per poi aumentare gradualmente fino a un anno a seconda delle condizioni specifiche.

L'operatore dell'impianto deve riportare gli interventi da effettuare ed effettuati in un apposito manuale di manutenzione.

#### Contratto di manutenzione

La manutenzione ordinaria può essere effettuata dall'operatore dell'impianto, a condizione che disponga di personale qualificato come specificato nella sezione 1. Su richiesta, è possibile affidare tutta la manutenzione al servizio di assistenza Endress+Hauser o a un partner autorizzato. Se possibile, tutti gli interventi di riparazione vengono effettuati in loco da specialisti.

#### Materiale necessario

- Spazzola, panno, cotton fioc
- Acqua
- Filtro dell'aria e pre-filtro di ricambio (per l'aspirazione)

## 5.2 Manutenzione dell'unità emettitore-ricevitore e del riflettore

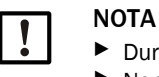

Durante la manutenzione non danneggiare i componenti del dispositivo.
 Non interrompere l'alimentazione di aria di purga.

Pulire regolarmente le superfici esterne dell'unità emettitore-ricevitore e del riflettore. Rimuovere le incrostazioni con acqua o meccanicamente utilizzando strumenti adeguati.

Pulire le ottiche se risultano visibili incrostazioni e prima che la contaminazione raggiunga il livello massimo. Sono previsti i seguenti valori di soglia:

DUSTHUNTER T100: 20% per avviso, 30% per errore

DUSTHUNTER T200: 30% per avviso, 40% per errore

+1 La misura della contaminazione dipende dal tipo.

## 5.2.1 Manutenzione dell'unità emettitore-ricevitore

#### DUSTHUNTER T50

- Portare il sistema di misura nella modalità "Maintenance" (vedere "Informazioni generali" a pagina 94).
- Allentare gli attacchi rapidi CAMLOCK dell'unità emettitore-ricevitore (vedere "Unità emettitore-ricevitore DHT-Txx" a pagina 17) e rimuovere l'unità elettronica dal relativo supporto.
- Pulire accuratamente il vetrino con un panno.
- Fissare nuovamente l'unità emettitore-ricevitore.
- Reimpostare la modalità di misura.

## DUSTHUNTER T100 e T200

- Impostare l'unità emettitore-ricevitore nella modalità di manutenzione (vedere "Menu di SOPAS ET: DH T100 -> Maintenance -> Maintenance" a pagina 63) e immettere la password del livello 1.
- Allentare le viti zigrinate e ruotare lateralmente la custodia.
- Chiudere la flangia di montaggio con il coperchio (vedere "Varie" a pagina 126).
- Selezionare la directory "Adjustment -> Manual adjustment -> Motor control" e fare clic su "Mounting" (Supporto) in "Pivoted shutter sender/receiver" (Otturatore girevole emettitore-ricevitore).

L'otturatore girevole si sposta quindi nella posizione di pulizia.

Fig. 64: Menu di SOPAS ET: DH T100 -> Adjustment -> Manual Adjustment -> Motor control

| Device identification           |                       |                    |          |
|---------------------------------|-----------------------|--------------------|----------|
| DH T100 ¥                       |                       | Mounting location  |          |
| Pivoted shutter sender/receiver |                       |                    |          |
| Position 0 Incr.                |                       |                    |          |
| Measurement                     | Contamination (Pos 2) | Check point (Pos3) | Mounting |

- Rimuovere il coperchio (1) dell'otturatore girevole, comprimere la molla tenditrice (7) ed estrarre l'otturatore girevole (3) dall'asse (6).
- Pulire accuratamente con un panno il vetrino (5) (entrambi i lati), il riflettore del punto di zero (2) e le ottiche (4) dell'emettitore.

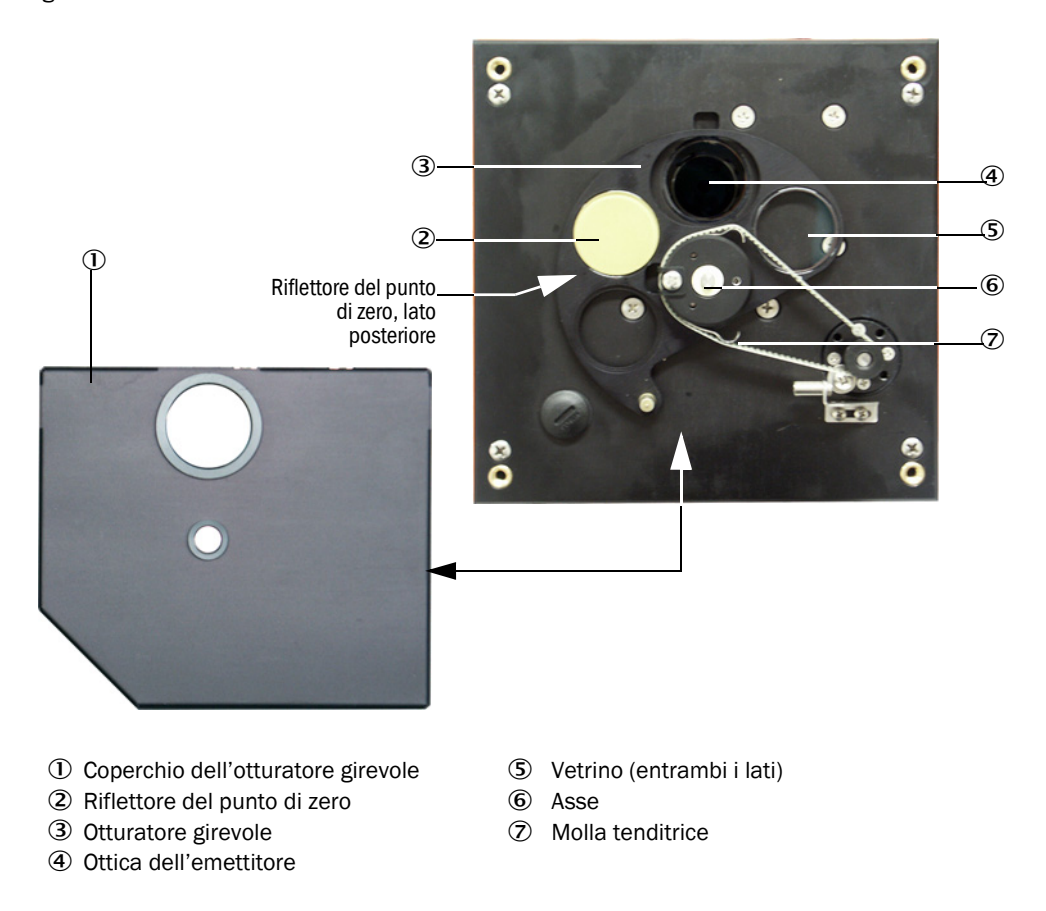

#### Fig. 65: Pulizia delle ottiche dell'unità emettitore-ricevitore

- Collocare la cinghia dentata sull'asse di trasmissione, comprimere la molla tenditrice e riposizionare l'otturatore girevole sull'asse.
- Per avviare un controllo di funzionamento, stabilire la connessione con il file "MCU", selezionare la sottodirectory "Adjustment -> Manual function check" ed eseguire "Start Manual Function Check".

Fig. 66: Menu di SOPAS ET: MCU -> Adjustment -> Function Check - Manual

| Device Identification           |                          |  |  |  |
|---------------------------------|--------------------------|--|--|--|
| MCU Selected variant DUSTHUNTER | V Mounting Location SICK |  |  |  |
| Start Manual Function Check     |                          |  |  |  |
| Start Manual Function Check     |                          |  |  |  |

Il controllo di funzionamento può essere avviato anche mediante il display LCD dell'unità MCU (vedere "Struttura dei menu" a pagina 88).

In SOPAS ET, stabilire la connessione al file del dispositivo "DH T100" o "DH T200", selezionare la directory "Diagnosis -> Check values" e controllare il valore di contaminazione.

**+1** 

Fig. 67: Menu di SOPAS ET: DH T100 -> Diagnosis -> Check values

| DH T100 V                            | Mounting loca | ation |
|--------------------------------------|---------------|-------|
| Check values                         |               |       |
| sender/receiver unit reference value | 0.0           | %     |
| Background light                     | 0.000         | v     |
| Set reference temperature            | 25.0          | °C ¥  |
| Contamination                        | 0.0           | %     |
| Span [                               | 0.0           | %     |
| Zero point                           | 0.0           | %     |

- Se i valori misurati di contaminazione, punto di zero e span rientrano negli intervalli consentiti, salvarli nel dispositivo facendo clic su "Refresh" (Aggiorna) nel riquadro "Check values" (Valori di controllo); in caso contrario, ripetere la pulizia e verificare ancora una volta il valore di contaminazione avviando un nuovo controllo di funzionamento.
  - Il valore di contaminazione può inoltre essere visualizzato sul display LCD dell'unità MCU (avviare un controllo di funzionamento e selezionare il menu "T100 -> Diagnosis" o "T200 -> Diagnosis"; vedere "Struttura dei menu" a pagina 88).
     Se il valore di contaminazione non scende sotto la soglia di avviso nonostante le ripetute pulizie, verificare che il vetrino non sia danneggiato e che l'otturatore girevole sia posizionato correttamente. Se non si rilevano anomalie, rivolgersi all'assistenza Endress+Hauser.
- Riapplicare il coperchio sull'otturatore girevole, rimuovere il coperchio della flangia di montaggio, riportare la custodia in posizione e bloccarla con le viti zigrinate.
- Riportare l'otturatore girevole in posizione di misura. Per eseguire questa operazione fare clic sul pulsante "Measurement" nella directory "Adjustment -> Manual adjustment -> Motor control" (vedere "Menu di SOPAS ET: DH T200 -> Adjustment -> Manual Adjustment -> Motor control" a pagina 100).
- Reimpostare la modalità di misura.

## 5.2.2 Manutenzione del riflettore

## **DUSTHUNTER T50**

- Portare il sistema di misura nella modalità "Maintenance" (vedere "Informazioni generali" a pagina 94).
- Allentare gli attacchi CAMLOCK (1) e rimuovere il riflettore (2).
- Fare fuoriuscire il tubo dell'aria di purga (3) dalla custodia (4) utilizzando un cacciavite a lama piatta e rimuoverlo.

Fig. 68: Riflettore DHT-R5x

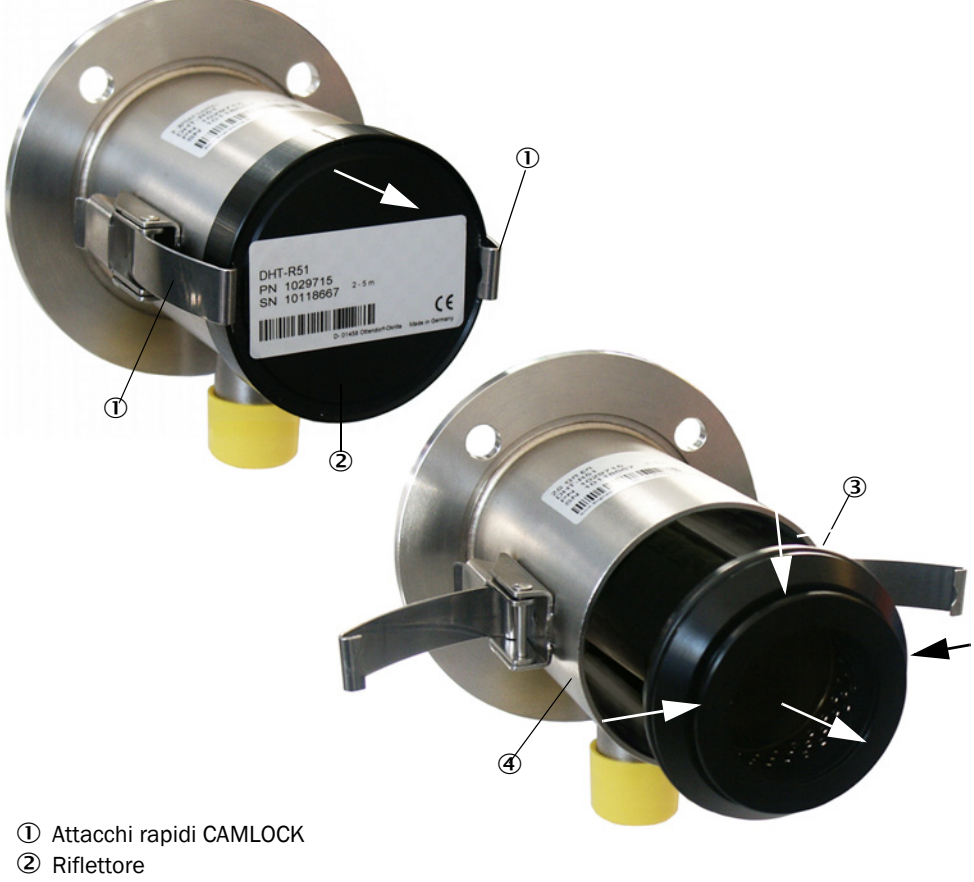

- 3 Tubo dell'aria di purga
- 4 Custodia
- Pulire accuratamente il vetrino con un panno.
- Reinserire il tubo dell'aria di purga nella custodia centrandolo accuratamente.
- ▶ Rimontare il riflettore e fissarlo con gli attacchi CAMLOCK.
- Reimpostare la modalità di misura.

## **DUSTHUNTER T100**

- Portare il sistema di misura nella modalità "Maintenance".
- Allentare le viti zigrinate e ruotare lateralmente la custodia.
- Chiudere la flangia di montaggio con il coperchio (vedere "Varie" a pagina 126).
- Pulire accuratamente il vetrino con un panno.
- Rimuovere il coperchio dalla flangia di montaggio, riportare in posizione la custodia e serrare con le viti zigrinate.
- Reimpostare la modalità di misura.

## DUSTHUNTER T200

- Impostare l'unità emettitore-ricevitore nella modalità di manutenzione (vedere "Pulizia delle interfacce ottiche del riflettore" a pagina 100) e immettere la password del livello 1.
- Allentare le viti zigrinate e ruotare lateralmente la custodia.
- Chiudere la flangia di montaggio con il coperchio (vedere "Varie" a pagina 126).
- Fare clic sul pulsante "Mounting" nel menu "DH T200 -> Adjustment -> Manual Adjustment -> Motor control" nel riquadro "Pivoted shutter reflector" (vedere "Menu di SOPAS ET: DH T200 -> Adjustment -> Manual Adjustment -> Motor control" a pagina 100).

L'otturatore girevole si sposta quindi nella posizione di pulizia.

Fig. 69: Menu di SOPAS ET: DH T200 -> Adjustment -> Manual Adjustment -> Motor control

| Device identification           |                      |                                     |          |
|---------------------------------|----------------------|-------------------------------------|----------|
| DH T200 ¥                       |                      | Mounting location                   |          |
| Pivoted shutter sender/receiver |                      |                                     |          |
| Position 0 Incr.                |                      |                                     |          |
| Measurement                     | Contamination (Pos2) | Check point (Pos3)                  | Mounting |
| Pivoted shutter reflector       |                      |                                     |          |
| Position 0 Incr.                |                      |                                     |          |
| Measurement                     | Contamination (Pos2) | Background light measurement (Pos3) | Mounting |

- Rimuovere il coperchio (1) dell'otturatore girevole, rilasciare la molla tenditrice (6) ed estrarre l'otturatore girevole (2) dall'asse (5).
- Pulire accuratamente il vetrino (4) (entrambi i lati) e le ottiche (3) del riflettore con un panno.

Fig. 70: Pulizia delle interfacce ottiche del riflettore

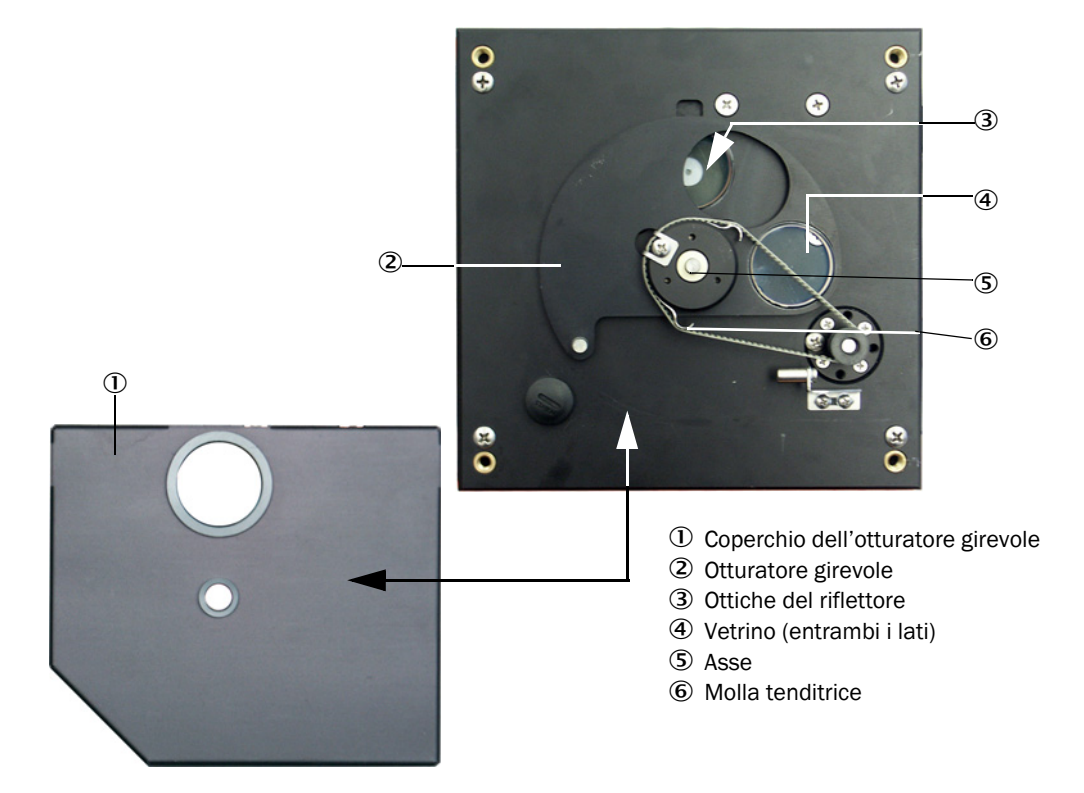

- Collocare la cinghia dentata sull'asse di trasmissione, spingere l'otturatore girevole sull'asse e rimontare la molla tenditrice.
- Avviare un controllo di funzionamento selezionando la sottodirectory "Adjustment -> Function Check Manual" nel file del dispositivo "MCU" e facendo clic su "Start Manual Function Check" (vedere "Protocollo dei parametri DUSTHUNTER T (esempio)" a pagina 83).
- In SOPAS ET, stabilire la connessione a "DH T200", selezionare la directory "Diagnosis -> Check values" e controllare il valore di contaminazione.

Device identification DH T200 ¥ Mounting location **Check values** 0.0 % sender/receiver unit reference value 0.0 % Reflector reference value 0.000 V Background light 25.0 °C 🗸 Set reference temperature 0.0 % Contamination Contamination sender/receiver unit 0 % Contamination reflector 0 % Span 0.0 % 0.0 % Zero point Update values

Fig. 71: Menu di SOPAS ET: DH T200 -> Diagnosis -> Check values

Se i valori misurati di contaminazione, punto di zero e span rientrano negli intervalli consentiti, salvarli nel dispositivo facendo clic su "Refresh" (Aggiorna) nel riquadro "Check values" (Valori di controllo); in caso contrario, ripetere la pulizia e verificare ancora una volta il valore di contaminazione avviando un nuovo controllo di funzionamento.

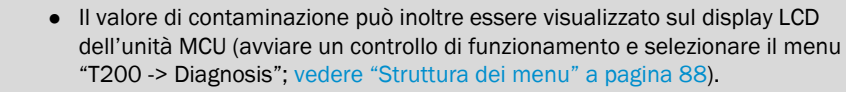

- Se il valore di contaminazione non scende sotto la soglia di avviso nonostante le ripetute pulizie, è possibile che il dispositivo sia difettoso; rivolgersi all'assistenza Endress+Hauser.
- Riapplicare il coperchio sull'otturatore girevole, rimuovere il coperchio della flangia di montaggio, riportare la custodia in posizione e bloccarla con le viti zigrinate.
- Riportare l'otturatore girevole in posizione di misura. Per eseguire questa operazione fare clic sul pulsante "Measurement" in "Pivoted shutter reflector" nella directory "Adjustment -> Manual adjustment -> Motor control" (vedere "Menu di SOPAS ET: DH T200 -> Adjustment -> Manual Adjustment -> Motor control" a pagina 100).
- Reimpostare la modalità di misura.

+i

## 5.3 Manutenzione dell'alimentazione di aria di purga

Interventi di manutenzione da effettuare:

- Controllare l'alimentazione dell'aria di purga.
- Controllare la sede del filtro.
- Se necessario, sostituire l'elemento filtrante.

L'accumulo di polvere e l'usura dell'elemento filtrante dipendono dal grado di contaminazione dell'aria alimentata. Non è quindi possibile indicare intervalli precisi per queste operazioni. Si consiglia di verificare frequentemente l'alimentazione dell'aria di purga (circa ogni 2 settimane) e di ottimizzare gli intervalli di manutenzione per periodi di funzionamento prolungati.

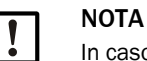

In caso di manutenzione irregolare o insufficiente dell'alimentazione dell'aria di purga possono verificarsi guasti con conseguenti gravi danni all'unità emettitore-ricevitore.

- Verificare sempre il corretto funzionamento dell'aria di purga quando l'unità emettitore-ricevitore e il riflettore sono montati sul condotto.
- Smontare i componenti collegati prima di sostituire i tubi dell'aria di purga danneggiati (vedere "Spegnimento" a pagina 105).

### Controllo

- Verificare regolarmente la rumorosità generata dalla soffiante; livelli anomali di rumorosità possono essere sintomo di malfunzionamento.
- Controllare tutti i tubi e verificare che non siano danneggiati.
- Controllare che l'elemento filtrante non sia sporco.
- Sostituire l'elemento filtrante in caso di:
  - Grave contaminazione visibile (incrostazioni sulla superficie del filtro)
  - Volume dell'aria di purga notevolmente ridotto rispetto al funzionamento con un nuovo filtro.

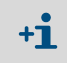

Per pulire la sede del filtro e sostituire l'elemento filtrante, non spegnere l'alimentazione dell'aria di purga, poiché i componenti rimangono sul condotto.

## 5.3.1 Unità di controllo MCU con alimentazione integrata dell'aria di purga

## Pulizia o sostituzione dell'elemento filtrante

- Aprire lo sportello dell'unità MCU utilizzando l'apposita chiave.
- Allentare la fascetta (1) sull'uscita del filtro ed estrarre la sede (2) del filtro dal raccordo.
- Rimuovere la sede del filtro.
- Ruotare il coperchio (3) della sede del filtro nella direzione della freccia "OPEN" e smontarlo.
- Estrarre l'elemento filtrante e sostituirlo.
- ▶ Pulire all'interno della sede del filtro e il relativo coperchio con una spazzola e un panno.

|--|

## IMPORTANTE

In caso di pulizia con acqua, utilizzare soltanto un panno bagnato con acqua, quindi asciugare accuratamente.

- Montare il nuovo elemento filtrante. Ricambio: elemento filtrante C1140, codice 7047560
- Montare il coperchio sulla sede del filtro e girarlo nella direzione opposta alla freccia fino a quando non scatta in posizione.
- Rimontare la sede del filtro nell'unità di controllo.

Fig. 72: Sostituzione dell'elemento filtrante per l'unità di controllo con alimentazione di aria di purga

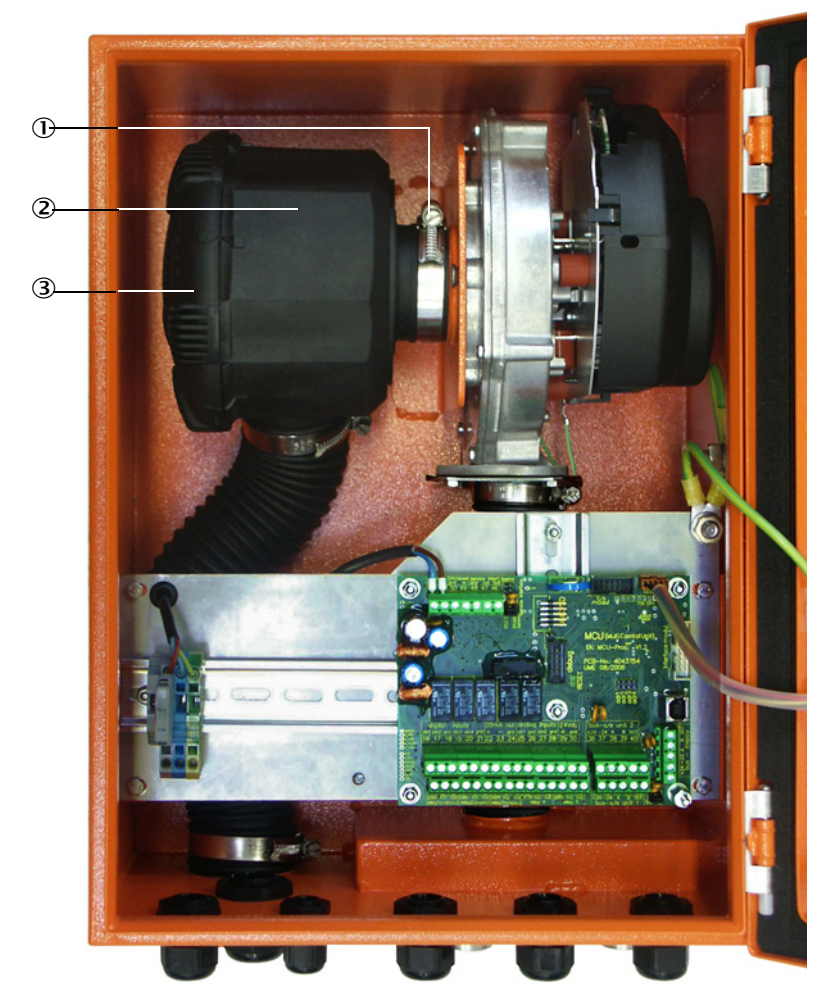

- ① Fascetta
- 2 Sede del filtro
- ③ Coperchio della sede del filtro

## 5.3.2 Unità opzionale esterna dell'aria di purga

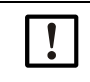

## IMPORTANTE

La manutenzione dell'unità dell'aria di purga deve essere eseguita al più tardi quando il pressostato di bassa pressione (7) del filtro viene attivato (vedere "Sostituzione dell'elemento filtrante" a pagina 104).

#### Sostituzione dell'elemento filtrante

Fig. 73: Sostituzione dell'elemento filtrante

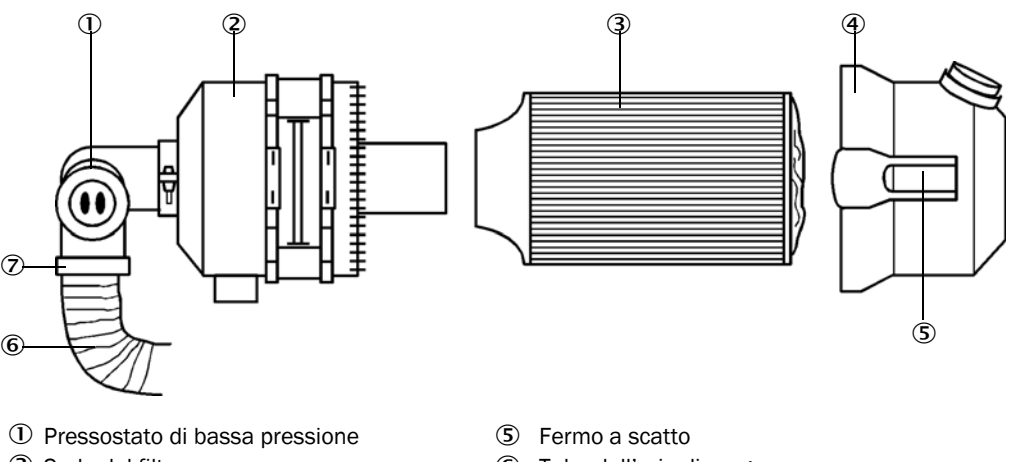

- 2 Sede del filtro
- ③ Elemento filtrante
- ④ Coperchio della sede del filtro
- ⑥ Tubo dell'aria di purga
- ⑦ Fascetta
- Spegnere la ventola per un breve intervallo.
- Pulire esternamente la sede del filtro (2).
- Allentare la fascetta (7) e bloccare il tubo dell'aria di purga (6) in una posizione pulita.

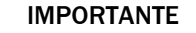

- Collocare l'estremità del tubo in una posizione sicura, al fine di evitare che penetrino oggetti estranei che danneggerebbero la soffiante, senza però tapparlo. Durante questa operazione nel raccordo dell'aria di purga entra aria non filtrata.
- Premere sui fermi a scatto (5) e rimuovere il coperchio (4) della sede del filtro.
- Rimuovere l'elemento filtrante (3) ruotandolo e tirando.
- Pulire all'interno della sede del filtro e il relativo coperchio con una spazzola e un panno.

| ſ | ! |  |
|---|---|--|
|   | • |  |

## IMPORTANTE

- In caso di pulizia con acqua, utilizzare soltanto un panno bagnato con acqua, quindi asciugare accuratamente.
- Inserire il nuovo elemento filtrante eseguendo un movimento di rotazione. Ricambio: elemento filtrante Micro-Top element C11 100, codice 5306091
- Montare il coperchio della sede del filtro verificando che sia correttamente allineato alla sede, quindi bloccare i fermi a scatto.
- Ricollegare il tubo dell'aria di purga all'uscita del filtro mediante la fascetta stringitubo.
- Riaccendere la ventola.

## 5.4 Spegnimento

Il sistema di misura deve essere spento:

- Immediatamente in caso di guasto dell'alimentazione di aria di purga.
- Se è necessario arrestare l'impianto per un periodo prolungato (ad esempio per circa 1 settimana)

| ١ | ! |  |
|---|---|--|
| ļ | - |  |

## IMPORTANTE

Non spegnere né interrompere l'alimentazione di aria di purga quando l'unità emettitore-ricevitore e il riflettore sono montati sul condotto.

### Operazioni da effettuare

- Scollegare il cavo di collegamento all'unità MCU.
- Smontare l'unità emettitore-ricevitore e il riflettore dal condotto.

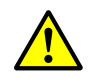

## AVVERTENZA - Pericolo causato da gas e componenti caldi

- Per tutte le operazioni di smontaggio, rispettare le norme e i segnali di sicurezza indicati nella sezione 1.
- Gli interventi di smontaggio dell'unità emettitore-ricevitore e del riflettore in impianti potenzialmente pericolosi (pressione interna del condotto elevata, gas caldi o aggressivi) devono essere effettuati soltanto a impianto fermo.
- Adottare misure di protezione adeguate per evitare possibili pericoli locali e causati dall'impianto.
- Mettere in sicurezza gli interruttori che per ragioni di sicurezza non devono essere attivati utilizzando segnali e protezioni che ne evitino l'attivazione accidentale.
- Chiudere il tubo flangiato con un tappo cieco.
- Disattivare l'alimentazione di aria di purga.
- Allentare le fascette stringitubo e scollegare il tubo dell'aria di purga dai raccordi; quindi evitare che dalle estremità penetrino polvere e umidità.
- Scollegare l'unità di controllo MCU dalla tensione di alimentazione.

## Stoccaggio

- Immagazzinare i componenti smontati in un luogo pulito e asciutto.
- Utilizzare strumenti adeguati per proteggere i connettori del cavo di collegamento da sporcizia e umidità.
- Evitare che nei tubi dell'aria di purga penetrino polvere e umidità.

# 6 Risoluzione dei problemi

## 6.1 Informazioni generali

I messaggi di avviso ed errore vengono segnalati come segue:

- Sull'unità MCU si attiva il relè corrispondente (vedere "Collegamento standard" a pagina 53).
- Sulla barra di stato del display LCD appaiono i messaggi "Maintenance requ." (Richiesta di manutenzione) o "Failure" (Guasto) (opzione per DUSTHUNTER T50). Inoltre il LED corrispondente si accende ("MAINTENANCE REQUEST" per gli avvisi, "FAILURE" per gli errori).

Per visualizzare le possibili cause come informazioni sintetiche nel menu "Diagnosis", selezionare il file del dispositivo ("MCU" o "DH T50 / DH T100 / DH T200") e premere il pulsante "Diag".

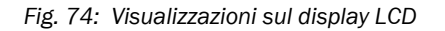

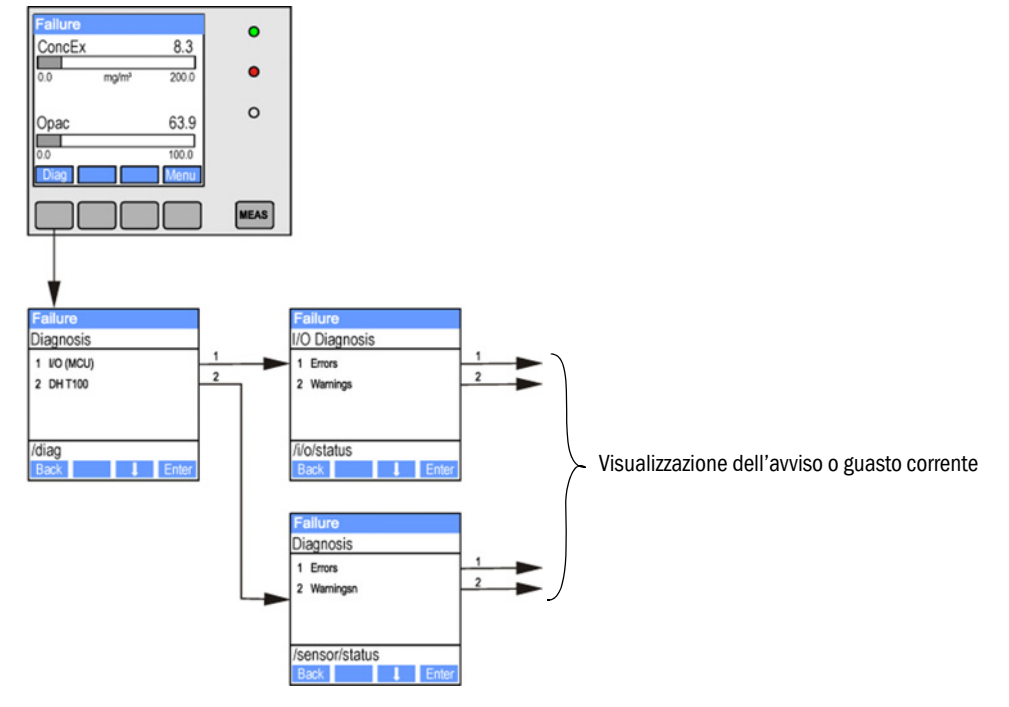

Nella directory "Diagnosis -> Error messages/warnings" sono disponibili informazioni dettagliate sullo stato corrente del dispositivo. Per la visualizzazione, connettere il sistema di misura a SOPAS ET e avviare il file del dispositivo "DH T50 / DH T100 / DH T200" o "MCU" (vedere "Collegamento del dispositivo mediante cavo USB" a pagina 58).

È possibile visualizzare in una finestra separata ulteriori dettagli sul significato dei singoli messaggi spostando il mouse sul messaggio desiderato. Facendo clic appare una breve descrizione delle possibili cause e risoluzioni in "Help" (Guida) (vedere "Messaggi di avviso ed errore in SOPAS ET" a pagina 107).

I messaggi di avviso vengono generati quando le soglie interne delle funzioni/componenti del singolo dispositivo vengono raggiunte o superate, poiché potrebbero comportare letture errate o guasti del sistema di misura.

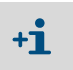

I messaggi di avviso non implicano di per sé un malfunzionamento del sistema di misura. Il valore misurato rimane disponibile sull'uscita analogica.

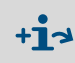

Per ulteriori informazioni sui messaggi e le possibili risoluzioni, consultare il manuale di manutenzione.

## 6.2 Unità emettitore-ricevitore

## Malfunzionamenti

| Sintomo                                              | Possibile causa                                                                                      | Intervento                                                                           |
|------------------------------------------------------|----------------------------------------------------------------------------------------------------|--------------------------------------------------------------------------------------|
| <ul> <li>LED dell'unità emettitore-</li></ul>        | <ul> <li>Mancanza di tensione di alimentazione</li> <li>Cavo non collegato correttamente o</li></ul> | <ul> <li>Controllare connettori e cavi.</li> <li>Rivolgersi al servizio di</li></ul> |
| ricevitore spenti <li>Fascio emettitore assente</li> | guasto <li>Connettore difettoso</li>                                                                 | assistenza Endress+Hauser.                                                           |

## Messaggi di avviso ed errore in SOPAS ET

Fig. 75: Menu di SOPAS ET: DH T200 -> Diagnosis -> Error messages -> Warnings

| DH T200 V                                                                                                    |                                                                | Mounting location                           |                               |
|----------------------------------------------------------------------------------------------------|----------------------------------------------------------------|---------------------------------------------|-------------------------------|
| Errors                                                                                                    |                                                                |                                             |                               |
| Selection Actual 🗸                                                                                                    |                                                                |                                             |                               |
| EEPROM                                                                                                    | CRC sum parameter                                              | Version Parameter                           | CRC sum factory settings      |
| Version factory settings                                                                                                    | Reflector communication                                        |                                             |                               |
| LED monitor signal                                                                                                    | LED monitor overflow                                           | Q1-4 overflow                               |                               |
| O Set reference                                                                                                    | Overflow check point                                           | Contamination                               | Span transmission             |
| Pivoted shutter at sender/receiver uni                                                                                                    | it 🔘 Pivoted shutter at reflecte                               | or 🔘 Vertical (Y) adjustment                | Horizontal (X) adjustment     |
| Variants conflict                                                                                                    | Pivot range                                                    |                                             |                               |
| Power supply (24V) < 18V                                                                                                    | Power supply (24V) > 30V                                       | 🕖 🔘 Refl. power supply (24V) < 18V          | Refl. power supply (24V) > 30 |
| Reset error memory                                                                                                    |                                                                |                                             |                               |
|                                                                                                    |                                                                |                                             |                               |
| Warnings                                                                                                    |                                                                |                                             |                               |
| Warnings<br>ielection Actual V                                                                                                    |                                                                |                                             |                               |
| Warnings       Selection Actual V       Default factory parameters                                                                                        | Reference value                                                | Contamination reference                     |                               |
| Warnings       Selection Actual V       Default factory parameters       Contamination                                                                    | Reference value<br>Auto adjustment is not possible             | Contamination reference                     |                               |
| Warnings         Selection         Actual         Default factory parameters         Contamination         Background light measurement                   | Reference value<br>Auto adjustment is not possible<br>LED zero | Contamination reference                     |                               |
| Warnings         ielection       Actual         Default factory parameters         Contamination         Background light measurement         Pivot range | Reference value<br>Auto adjustment is not possible<br>LED zero | <ul> <li>Contamination reference</li> </ul> |                               |

Per visualizzare i messaggi di avviso o errore correnti o quelli registrati nella memoria degli errori, selezionare "Actual" (Correnti) o "Memory" (Memoria) nei campi "Error selection" (Selezione errore) o "Warnings selection" (Selezione avvisi).

- La visualizzazione di errori e avvisi avviene tramite LED
- La descrizione di errori e avvisi è riportata nel campo di descrizione di SOPAS ET

I malfunzionamenti elencati di seguito possono essere risolti in loco.

| Messaggio                                                | Significato                                                             | Possibile causa                                                                                                    | Intervento                                                                                           |
|----------------------------------------------------------|-------------------------------------------------------------------------|----------------------------------------------------------------------------------------------------|----------------------------------------------------------------------------------------------------|
| Reflector communication<br>(solo per DUSTHUNTER<br>T200) | Collegamento tra unità<br>emettitore-ricevitore e<br>riflettore assente | Cavo scollegato o non collegato<br>correttamente<br>Cavo di collegamento difettoso<br>Riflettore guasto<br>Guasto dell'interfaccia RS485<br>dell'unità emettitore-ricevitore | Controllare il cavo di collega-<br>mento.<br>Rivolgersi al servizio di<br>assistenza Endress+Hauser. |

| Messaggio                                 | Significato                                                                                                    | Possibile causa                                                                                                    | Intervento                                                                                                    |
|-------------------------------------------|----------------------------------------------------------------------------------------------------|----------------------------------------------------------------------------------------------------|----------------------------------------------------------------------------------------------------|
| LED monitor overflow                      | Sovramodulazione del<br>canale del monitor<br>durante la definizione<br>della scala                               | Allineamento errato tra gli assi<br>ottici dell'unità emettitore-ricevi-<br>tore e del riflettore                                                                                          | Verificare/correggere l'allinea-<br>mento.<br>Ripetere la definizione della<br>scala.                                                                                                    |
| Overflow Q1-4                             | Segnale cumulativo dei<br>quadranti troppo elevato                                                                | Definizione della scala del<br>sistema di misura non eseguita<br>Allineamento degli assi ottici<br>modificato<br>Percorso di misura attivo ridotto<br>Riflettore errato                    | Definire la scala del sistema di<br>misura.<br>Verificare/correggere l'allinea-<br>mento.<br>Rivolgersi al servizio di<br>assistenza Endress+Hauser.                                                                                                    |
| Set reference                             | Impossibile definire la scala                                                                                     | Segnale di misura o controllo<br>troppo basso (contaminazione,<br>allineamento errato)                                                                                                    | Verificare/correggere l'allinea-<br>mento.<br>Pulire le superfici delle ottiche<br>(vedere "Manutenzione dell'unità<br>emettitore-ricevitore e del riflet-<br>tore" a pagina 96).                                                                                                    |
| Contamination (non per<br>DUSTHUNTER T50) | Il valore di contamina-<br>zione è superiore alla<br>soglia consentita (vedere<br>"Dati tecnici" a<br>pagina 113) | Incrostazioni sulle ottiche<br>Aria di purga contaminata                                                                                                    | Pulire le superfici delle ottiche<br>(vedere "Manutenzione dell'unità<br>emettitore-ricevitore e del riflet-<br>tore" a pagina 96).<br>Controllare il filtro dell'aria di<br>purga (vedere "Unità opzionale<br>esterna dell'aria di purga" a<br>pagina 104).<br>Rivolgersi al servizio di<br>assistenza Endress+Hauser. |
| Power supply (24 V) < 18 V                | Tensione di alimenta-                                                                                             | Il cavo utilizzato dal cliente non                                                                                                    | Controllare il cavo di collega-                                                                                                    |
| Power supply (24 V) < 19 V                |                                                                                                    | "Collegamento dell'unità di con-<br>trollo MCU" a pagina 50).<br>Perdita di tensione sul cavo di<br>collegamento (sezione del nucleo<br>insufficiente rispetto alla<br>lunghezza del cavo) | Rivolgersi al servizio di<br>assistenza Endress+Hauser.                                                                                                    |
## 6.3 Unità di controllo MCU

## 6.3.1 Malfunzionamenti

| Sintomo         | Possibile causa                                      | Intervento                                                                                                    |
|-----------------|------------------------------------------------------|----------------------------------------------------------------------------------------------------|
| Nessuna         | <ul> <li>Mancanza di tensione di alimenta-</li></ul> | <ul> <li>Controllare la tensione di alimenta-</li></ul>                                                                             |
| visualizzazione | zione <li>Cavo del display LCD non collegato</li>    | zione. <li>Controllare il cavo di collegamento.</li> <li>Sostituire il fusibile.</li> <li>Rivolgersi al servizio di assistenza</li> |
| sull'LCD        | o danneggiato <li>Fusibile guasto</li>               | Endress+Hauser.                                                                                                    |

## 6.3.2 Messaggi di avviso ed errore del programma SOPAS ET

Fig. 76: Menu di SOPAS ET: MCU -> Diagnosis -> Error messages -> Warnings

| Device Identification                                              |                          |                                      |                                              |
|--------------------------------------------------------------------|--------------------------|--------------------------------------|----------------------------------------------|
| MCU Selected variant DUSTHUNTER S                                  | (SB50, SB100,SF100,SP    | 100) V Mounting Location SICK        |                                              |
| System Status MCU                                                  |                          |                                      |                                              |
| Operation O Malfunction O Mainte                                   | enance Request 🛛 🔘 I     | Maintenance 🥥 Function Check         |                                              |
| Configuration Errors                                               |                          |                                      |                                              |
| U AO configuration U AI co                                         | nfiguration              | <ul> <li>DO configuration</li> </ul> | <ul> <li>DI configuration</li> </ul>         |
| <ul> <li>Sensor configuration</li> <li>Inter</li> </ul>            | face Module              | J MMC/SD card                        | <ul> <li>Application selection</li> </ul>    |
| <ul> <li>"Limit and status" not possible</li> <li>Press</li> </ul> | ure transmitter type not | supported UP Error current and LZ    | overlaps U Option emergency air not possible |
| Errors                                                             |                          |                                      |                                              |
| C EEPROM                                                           |                          | I/O range error                      | I <sup>2</sup> C module                      |
| Firmware CRC                                                       |                          | AI NAMUR                             | Power supply 5V                              |
| Power supply 12V                                                   |                          | Power supply(24V) <21V               | Power supply(24V) >30V                       |
| Transducer temperature too high - emerger                          | ncy air activated        | Key module not available             | Key module too old                           |
| Warnings                                                           |                          |                                      |                                              |
| Factory settings                                                   | No sensor                | found                                | Testmode enabled                             |
| Interfacemodule Inactive                                           | O RTC                    |                                      | I <sup>2</sup> C module                      |
| Power supply(24V) <22V                                             | Power sup                | oply(24V) >29V                       | Flash memory                                 |

- La visualizzazione di errori e avvisi avviene tramite LED
- La descrizione di errori e avvisi è riportata nel campo di descrizione di SOPAS ET

| Messaggio                      | Significato                                                                         | Possibile causa                                                                                                    | Intervento                                                                                                    |
|--------------------------------|-------------------------------------------------------------------------------------|----------------------------------------------------------------------------------------------------|----------------------------------------------------------------------------------------------------|
| AO configuration               | II numero delle uscite analogiche<br>disponibili e configurate non<br>corrisponde.  | <ul> <li>Nessun parametro<br/>impostato per l'uscita<br/>analogica</li> <li>Errore di collegamento</li> <li>Modulo guasto</li> </ul>  | <ul> <li>Controllare la configurazione<br/>(vedere "Impostazione dei para-<br/>metri delle uscite analogiche" a<br/>pagina 77).</li> <li>Rivolgersi al servizio di<br/>assistenza Endress+Hauser.</li> </ul>                                 |
| AI configuration               | II numero degli ingressi analogici<br>disponibili e configurati non<br>corrisponde. | <ul> <li>Nessun parametro<br/>impostato per l'ingresso<br/>digitale</li> <li>Errore di collegamento</li> <li>Modulo guasto</li> </ul> | <ul> <li>Controllare la configurazione<br/>(vedere "Impostazione dei para-<br/>metri degli ingressi analogici" a<br/>pagina 79).</li> <li>Rivolgersi al servizio di<br/>assistenza Endress+Hauser.</li> </ul>                                |
| Interface Module               | Assenza di comunicazione<br>mediante il modulo d'interfaccia.                       | <ul> <li>Parametri del modulo<br/>non impostati</li> <li>Errore di collegamento</li> <li>Modulo guasto</li> </ul>                     | <ul> <li>Controllare la configurazione<br/>(vedere "Impostazione dei para-<br/>metri del modulo Ethernet" a<br/>pagina 86).</li> <li>Rivolgersi al servizio di<br/>assistenza Endress+Hauser.</li> </ul>                                     |
| No sensor found                | L'unità emettitore-ricevitore non è<br>stata riconosciuta.                          | <ul> <li>Problemi di comunica-<br/>zione sulla linea RS485</li> <li>Problemi di tensione di<br/>alimentazione</li> </ul>              | <ul> <li>Verificare le impostazioni del<br/>sistema.</li> <li>Controllare il cavo di collega-<br/>mento.</li> <li>Controllare la tensione di<br/>alimentazione.</li> <li>Rivolgersi al servizio di<br/>assistenza Endress+Hauser.</li> </ul> |
| Variant configuration<br>error | L'impostazione della MCU non<br>corrisponde al sensore collegato.                   | Tipo di sensore modificato                                                                                                    | <ul> <li>Modificare le impostazioni<br/>dell'applicazione specifica<br/>(vedere "Assegnazione dell'unità<br/>MCU all'unità emettitore-ricevi-<br/>tore" a pagina 74).</li> </ul>                                                             |
| Testmode enabled               | L'unità MCU è in modalità di test.                                                  |                                                                                                    | <ul> <li>Disattivare la modalità "System<br/>Test" (directory "Maintenance").</li> </ul>                                                                                                    |

I malfunzionamenti elencati di seguito possono essere risolti in loco.

## 6.3.3 Sostituzione del fusibile

- L'unità di controllo MCU deve essere scollegata dall'alimentazione elettrica e priva di potenziale.
- Aprire lo sportello dell'unità MCU, rimuovere ed aprire il portafusibili (1).
- Sostituire il fusibile difettoso (2) (vedere "Varie" a pagina 126).
- Chiudere e fissare il portafusibili.
- Chiudere lo sportello e collegare la tensione di alimentazione.

Fig. 77: Sostituzione del fusibile

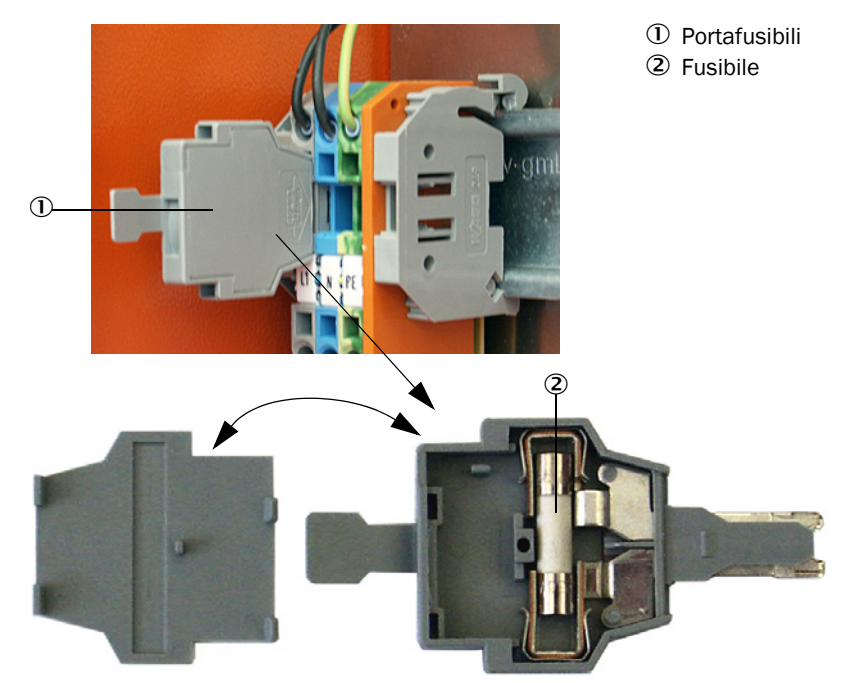

# 7 Specifiche

## 7.1 Conformità

Le caratteristiche tecniche di questo dispositivo sono conformi alle direttive UE e alle norme EN seguenti:

- Direttiva UE: LVD (direttiva sulla bassa tensione)
- Direttiva UE: EMC (compatibilità elettromagnetica)

Norme EN applicabili:

- EN 61010-1 Prescrizioni di sicurezza per apparecchi elettrici di misura, controllo e per utilizzo in laboratorio
- EN 61326 Apparecchi elettrici di misura, controllo e laboratorio Prescrizioni di compatibilità elettromagnetica
- EN 14181 Emissioni da sorgente fissa Assicurazione della qualità di sistemi di misura automatici

#### Protezione elettrica

- Isolamento: protezione di classe 1 conformemente a EN 61010-1.
- Coordinamento dell'isolamento: categoria di misurazione II conformemente a EN 61010-1.
- Contaminazione: il dispositivo funziona in condizioni di sicurezza in ambienti con grado di contaminazione fino a 2 come da norma EN 61010-1 (contaminazione normale, non conduttiva e conduttività temporanea a causa di condensa occasionale dell'umidità).
- Alimentazione elettrica: il cablaggio per la tensione di alimentazione del sistema deve essere posato e protetto da fusibili conformemente alle norme applicabili.

#### Omologazioni

Le prestazioni delle versioni DUSTHUNTER T100 e DUSTHUNTER T200 sono state testate conformemente alla norma EN 15267 e i dispositivi possono essere utilizzati per il monitoraggio in continuo delle emissioni negli impianti per cui è necessaria l'omologazione secondo le direttive UE.

#### 7.2 Dati tecnici

| Procedura                                                                                                    | DUSTHUNTER T50                                                                                                    |                   | DUSTHUNTER T100                                                                                                    |                                   | DUSTHUNTER T200 |            |
|----------------------------------------------------------------------------------------------------|----------------------------------------------------------------------------------------------------|-------------------|----------------------------------------------------------------------------------------------------|-----------------------------------|-----------------|------------|
| Parametri di misura                                                                                                    |                                                                                                    |                   |                                                                                                    | ·                                 |                 |            |
| Variabile misurata                                                                                                    | Trasmissione, opacità, opacità relativa, estinzione, concentrazione di polveri                                                                                                    |                   |                                                                                                    | i                                 |                 |            |
| Campo di misura<br>(selezionabile)                                                                                                    | Min.                                                                                                    | Max.              | Min.                                                                                                    | Max.                              | Min.            | Max.       |
| Trasmissione                                                                                                    | 100 - 50%                                                                                                    | 100 - 0%          | 100 - 80%                                                                                                    | 100 - 0%                          | 100 - 90%       | 100 - 0%   |
| Opacità                                                                                                    | 0 - 50%                                                                                                    | 0 - 100%          | 0 - 20%                                                                                                    | 0 - 100%                          | 0 - 10%         | 0 - 100%   |
| Opacità relativa                                                                                                    | 0 - 50%                                                                                                    | 0 - 100%          | 0 - 20%                                                                                                    | 0 - 100%                          | 0 - 10%         | 0 - 100%   |
| Estinzione                                                                                                    | 0 - 0,3                                                                                                    | 0 - 1             | 0-0,1                                                                                                    | 0 - 2                             | 0 - 0,045       | 0 - 2      |
| Concentrazione delle polveri                                                                                                    | min. 0 - 200 m                                                                                                    | ng/m <sup>3</sup> |                                                                                                    | max. 0 - 10.000 mg/m <sup>3</sup> |                 |            |
| Incertezza di misura                                                                                                    | ±2%                                                                                                    |                   |                                                                                                    |                                   |                 |            |
| Tempo di risposta                                                                                                    | 1 - 600 sec; se                                                                                                    | elezionabile      |                                                                                                    |                                   |                 |            |
| Errore del punto di zero <sup>[1]</sup>                                                                                                    | ±1,0% della tra                                                                                                    | asmissione        | ±0,4% della tra                                                                                                    | asmissione                        | ±0,2% della tr  | asmissione |
| Condizioni di misura                                                                                                    |                                                                                                    |                   |                                                                                                    |                                   |                 |            |
| Percorso di misura attivo [2] 0,5 - 2,5/2 - 5/4 - 8 m                                                                                                    |                                                                                                    |                   | 0,5 - 2,5/2 - 5/4 - 12 m                                                                                                    |                                   |                 |            |
| Errore di rotazione [3]                                                                                                    | 1,0% della tras                                                                                                    | smissione         | 0,8% della trasmissione 0,2% della trasmissio                                                                                             |                                   | smissione       |            |
| Temperatura del gas (oltre il punto di rugiada)                                                                                                    | -40 - 600 °C Superiore a richiesta                                                                                                    |                   |                                                                                                    |                                   |                 |            |
| Pressione del gas campionato                                                                                                    | -50 hPa - +2 hPa<br>-50 hPa - +30 hPa                                                                                                    |                   | Unità di controllo MCU-P<br>Unità opzionale esterna dell'aria di purga                                                                    |                                   |                 |            |
| Temperatura ambiente                                                                                                    | -40 - +60 °C<br>-40 - +45 °C                                                                                                    |                   | Unità emettitore-ricevitore, riflettore, unità di controllo MCU-N<br>Unità di controllo MCU-P, temperatura dell'aria di purga<br>aspirata |                                   |                 |            |
| Controllo di funzionamento                                                                                                    |                                                                                                    |                   |                                                                                                    |                                   |                 |            |
| Test automaticoLinearità, deriva, invecchiamento, contaminazione<br>Valori di soglia per la contaminazione 1): da 20% per avviso; da 30% per errore<br>(DUSTHUNTER T100)<br>da 30% per avviso; da 40% per errore (DUSTHUNTER T200) |                                                                                                    |                   |                                                                                                    | ore                               |                 |            |
| Controllo manuale della<br>linearità                                                                                                    | rollo manuale della Mediante un filtro di riferimento rità                                                                                                    |                   |                                                                                                    |                                   |                 |            |
| Segnali in uscita                                                                                                    |                                                                                                    |                   |                                                                                                    |                                   |                 |            |
| Uscite analogiche                                                                                                    | 0/2/4 - 20 mA, carico max. 500 W (uscita standard max. 750 W ; risoluzione 10 bit;<br>elettricamente isolate<br>1 uscita su DUSTHUNTER T50, 3 uscite su DUSTHUNTER T100/T200.<br>Altri uscite analogiche mediante i moduli I/O (optional vedere "Unità di controllo MCU" a<br>pagina 22) |                   |                                                                                                    |                                   |                 |            |
| Uscita a relè                                                                                                    | 5 uscite a potenziale zero (contatti di scambio) per segnale di stato; carico 48 V, 1 A                                                                                                    |                   |                                                                                                    | 18 V, 1 A                         |                 |            |
| [1]Nel campo di temperatura da -20 °C a a +50 °C<br>[2]Valore di soglia superiore solo con montaggio senza distorsioni                                                                                                    |                                                                                                    |                   |                                                                                                    |                                   |                 |            |

[3]Con angolo di rotazione  $\pm 0.3^\circ$ ; campo di rotazione totale  $\pm 1^\circ$ 

| Segnali in ingresso             |                                                                                                    |
|---------------------------------|----------------------------------------------------------------------------------------------------|
| Ingressi analogici              | 2 ingressi 0 - 20 mA (standard, senza isolamento elettrico); risoluzione 10 bit<br>Altri 2 ingressi analogici in caso di modulo I/O (opzione vedere "Unità di controllo MCU" a<br>pagina 22) |
| Ingressi digitali               | 4 ingressi per contatti a potenziale zero (ad es. per switch di manutenzione esterno o attivare il controllo di funzionamento)                                                               |
| Interfacce di comunicazione     |                                                                                                    |
| USB 1.1, RS 232 (su morsetti)   | Per interrogazioni dei valori misurati e aggiornamenti software per PC portatile/desktop mediante SOPAS ET                                                                                   |
| RS485                           | Per il collegamento delle unità emettitore-ricevitore                                                                                                    |
| Modulo di interfaccia opzionale | Per comunicazione con PC host, opzionale per Profibus DP, Ethernet (Cola B), Modbus TCP                                                                                                    |

113

| Alimentazione elettrica                                                |                                                                                                    |                                                                                                    |  |
|------------------------------------------------------------------------|----------------------------------------------------------------------------------------------------|----------------------------------------------------------------------------------------------------|--|
| Unità di controllo MCU                                                 | Tensione di alimentazione:<br>Assorbimento:                                                                                                    | 90 - 250 V c.a., 47 - 63 Hz; opz. 24 V c.c. ± 2 V<br>30 W max. senza aria di purga<br>70 W max. con aria di purga        |  |
| Unità emettitore-ricevitore                                            | Tensione di alimentazione:<br>Assorbimento:                                                                                                    | 24 V da unità di controllo MCU<br>15 W max.                                                                              |  |
| Unità opzionale esterna<br>dell'aria di purga<br>(con soffiante 2BH13) | Tensione di alimentazione:<br>Corrente nominale:<br>Valori di targa del motore:                                                                                                    | 200 - 240 V/345 - 415 V a 50 Hz;<br>220 - 275 V/380 - 480 V a 60 Hz<br>2,6 A/Y 1,5 A<br>0,37 kW a 50 Hz; 0,45 kW a 60 Hz |  |
| Cavo di collegamento MCU                                               | Cavi schermati con doppini intrecciati (ad es. UNITRONIC LiYCY (TP) 2 x 2 x 0,5 mm <sup>2</sup> di LAPPKabel; 1 doppino per RS 485, 1 per alimentazione; non adeguato per pose sotto il livello del terreno). |                                                                                                    |  |
| Peso                                                                   | -                                                                                                    |                                                                                                    |  |
| Unità emettitore-ricevitore                                            | 5 kg<br>6,5 kg<br>10 kg                                                                                                    | DHT-T00<br>DHT-T10<br>DHT-T21                                                                                            |  |
| Riflettore                                                             | 1 kg<br>3 kg<br>5 kg                                                                                                    | DHT-R50, DHT-R51<br>DHT-R00, DHT-R01, DHT-R02<br>DHT-R10, DHT-R11, DHT-R12                                               |  |
| Unità di controllo MCU                                                 | 13,5 kg<br>3,7 kg                                                                                                    | MCU-P<br>MCU-N                                                                                                    |  |
| Unità opzionale esterna<br>dell'aria di purga                          | 14 kg                                                                                                    |                                                                                                    |  |
| Varie                                                                  |                                                                                                    |                                                                                                    |  |
| Grado di protezione                                                    | IP 66<br>IP 54                                                                                                    | Unità emettitore-ricevitore, riflettore, unità di controllo<br>MCU-N<br>Unità opzionale esterna dell'aria di purga       |  |
| Lunghezza del cavo di<br>collegamento                                  | 5 m, 10 m, 20 m <sup>4)</sup> , 50 m <sup>4)</sup>                                                                                                    | Altre lunghezze a richiesta                                                                                              |  |
| Lunghezza del tubo dell'aria di<br>purga                               | 5 m, 10 m                                                                                                    | Altre lunghezze a richiesta                                                                                              |  |
| LED emettitore                                                         | Luce bianca, lunghezza d'onda t                                                                                                    | fra 450 nm e 700 nm                                                                                                    |  |
| Portata dell'alimentazione di<br>aria di purga                         | 20 m³/ora max.<br>63 m³/ora max.                                                                                                    | Unità di controllo MCU-P<br>Unità opzionale esterna dell'aria di purga                                                   |  |

4): per il collegamento del riflettore DHT-R1x (DUSTHUNTER T200) all'unità emettitore-ricevitore

## 7.2.1 Campo di misura della concentrazione delle polveri

I valori di soglia per il campo di misura min./max. dipendono dal campo di misura dell'estinzione, dal percorso di misura attivo e dalle caratteristiche ottiche delle particelle. Non è pertanto possibile specificare con precisione i valori di soglia. I grafici che seguono consentono di eseguire una stima dei campi utilizzati. Frutto dell'esperienza pluriennale di Endress+Hauser, tali grafici possono essere considerati validi purché le dimensioni e le caratteristiche delle particelle rimangano costanti. Fig. 78: Campi di misura della concentrazione delle polveri sulla base dell'estinzione

Campo di misura ridotto

Concentrazione polveri in mg/m<sup>3</sup>

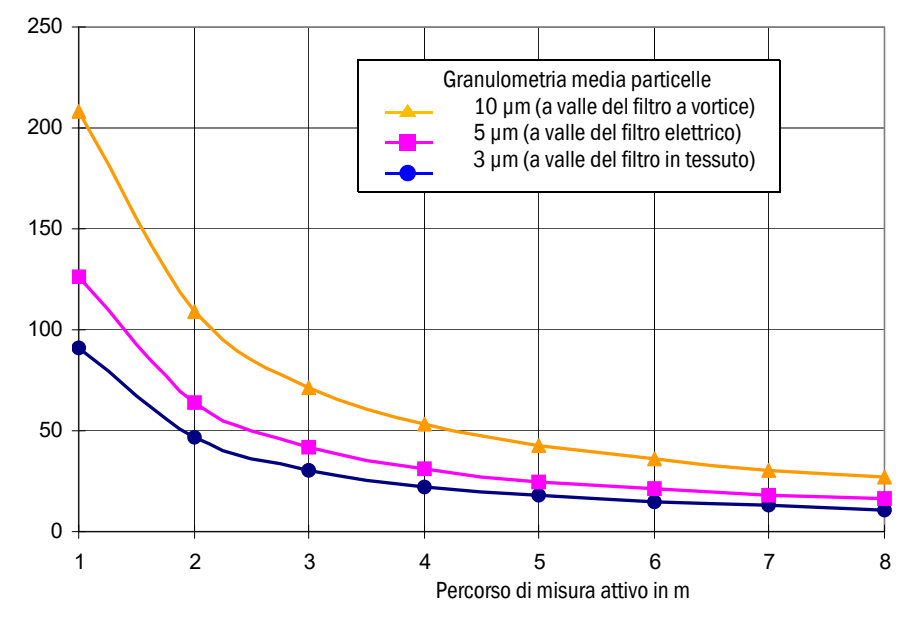

Campo di misura ampio

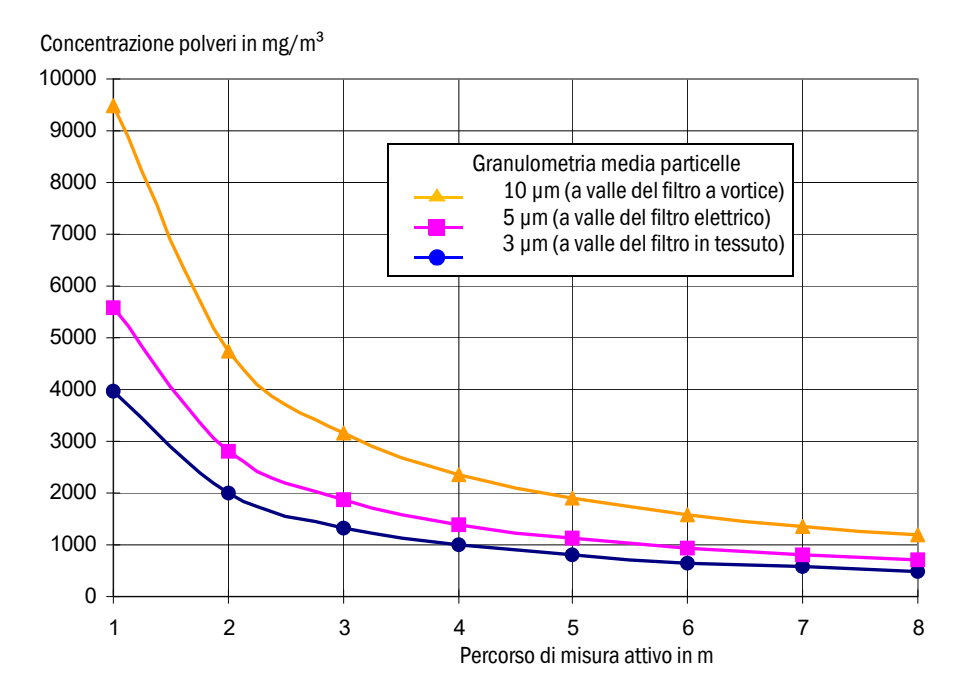

## 7.3 Dimensioni e codici

Tutte le quote sono indicate in mm.

## 7.3.1 Unità emettitore-ricevitore

Fig. 79: Unità emettitore-ricevitore DHT-T00

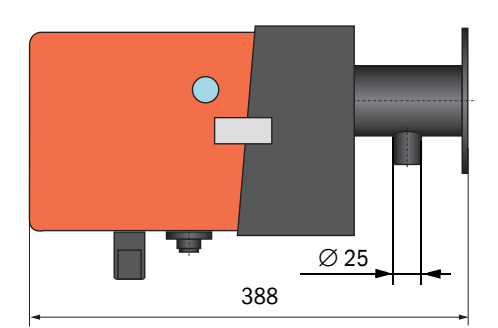

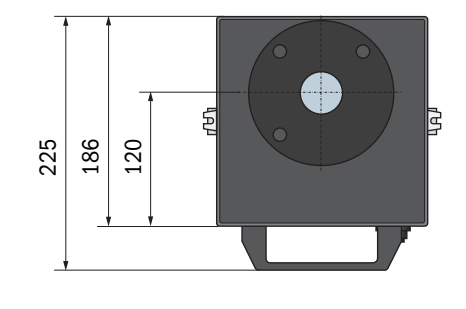

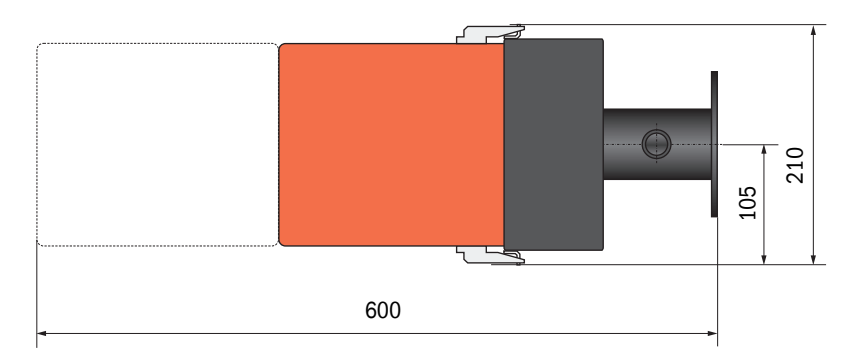

| Denominazione                       | Codice  |
|-------------------------------------|---------|
| Unità emettitore-ricevitore DHT-T00 | 1043902 |

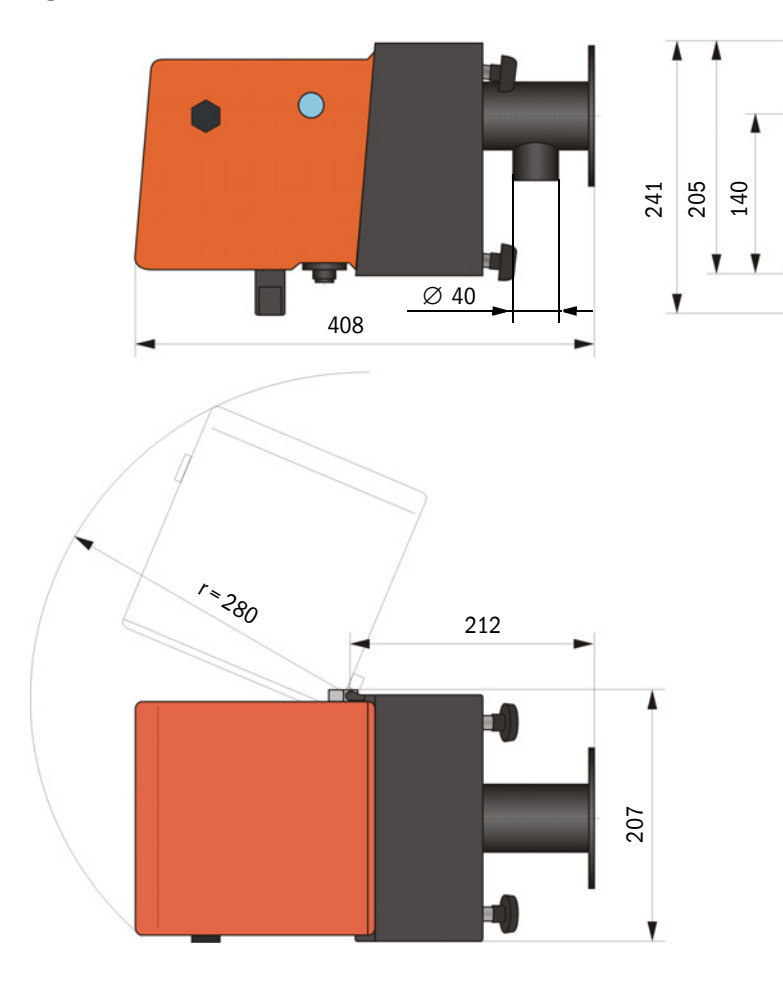

| Fig. 80: Unita emettitore-ricevitore DH1-110, DH1-121 |
|-------------------------------------------------------|
|-------------------------------------------------------|

| Denominazione                       | Codice  |
|-------------------------------------|---------|
| Unità emettitore-ricevitore DHT-T10 | 1043903 |
| Unità emettitore-ricevitore DHT-T21 | 1043904 |

## 7.3.2 Riflettore

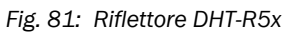

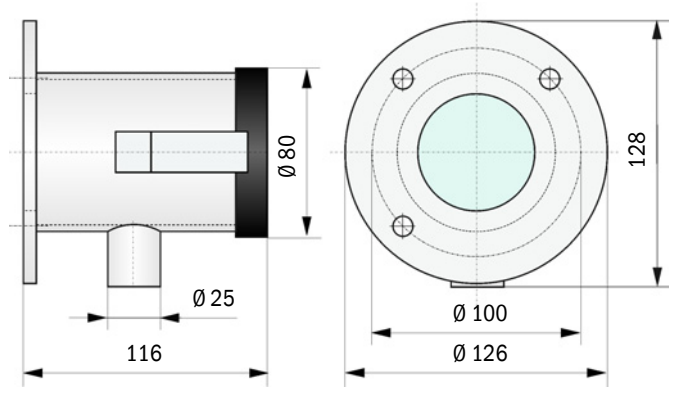

| Denominazione      | Codice  |
|--------------------|---------|
| Riflettore DHT-R50 | 1029495 |
| Riflettore DHT-R51 | 1029715 |
| Riflettore DHT-R52 | 1040169 |

## 7.3.3 Riflettore DHT-ROx, DHT-R1x

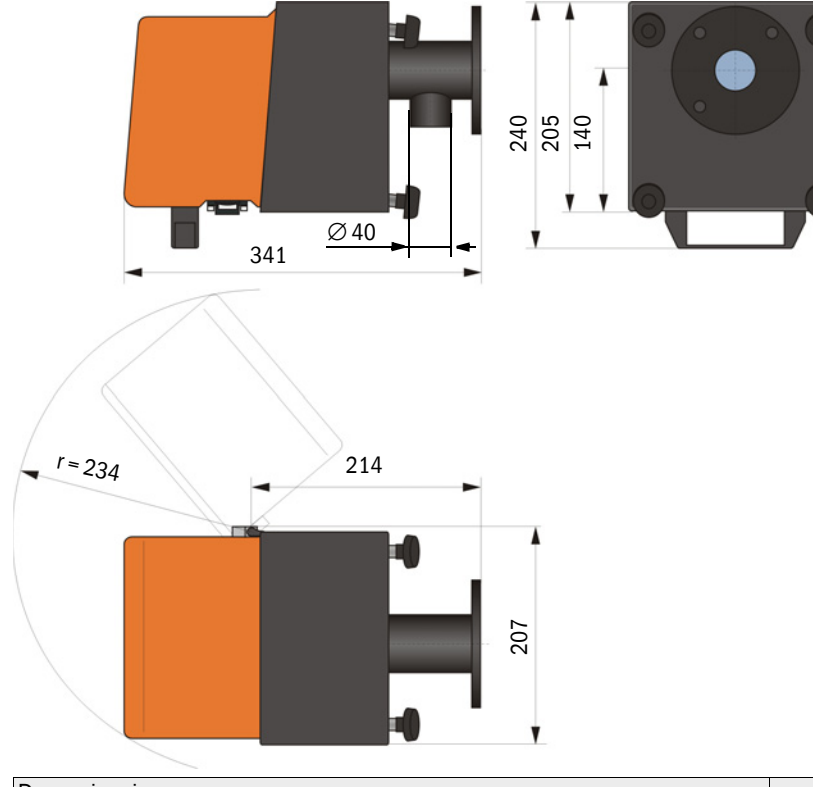

| Denominazione                                                  | Codice  |
|----------------------------------------------------------------|---------|
| Riflettore DHT-R00                                             | 1043905 |
| Riflettore DHT-R10                                             | 1043906 |
| Riflettore DHT-R01                                             | 1043907 |
| Riflettore DHT-R11                                             | 1043908 |
| Riflettore DHT-R02                                             | 1044093 |
| Riflettore DHT-R12                                             | 1044244 |
| Riflettore DHT-R13 (per percorsi di misura attivi fino a 50 m) | 1046009 |

## 7.3.4 Tubo flangiato

7.3.4.1 Tubo flangiato (standard)

Fig. 82: Tubo flangiato

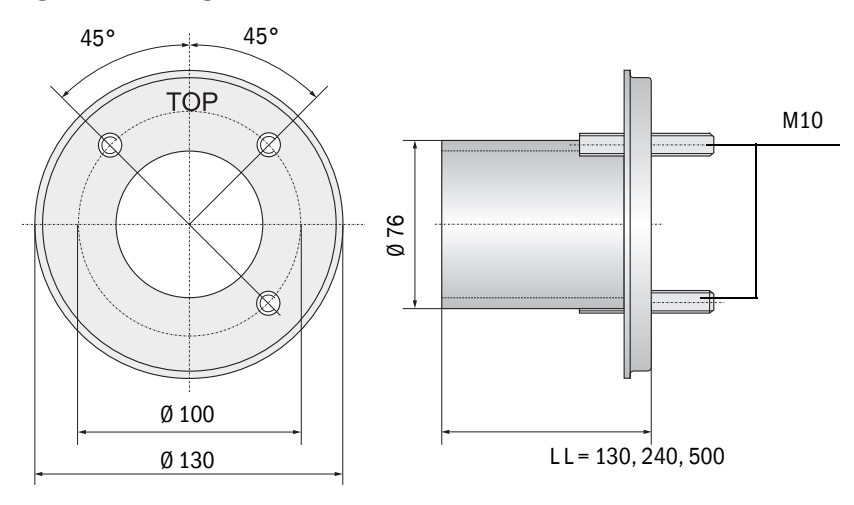

| Denominazione                                      | Codice  |
|----------------------------------------------------|---------|
| Tubo flangiato, Di = 70,2 lunghezza 130 mm, St37   | 2017845 |
| Tubo flangiato, Di = 70,2 lunghezza 240 mm, St37   | 2017847 |
| Tubo flangiato, Di = 70,2 lunghezza 500 mm, St37   | 2017849 |
| Tubo flangiato, Di = 70,2 lunghezza 130 mm, 1.4571 | 2017846 |
| Tubo flangiato, Di = 70,2 lunghezza 240 mm, 1.4571 | 2017848 |
| Tubo flangiato, Di = 70,2 lunghezza 500 mm, 1.4571 | 2017850 |

#### 7.3.4.2 Tubo flangiato per otturatore a sicurezza intrinseca

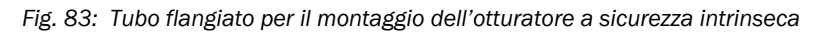

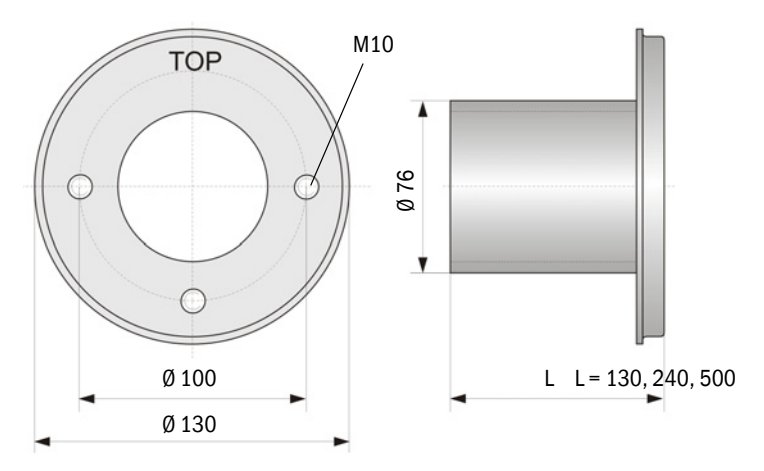

| Denominazione                                      | Codice  |
|----------------------------------------------------|---------|
| Tubo flangiato, Di = 70,2 lunghezza 130 mm, St37   | 2017839 |
| Tubo flangiato, Di = 70,2 lunghezza 240 mm, St37   | 2017840 |
| Tubo flangiato, Di = 70,2 lunghezza 500 mm, St37   | 2017842 |
| Tubo flangiato, Di = 70,2 lunghezza 240 mm, 1.4571 | 2017841 |

## 7.3.5 Unità di controllo MCU

Unità di controllo MCU-N e unità di controllo remota MCU senza alimentazione integrata di aria di purga

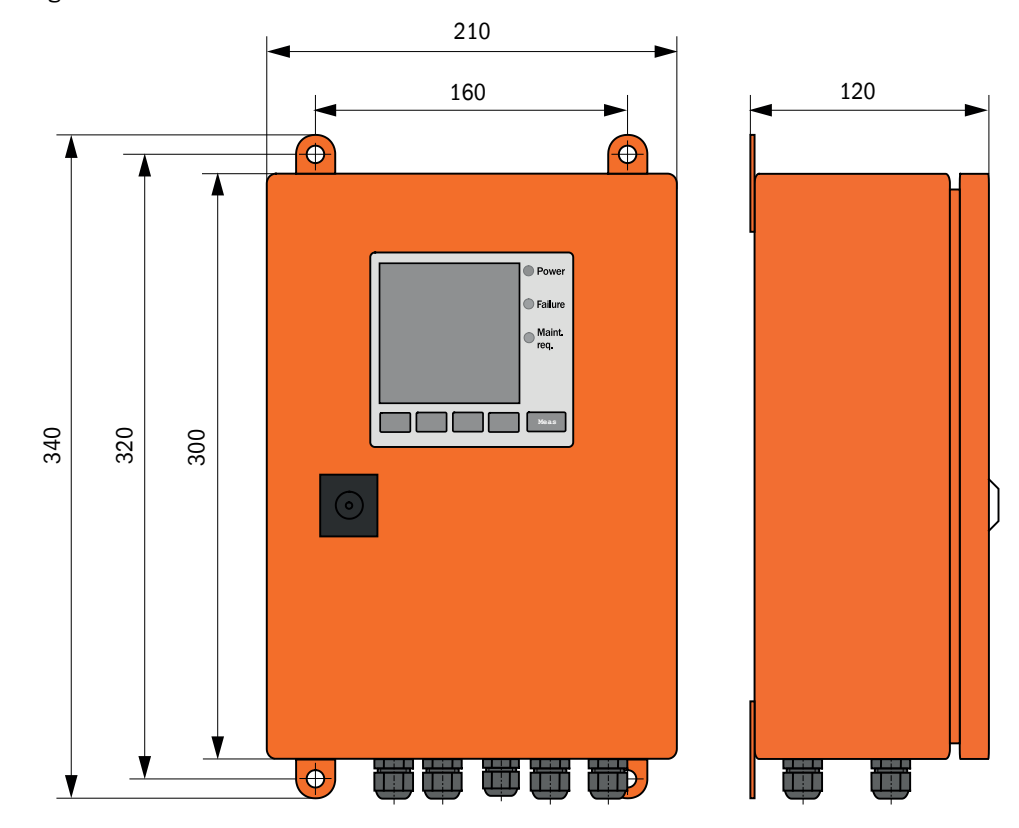

Fig. 84: Unità di controllo MCU-N

| Denominazione                                                                                                    | Codice  |
|----------------------------------------------------------------------------------------------------|---------|
| Unità di controllo MCU-NWONN00000NNNE in custodia a parete (arancione)<br>Tensione di alimentazione 90 - 250 V c.a., senza aria di purga, senza display <sup>[1]</sup> | 1040667 |
| Unità di controllo MCU-NWODN00000NNNE in custodia a parete (arancione)<br>Tensione di alimentazione 90 - 250 V c.a., senza aria di purga, con display <sup>1</sup> )   | 1040675 |
| Unità di controllo MCU-N2ONN00000NNNE in custodia a parete (arancione)<br>Tensione di alimentazione 24 V c.c., senza aria di purga, senza display <sup>1</sup> )       | 1040669 |
| Unità di controllo MCU-N2ODN00000NNNE in custodia a parete (arancione)<br>Tensione di alimentazione 24 V c.c., senza aria di purga, con display <sup>1</sup> )         | 1040677 |
| Unità di controllo MCU-NWONN01000NNNE in custodia a parete (arancione)<br>Tensione di alimentazione 90 - 250 V c.a., senza aria di purga, con display <sup>1</sup> )   | 1044496 |
| Unità di controllo MCU-NWODN01000NNNE in custodia a parete (arancione)<br>Tensione di alimentazione 90 - 250 V c.a., senza aria di purga, con display                  | 1045001 |
| Unità di controllo MCU-N2ONN01000NNNE in custodia a parete (arancione)<br>Tensione di alimentazione 24 V c.c., senza aria di purga, senza display <sup>1</sup> )       | 1044999 |
| Unità di controllo MCU-N20DN01000NNNE in custodia a parete (arancione)<br>Tensione di alimentazione 24 V c.c., senza aria di purga, con display                        | 1045003 |
| Unità di controllo remota MCU senza alimentatore                                                                                                    | 2075567 |
| Unità di controllo remota MCU con alimentatore                                                                                                    | 2075568 |

[1]Solo per DUSTHUNTER T50

#### Unità di controllo MCU-P con alimentazione integrata di aria di purga

Fig. 85: Unità di controllo MCU-P

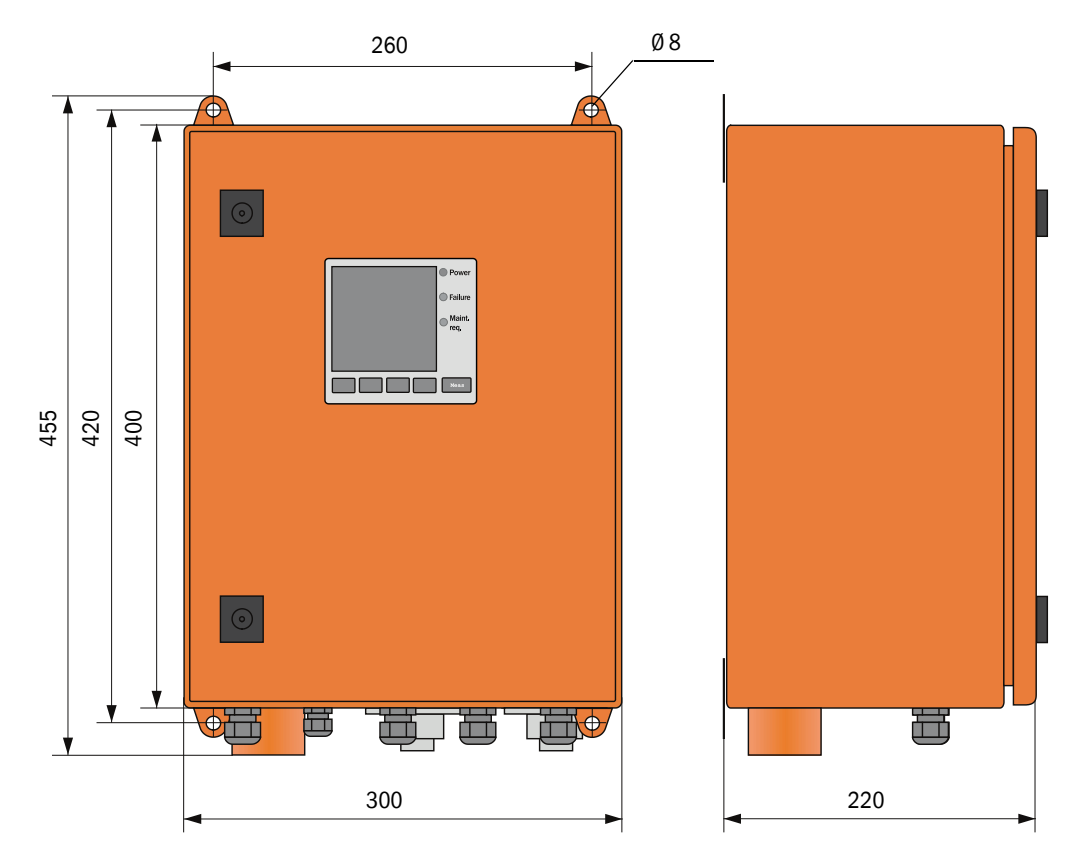

| Denominazione                                                                                                    | Codice  |
|----------------------------------------------------------------------------------------------------|---------|
| Unità di controllo MCU-PWONN00000NNNE in custodia a parete (arancione)<br>Tensione di alimentazione 90 - 250 V c.a., con aria di purga, senza display <sup>[1]</sup> | 1040668 |
| Unità di controllo MCU-PWODN00000NNNE in custodia a parete (arancione)<br>Tensione di alimentazione 90 - 250 V c.a., con aria di purga, con display <sup>1</sup> )   | 1040676 |
| Unità di controllo MCU-P2ONN00000NNNE in custodia a parete (arancione)<br>Tensione di alimentazione 24 V c.c., con aria di purga, senza display <sup>1)</sup>        | 1040670 |
| Unità di controllo MCU-P20DN00000NNNE in custodia a parete (arancione)<br>Tensione di alimentazione 24 V c.c., con aria di purga, con display <sup>1</sup> )         | 1040678 |
| Unità di controllo MCU-PWONN01000NNNE in custodia a parete (arancione)<br>Tensione di alimentazione 90 - 250 V c.a., con aria di purga, senza display <sup>1</sup> ) | 1044497 |
| Unità di controllo MCU-PWODN01000NN in custodia a parete (arancione)<br>Tensione di alimentazione 90 - 250 V c.a., con aria di purga, con display                    | 1045002 |
| Unità di controllo MCU-P2ONN01000NNNE in custodia a parete (arancione)<br>Tensione di alimentazione 24 V c.c., con aria di purga, senza display <sup>1</sup> )       | 1045000 |
| Unità di controllo MCU-P20DN01000NNNE in custodia a parete (arancione)<br>Tensione di alimentazione 24 V c.c., con aria di purga, con display                        | 1045004 |

[1]Solo per DUSTHUNTER T50

## 7.3.6 Unità opzionale esterna dell'aria di purga

Fig. 86: Unità opzionale esterna dell'aria di purga

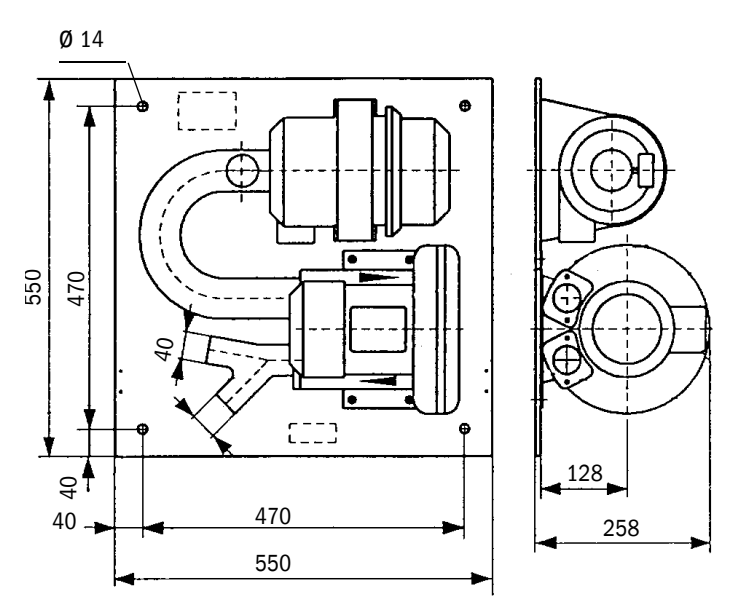

| Denominazione                                                     | Codice  |
|-------------------------------------------------------------------|---------|
| Unità aria di purga con soffiante 2BH13 e tubo flessibile da 5 m  | 1012424 |
| Unità aria di purga con soffiante 2BH13 e tubo flessibile da 10 m | 1012409 |

## 7.3.7 Coperture di protezione dalle intemperie

## Copertura di protezione dalle intemperie per l'unità esterna dell'aria di purga

Fig. 87: Copertura di protezione dalle intemperie per l'unità esterna dell'aria di purga

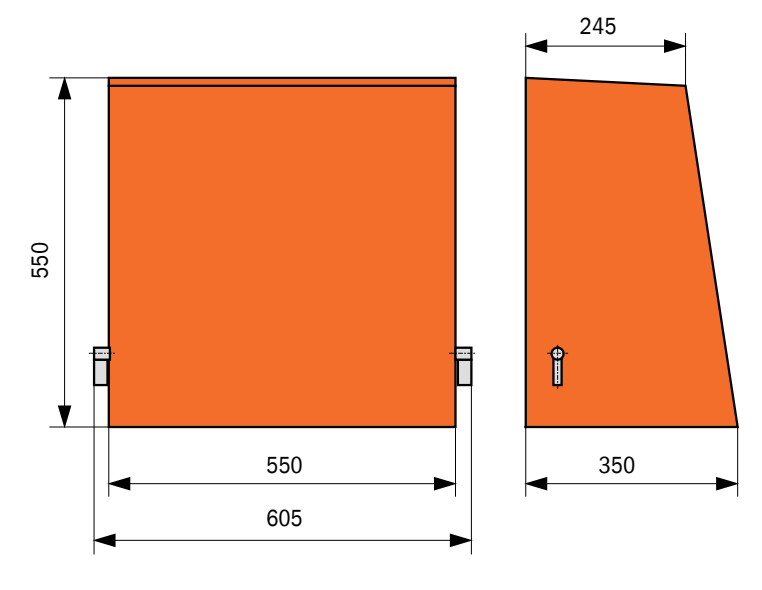

| Denominazione                                                    | Codice  |
|------------------------------------------------------------------|---------|
| Copertura di protezione dalle intemperie per unità aria di purga | 5306108 |

## Copertura di protezione dalle intemperie per l'unità emettitore-ricevitore e il riflettore

Fig. 88: Copertura di protezione dalle intemperie per l'analizzatore

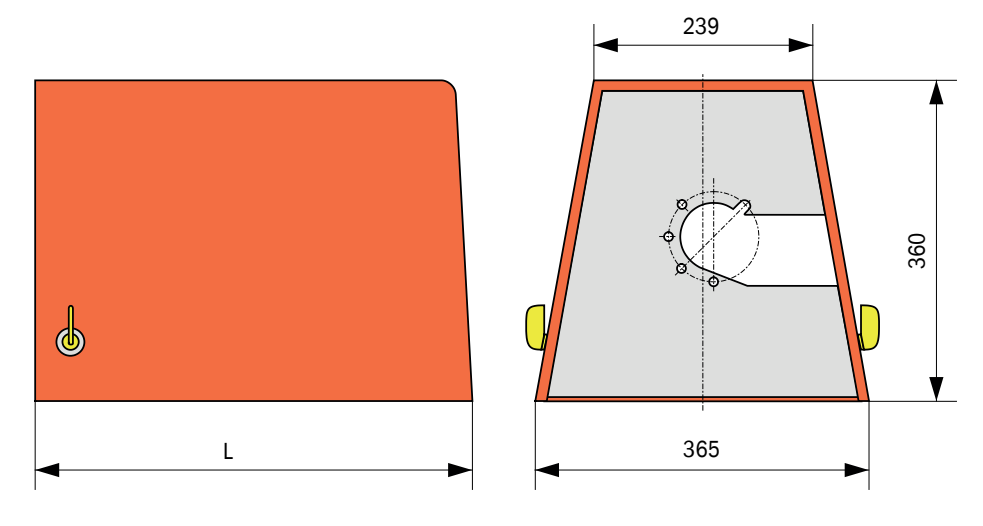

| Denominazione                                                                                                | Codice  | L in mm |
|----------------------------------------------------------------------------------------------------|---------|---------|
| Copertura di protezione dalle intemperie per analizzatore                                                    | 2702407 | 492     |
| Copertura di protezione dalle intemperie per analizzatore,<br>ampliata per otturatore a sicurezza intrinseca | 2065677 | 550     |

## 7.3.8 Componenti per il monitoraggio dell'aria nella sala di controllo (opzione)

Fig. 89: Supporto per tubo di protezione da luce/polvere

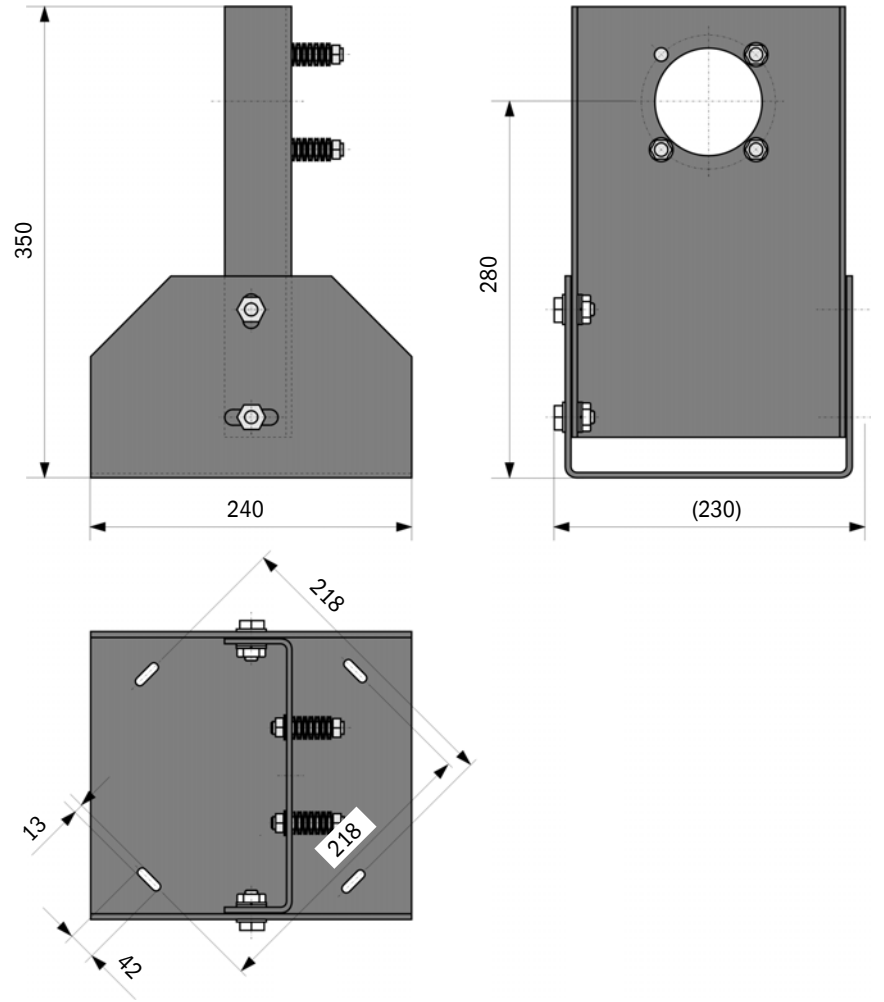

| Denominazione                                   | Codice  |
|-------------------------------------------------|---------|
| Supporto per tubo di protezione da luce/polvere | 2071484 |

Fig. 90: Tubo antipolvere

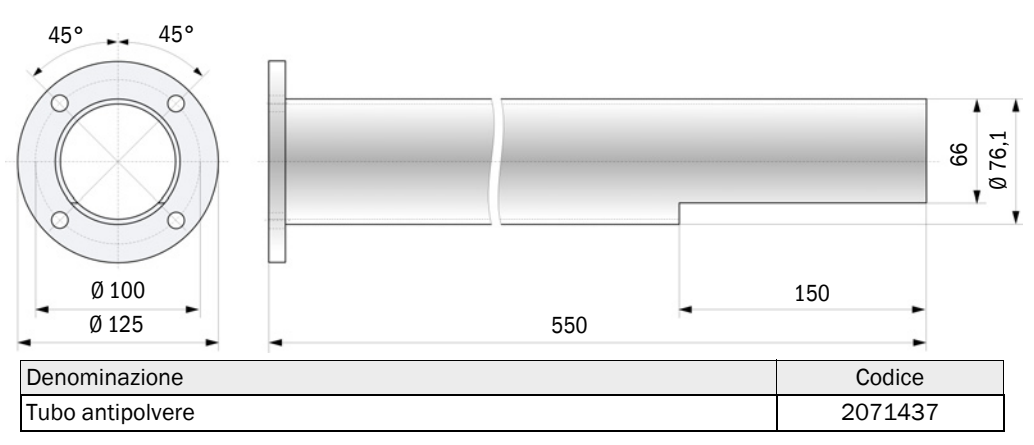

## 7.4 Accessori

## 7.4.1 Cavo di collegamento fra unità emettitore-ricevitore ed MCU

| Denominazione                        | Codice  |
|--------------------------------------|---------|
| Cavo di collegamento, lunghezza 5 m  | 7042017 |
| Cavo di collegamento, lunghezza 10 m | 7042018 |

#### 7.4.2 Cavo di collegamento fra unità emettitore-ricevitore e riflettore

Solo per DUSTHUNTER T200

| Denominazione                        | Codice  |
|--------------------------------------|---------|
| Cavo di collegamento, lunghezza 5 m  | 2045416 |
| Cavo di collegamento, lunghezza 10 m | 2045417 |
| Cavo di collegamento, lunghezza 20 m | 2048674 |
| Cavo di collegamento, lunghezza 50 m | 2048675 |

## 7.4.3 Alimentazione dell'aria di purga

| Denominazione                                                     | Codice  |
|-------------------------------------------------------------------|---------|
| Tubo dell'aria di purga DN25, lunghezza 5 m                       | 2046091 |
| Tubo dell'aria di purga DN25, lunghezza 10 m                      | 7047536 |
| Fascetta stringitubo D20-32                                       | 7045039 |
| Fascetta stringitubo D32-52                                       | 5300809 |
| Otturatore automatico a sicurezza intrinseca 24 - 240 V, 50/60 Hz | 6049194 |
| Sensore di pressione differenziale                                | 2017809 |

## 7.4.4 Kit di montaggio

| Denominazione                            | Codice  |
|------------------------------------------|---------|
| Kit di montaggio, flangia - analizzatore | 2018183 |
| Kit di montaggio, flangia - riflettore   | 2018184 |

## 7.4.5 Accessori per il controllo del dispositivo

| Denominazione               | Codice  |
|-----------------------------|---------|
| Set filtri di controllo     | 2048676 |
| Set filtri di controllo EPA | 2050050 |
| Supporto di regolazione     | 2042907 |

## 7.4.6 Optional per l'unità di controllo MCU

| Denominazione                                                                                | Codice  |
|----------------------------------------------------------------------------------------------|---------|
| Modulo d'ingresso analogico, 2 canali, 100 W, 0/4 - 22 mA, isolamento elettrico              | 2034656 |
| Modulo d'uscita analogico, 2 canali, 500 W 0/4 - 22 mA,<br>Elettricamente isolato per modulo | 2034657 |
| Portamodulo (uno per modulo d'ingresso, uno per modulo d'uscita)                             | 6033578 |
| Cavo di collegamento per moduli I/O opzionali                                                | 2040977 |
| Interfacia, modulo Profibus DP VO                                                            | 2048920 |
| Modulo interfaccia Ethernet tipo 1                                                           | 2055719 |
| Modulo interfaccia Ethernet tipo 2                                                           | 2069666 |
| Modulo Modbus TCP                                                                            | 2059546 |

## 7.4.7 Varie

| Denominazione                                           | Codice  |
|---------------------------------------------------------|---------|
| Dispositivo di allineamento ottico per il gruppo flange | 1700462 |
| Coperchio                                               | 2052377 |
| Set di fusibili T 2 A (per MCU con alimentatore)        | 2054541 |
| Set fusibili T 4 A (per MCU con alimentazione a 24 V)   | 2056334 |

## 7.5 Materiali di consumo per 2 anni di esercizio

## 7.5.1 Unità emettitore-ricevitore e riflettore

| Denominazione     | Quantità | Codice  |
|-------------------|----------|---------|
| Nastro sigillante | 4        | 4704676 |
| Panno per ottiche | 4        | 4003353 |

## 7.5.2 Unità MCU con alimentazione integrata dell'aria di purga

| Denominazione            | Quantità | Codice  |
|--------------------------|----------|---------|
| Elemento filtrante C1140 | 4        | 7047560 |

#### 7.5.3 Unità opzionale esterna dell'aria di purga

| Denominazione                               | Quantità | Codice  |
|---------------------------------------------|----------|---------|
| Elemento filtrante Micro-Topelement C11 100 | 4        | 5306091 |

8030479/AE00/V3-0/2016-08

www.addresses.endress.com

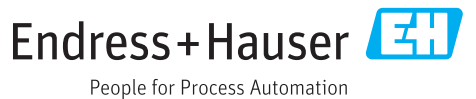